# HP Deskjet F300 All-in-One series

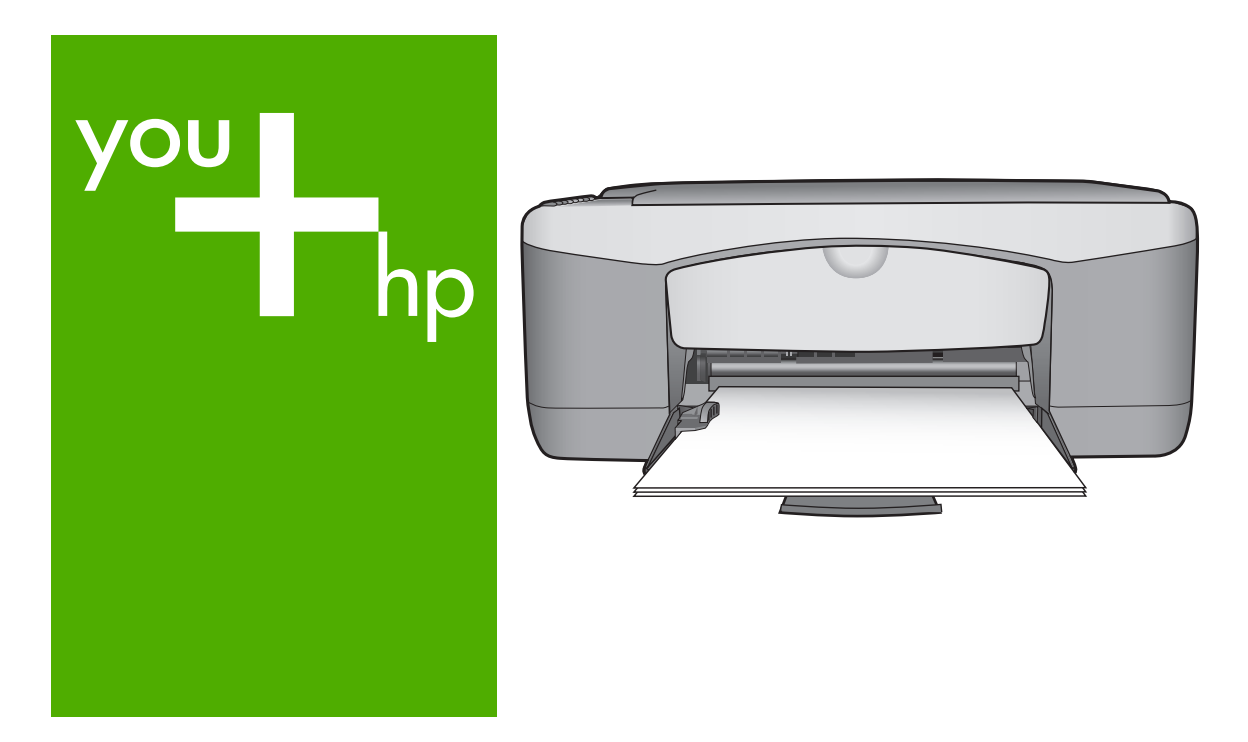

Podstawy

Temel Çalışma Kılavuzu Οδηγός βασικών λειτουργιών Põhijuhend

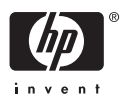

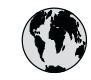

## www.hp.com/support

| 021 672 280               | الجزائر                         | 日本                           | www.hp.com/support/              |
|---------------------------|---------------------------------|------------------------------|----------------------------------|
| Argentina (Buenos Aires)  | 54-11-4708-1600                 | 0000 000 47                  | In NI                            |
| Argentina                 | 0-800-555-5000                  | 0800 222 47                  | www.hn.com/sunnort/              |
| Australia                 | www.hp.com/support/             | 한국                           | korea                            |
| , toshuhu                 | australia                       | Luxembourg                   | www.hp.com/support               |
| Österreich                | www.hp.com/support              | Malaysia                     | www.hp.com/support               |
| 17212049                  | البحرين                         | Mauritius                    | (262) 262 210 404                |
| België                    | www.hp.com/support              | México (Ciudad de México)    | 55-5258-9922                     |
| Belgique                  | www.hp.com/support              | México                       | 01-800-472-68368                 |
| Brasil (Sao Paulo)        | 55-11-4004-7751                 | 081 005 010                  | المعرب                           |
| Brasil                    | 0-800-709-7751                  | Nederland                    | www.hp.com/support               |
| Canada (Mississauga Area) | (905) 206-4663                  | New Zealand                  | www.hp.com/support               |
| Canada                    | 1-800-474-6836                  | Nigeria                      | 1 3204 999                       |
| Central America &         | www.hp.com/support              | Norge                        | www.hp.com/support               |
| The Caribbean             | www.np.com/ support             | 24791773                     | 'عماں                            |
| Chile                     | 800-360-999                     | Panamá                       | 1-800-711-2884                   |
| - D                       | www.hp.com/support/             | Paraguay                     | 009 800 54 1 0006                |
| 中国                        | china                           | Perú                         | 0-800-10111                      |
| Colombia (Bogotá)         | 571-606-9191                    | Philippines                  | www.hp.com/support               |
| Colombia                  | 01-8000-51-4746-8368            | Polska                       | 22 5666 000                      |
| Costa Rica                | 0-800-011-1046                  | Portugal                     | www.hp.com/support               |
| Èeská republika           | 810 222 222                     | Puerto Rico                  | 1-877-232-0589                   |
| Danmark                   | www.hp.com/support              | República Dominicana         | 1-800-711-2884                   |
|                           | 1-999-119                       | Reunion                      | 0820 890 323                     |
| Ecuador (Andinatel)       | 800-711-2884                    | România                      | 0801 033 390                     |
| Ecuador (Pacifitel)       | 1-800-225-528                   | Đîññèÿ (Ìîñêâà)              | 095 777 3284                     |
| . ,                       | 800-711-2884                    | Đînīnèÿ (Ñàíêò-Ïåòåðáóðā)    | 812 332 4240                     |
| (02) 6910602              | مصر                             | 800 897 1415                 | السعودية                         |
| El Salvador               | 800-6160                        | Singapore                    | www.hp.com/support/<br>singapore |
| España                    | www.hp.com/support              | Slovensko                    | 0850 111 256                     |
| France                    | www.hp.com/support              | South Africa (international) | + 27 11 2589301                  |
| Deutschland               | www.hp.com/support              | South Africa (RSA)           | 086 0001030                      |
| Ελλάδα (από το εξωτερικό) | + 30 210 6073603                | Rest of West Africa          | + 351 213 17 63 80               |
| Ελλάδα (εντός Ελλάδας)    | 801 11 75400                    | Suomi                        | www.hp.com/support               |
| Ελλάδα (από Κύπρο)        | 800 9 2654                      | Sverige                      | www.hp.com/support               |
| Guatemala                 | 1-800-711-2884                  | Switzerland                  | www.hp.com/support               |
| 香港特别行政區                   | www.hp.com/support/<br>hongkong | 臺灣                           | www.hp.com/support/<br>taiwan    |
| Magyarország              | 06 40 200 629                   | ไทย                          | www.hn.com/gunnort               |
| India                     | www.hp.com/support/<br>india    | 071 891 391                  | تونس                             |
| Indonesia                 | www.hp.com/support              | Trinidad & Tobago            | 1-800-711-2884                   |
| +971 4 224 9189           | العراق                          | Türkiye                      | +90 212 444 71 71                |
| +971 4 224 9189           | الكويت                          | Óêðà¿íà                      | (044) 230-51-06                  |
| +971 4 224 9189           | لبنان                           | 600 54 47 47                 | لإمارات العربية المتحدة          |
| +971 4 224 9189           | قطر                             | United Kingdom               | www.hp.com/support               |
| +971 4 224 9189           | اليمن                           | United States                | 1-800-474-6836                   |
| Ireland                   | www.hp.com/support              | Uruguay                      | 0004-054-177                     |
| 1-700-503-048             | ישראל                           | Venezuela (Caracas)          | 58-212-278-8666                  |
| Italia                    | www.hp.com/support              | Venezuela                    | 0-800-474-68368                  |
| Jamaica                   | 1-800-711-2884                  | Viêt Nam                     | www.hp.com/support               |

## Podstawy

Polski

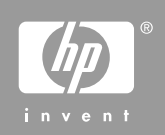

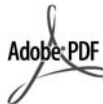

Adobe® i Acrobat logo® są znakami towarowymi firmy Adobe Systems Incorporated.

Windows®, Windows NT®, Windows ME®, Windows XP® oraz Windows 2000® są zastrzeżonymi w USA znakami towarowymi firmy Microsoft Corporation.

Intel® i Pentium® są znakami towarowymi lub zastrzeżonymi znakami towarowymi firmy Intel Corporation lub jej spółek zależnych w Stanach Zjednoczonych i innych krajach.

Energy Star® and Energy Star logo® are US registered marks of the United States Environmental Protection Agency.

Numer publikacji: Q8130-90202

#### Oświadczenia firmy Hewlett-Packard

Informacje zawarte w tym dokumencie mogą ulec zmianie bez uprzedzenia.

Wszelkie prawa zastrzeżone. Reprodukcja, adaptacja lub tłumaczenie tego podręcznika nie jest dozwolone bez uprzedniej pisemnej zgody firmy Hewlett-Packard, z wyjątkiem przypadków dozwolonych w ramach praw autorskich.

Jedynymi obowiązującymi gwarancjami na produkty i usługi firmy HP są te, które są wyrażone jawnie w oświadczeniach o gwarancji towarzyszących tym produktom i usługom. Żadnych informacji zawartych w tym dokumencie nie należy traktować jako dodatkowego zobowiązania gwarancyjnego ze strony firmy HP. Firma HP nie ponosi żadnej odpowiedzialności za ewentualne błędy redakcyjne, niedokładności bądź uchybienia merytoryczne zawarte w niniejszym dokumencie.

# Spis treści

| 1   | HP All-in-One — opis                                    | 4  |
|-----|---------------------------------------------------------|----|
|     | Urządzenie HP All-in-One w pigułce                      | 5  |
|     | Przyciski panelu sterowania.                            | 6  |
|     | Opis kontrolek stanu                                    | 7  |
|     | Znajdowanie dalszych informacji                         | 9  |
|     | Dostep do pomocy ekranowej                              | 9  |
|     | Ładowanie oryginałów i papieru                          | 10 |
|     | Unikanie zacięć papieru.                                | 12 |
|     | Kopiowanie                                              | 12 |
|     | Śkanowanie obrazów                                      | 13 |
|     | Drukowanie z aplikacji                                  | 13 |
|     | Wymiana kaset drukujących                               | 13 |
|     | Czyszczenie urządzenia HP All-in-One                    | 14 |
|     | Czyszczenie szyby                                       | 14 |
|     | Czyszczenie wewnętrznej części pokrywy                  | 14 |
| 2   | Rozwiązywanie problemów i wsparcie techniczne           | 16 |
|     | Dezinstalacja oprogramowania i instalowanie go ponownie | 16 |
|     | Rozwiązywanie problemów z instalacją sprzętu            | 17 |
|     | Objawy występowania błędów                              | 19 |
|     | Usuwanie zacięć papieru                                 | 19 |
|     | Rozwiązywanie problemów z kasetami drukującymi          | 20 |
|     | Przed zadzwonieniem do punktu obsługi klienta firmy HP  | 21 |
| 3   | Informacje techniczne                                   | 23 |
|     | Wymagania systemowe                                     | 23 |
|     | Dane dotyczące papieru                                  | 23 |
|     | Pojemności podajników papieru                           | 23 |
|     | Parametry fizyczne                                      | 23 |
|     | Parametry zasilania                                     | 24 |
|     | Parametry środowiska pracy                              | 24 |
|     | Program ochrony środowiska                              | 24 |
|     | Informacje o przepisach                                 | 24 |
|     | Obowiązkowy numer identyfikacyjny modelu                | 24 |
|     | Gwarancja                                               | 25 |
| Ind | leks                                                    |    |

# HP All-in-One — opis

HP Deskjet F300 All-in-One series to wszechstronne i proste w użyciu urządzenie do kopiowania, skanowania i drukowania.

| 1 | )))) |
|---|------|
|   | - K  |

**Uwaga** W niniejszym podręczniku opisano podstawowe operacje i omówiono rozwiązywanie problemów. Można tu także znaleźć informacje dotyczące kontaktowania się ze wsparciem technicznym firmy HP i zamawiania materiałów eksploatacyjnych.

W pomocy ekranowej zamieszczono szczegółowe informacje na temat funkcji urządzenia oraz korzystania z oprogramowania HP Photosmart dostarczonego z produktem HP All-in-One. Więcej informacji na ten temat można znaleźć w sekcji Dostęp do pomocy ekranowej.

#### Kopiowanie

Urządzenie HP All-in-One umożliwia wykonywanie wysokiej jakości kolorowych oraz czarno-białych kopii na różnych rodzajach papieru. Można powiększyć lub zmniejszyć rozmiar oryginału tak, aby dopasować go do określonego rozmiaru papieru, dopasować jakość kopii i uzyskać wysokiej jakości kopie zdjęć, w tym także kopie bez obramowania.

#### Skanowanie

Skanowanie to proces przekształcania tekstu i obrazów do postaci elektronicznej zrozumiałej dla komputera. Urządzenie HP All-in-One potrafi skanować niemal wszystko (zdjęcia, artykuły z gazet i dokumenty tekstowe).

#### Drukowanie z komputera

Urządzenia HP All-in-One można używać z dowolną aplikacją umożliwiającą drukowanie. Przy jego użyciu można drukować całą gamę różnych projektów, np. obrazy bez obramowania, biuletyny, karty pocztowe, naprasowanki czy plakaty.

- Urządzenie HP All-in-One w pigułce
- Przyciski panelu sterowania
- Opis kontrolek stanu
- Znajdowanie dalszych informacji
- Dostęp do pomocy ekranowej
- Ładowanie oryginałów i papieru
- Unikanie zacięć papieru
- Kopiowanie
- Skanowanie obrazów
- Drukowanie z aplikacji
- Wymiana kaset drukujących
- Czyszczenie urządzenia HP All-in-One

## Urządzenie HP All-in-One w pigułce

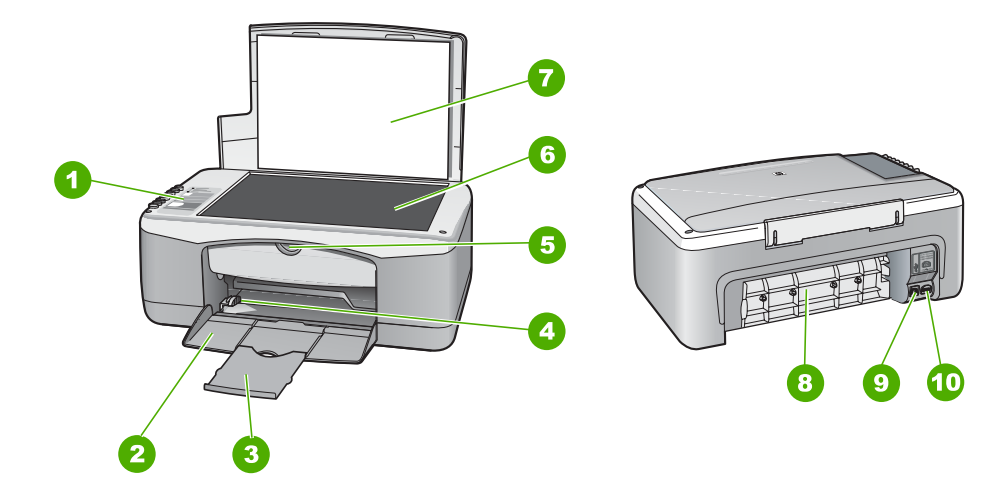

| Etykieta | Opis                          |
|----------|-------------------------------|
| 1        | Panel sterowania              |
| 2        | Zasobnik wejściowy            |
| 3        | Przedłużenie zasobnika        |
| 4        | Prowadnica szerokości papieru |
| 5        | Drzwiczki kaset drukujących   |
| 6        | Szyba                         |
| 7        | Wewnętrzna część pokrywy      |
| 8        | Tylne drzwiczki               |
| 9        | Tylny port USB                |
| 10       | Gniazdo zasilania             |

| .0 |  |
|----|--|
| 3  |  |
| 4  |  |
| 5  |  |
| 6  |  |
| 0  |  |
| 8  |  |
| 9  |  |
| 0  |  |
|    |  |

| Etykieta | lkona      | Nazwa i opis                                                                                                    |
|----------|------------|----------------------------------------------------------------------------------------------------|
| 1        | U          | <b>Włącz</b> : Służy do włączania i wyłączania urządzenia HP All-in-One.<br>Gdy urządzenie HP All-in-One jest włączone, przycisk <b>Włącz</b><br>świeci. Kontrolka miga w trakcie wykonywania zadania.                                                                                                    |
|          |            | Gdy urządzenie HP All-in-One jest wyłączone, nadal jest<br>dostarczana do niego niewielka ilość energii elektrycznej. Aby<br>całkowicie odłączyć zasilanie od urządzenia HP All-in-One, należy<br>je wyłączyć, a następnie odłączyć od niego przewód zasilający.<br><b>Ostrzeżenie</b> Przed odłączeniem przewodu zasilającego należy<br>nacisnąć przycisk <b>Włącz</b> i poczekać, aż urządzenie HP All-in-One<br>wyłączy się. Zapobiegnie to wysychaniu kaset drukujących. |
| 2        | D !        | Kontrolka Sprawdź papier: Informuje, że konieczne jest włożenie papieru lub usunięcie zacięcia papieru.                                                                                                    |
| 3        | <b>ø !</b> | Kontrolka Sprawdź pojemnik z tuszem: Wskazuje konieczność<br>ponownego włożenia lub wymiany kasety drukującej albo<br>zamknięcia drzwiczek kaset drukujących.                                                                                                    |
| 4        | ×          | Anuluj: Zatrzymuje zadanie drukowania, kopiowania lub skanowania.                                                                                                    |

| Etykieta | lkona | Nazwa i opis                                                                                                    |
|----------|-------|----------------------------------------------------------------------------------------------------|
| 5        | Ð     | Liczba kopii: Umożliwia określenie liczby drukowanych kopii.<br>Wskazówka Jeśli za pomocą oprogramowania drukowanych jest<br>wiele kopii oryginału, na panelu sterowania widoczna jest tylko<br>ostatnia cyfra. Na przykład jeśli drukowanych jest 25 kopii, na<br>wyświetlaczu pojawia się cyfra 5. |
| 6        | Ð     | <b>Papier zwykły</b> : Zmienia ustawienie rodzaju papieru na zwykły papier. Jest to domyślne ustawienie urządzenia HP All-in-One.                                                                                                    |
| 7        |       | <b>Papier fotograficzny</b> : Zmienia ustawienie rodzaju papieru na papier fotograficzny. Upewnij się, że do zasobnika wejściowego został załadowany papier fotograficzny.                                                                                                    |
| 8        | -     | <b>Kopiuj Mono</b> : Rozpoczyna czarno-białe zadanie kopiowania. W niektórych sytuacjach (np. po usunięciu zacięcia papieru) naciśnięcie tego przycisku powoduje wznowienie zadania.                                                                                                    |
| 9        |       | <b>Kopiuj Kolor</b> : Rozpoczyna kolorowe zadanie kopiowania. W niektórych sytuacjach (np. po usunięciu zacięcia papieru) naciśnięcie tego przycisku powoduje wznowienie zadania.                                                                                                    |
| 10       | Ś     | Skanuj: Rozpoczyna skanowanie oryginału umieszczonego na szybie.                                                                                                    |

## **Opis kontrolek stanu**

Kontrolki kilku wskaźników informują o stanie urządzenia HP All-in-One.

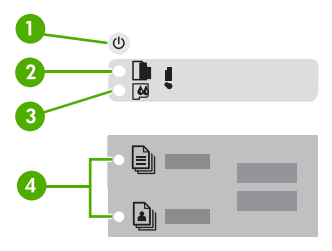

| Etykieta | Opis                                                                                             |
|----------|--------------------------------------------------------------------------------------------------|
| 1        | Przycisk <b>Włącz</b>                                                                            |
| 2        | Kontrolka Sprawdź papier                                                                         |
| 3        | Kontrolka Sprawdź pojemnik z tuszem                                                              |
| 4        | Kontrolki Rodzaj papieru (na przyciskach<br><b>Papier zwykły</b> i <b>Papier fotograficzny</b> ) |

W poniższej tabeli opisano najczęściej występujące sytuacje i wyjaśniono znaczenie kontrolek.

| Stan kontrolki                                                                             | Znaczenie                                                                                                    |  |  |
|--------------------------------------------------------------------------------------------|----------------------------------------------------------------------------------------------------|--|--|
| Nie świeci żadna kontrolka.                                                                | Urządzenie HP All-in-One jest wyłączone.<br>Naciśnij przycisk <b>Włącz</b> , aby włączyć<br>urządzenie.                                                                                                    |  |  |
| Świeci kontrolka <b>Włącz</b> i jedna z kontrolek<br>Rodzaj papieru.                       | Urządzenie HP All-in-One jest gotowe do drukowania, skanowania lub kopiowania.                                                                                                    |  |  |
| Miga kontrolka <b>Włącz</b> .                                                              | Urządzenie HP All-in-One jest zajęte<br>drukowaniem, skanowaniem, kopiowaniem lub<br>wyrównywaniem kaset drukujących.                                                                                                    |  |  |
| Kontrolka <b>Włącz</b> miga szybko przez 3 sekundy,<br>a następnie świeci w sposób ciągły. | Naciśnięto przycisk, gdy urządzenie HP All-in-<br>One było zajęte drukowaniem, skanowaniem,<br>kopiowaniem lub wyrównywaniem kaset<br>drukujących.                                                                                                    |  |  |
| Kontrolka <b>Włącz</b> miga szybko przez 20 sekund, a następnie świeci w sposób ciągły.    | Naciśnięto przycisk <b>Skanuj</b> , ale nie ma żadnej odpowiedzi z komputera.                                                                                                    |  |  |
| Miga kontrolka Sprawdź papier.                                                             | <ul> <li>Brak papieru w urządzeniu HP All-in-One.</li> <li>W urządzeniu HP All-in-One wystąpiło zacięcie papieru.</li> <li>Ustawienie rozmiaru papieru jest niezgodne z rozmiarem papieru wykrywanym w zasobniku wejściowym.</li> </ul>                                                                                               |  |  |
| Miga kontrolka Sprawdź pojemnik z tuszem.                                                  | <ul> <li>Drzwiczki kaset drukujących są otwarte.</li> <li>Brak kaset drukujących lub zostały one<br/>nieprawidłowo zainstalowane.</li> <li>Nie zdjęto taśmy z kasety drukującej.</li> <li>Kaseta drukująca nie jest przeznaczona do<br/>użytku z urządzeniem HP All-in-One.</li> <li>Kaseta drukująca może być uszkodzona.</li> </ul> |  |  |
| Migają kontrolki <b>Włącz</b> , Sprawdź papier i<br>Sprawdź pojemnik z tuszem.             | Awaria skanera.<br>Wyłącz urządzenie HP All-in-One, a następnie<br>włącz je ponownie. Jeśli problem nie ustąpi,<br>skontaktuj się z działem obsługi technicznej<br>firmy HP.                                                                                                    |  |  |
| Wszystkie kontrolki migają.                                                                | <ul> <li>W urządzeniu HP All-in-One wystąpił błąd<br/>krytyczny.</li> <li>1. Wyłącz urządzenie HP All-in-One.</li> <li>2. Odłącz przewód zasilający.</li> <li>3. Zaczekaj minutę, a następnie podłącz<br/>ponownie przewód zasilający.</li> <li>4. Włącz ponownie urządzenie HP All-in-<br/>One.</li> </ul>                           |  |  |

| (ciąg daiszy)  |                                                                                     |
|----------------|-------------------------------------------------------------------------------------|
| Stan kontrolki | Znaczenie                                                                           |
|                | Jeśli problem nie ustąpi, skontaktuj się z<br>działem obsługi technicznej firmy HP. |

## Znajdowanie dalszych informacji

Informacje dotyczące konfigurowania i użytkowania urządzenia HP All-in-One znajdują się w różnych materiałach, zarówno drukowanych, jak i ekranowych.

#### Podręcznik instalacji

(alog dology)

Podręcznik instalacji zawiera instrukcje dotyczące konfiguracji urządzenia HP Allin-One i instalacji oprogramowania. Czynności podane w Podręczniku instalacji należy wykonywać w prawidłowej kolejności.

W przypadku wystąpienia problemów podczas instalacji należy zapoznać się z częścią Rozwiązywanie problemów w Podręczniku instalacji lub z sekcją Rozwiązywanie problemów i wsparcie techniczne w niniejszym podręczniku.

- Prezentacja oprogramowania produktu HP Photosmart (Windows)
   Prezentacja oprogramowania produktu HP Photosmart to ciekawy, interaktywny sposób na to, aby w krótkim czasie poznać możliwości oprogramowania dołączonego do urządzenia HP All-in-One. Dzięki niej dowiesz się, jak oprogramowanie zainstalowane z urządzeniem HP All-in-One może pomóc w edycji i drukowaniu zdjęć oraz zarządzaniu nimi.
- Pomoc ekranowa

Korzystając z pomocy ekranowej, można uzyskać szczegółowe instrukcje dotyczące funkcji urządzenia HP All-in-One, które nie są opisane w niniejszym podręczniku użytkownika, w tym także funkcji dostępnych tylko przy korzystaniu z oprogramowania zainstalowanego z urządzeniem HP All-in-One. Więcej informacji na ten temat można znaleźć w sekcji Dostęp do pomocy ekranowej.

Plik Readme

W pliku Readme znajdują się najnowsze informacje, które mogą nie znajdować się w innych publikacjach. Aby uzyskać do niego dostęp, należy zainstalować niezbędne oprogramowanie.

www.hp.com/support

Mając dostęp do Internetu, można uzyskać pomoc i wsparcie techniczne w witrynie internetowej firmy HP. Dostępne są w niej: wsparcie techniczne, sterowniki, materiały eksploatacyjne oraz informacje o sposobie zamawiania produktów.

## Dostęp do pomocy ekranowej

W niniejszym podręczniku omówiono przykłady użycia dostępnych funkcji, aby możliwe było rozpoczęcie korzystania z urządzenia HP All-in-One. Informacje na temat wszystkich funkcji obsługiwanych przez urządzenie HP All-in-One można znaleźć w pomocy ekranowej dostarczonej razem z jego oprogramowaniem.

#### Aby uzyskać dostęp do pomocy ekranowej Pomoc oprogramowania HP Photosmart na komputerze z systemem Windows

- W programie Centrum obsługi HP kliknij kartę odpowiadającą urządzeniu HP Allin-One.
- 2. W obszarze **Obsługa urządzenia** kliknij przycisk **Podręcznik ekranowy** lub **Rozwiązywanie problemów**.
  - Kliknięcie opcji Podręcznik ekranowy powoduje wyświetlenie menu podręcznego. Można otworzyć stronę powitalną całego systemu pomocy lub przejść bezpośrednio do pomocy dotyczącej urządzenia HP All-in-One.
  - Jeśli kliknięto pozycję Rozwiązywanie problemów, wyświetlona zostanie strona Rozwiązywanie problemów i wsparcie.

#### Aby uzyskać dostęp do menu HP Photosmart Macintosh — pomoc

→ Z menu Pomoc programu HP Photosmart — studio wybierz opcję HP Photosmart Macintosh — pomoc.

Pojawi się ekran HP Photosmart Macintosh — pomoc.

## Ładowanie oryginałów i papieru

Do urządzenia HP All-in-One można załadować wiele różnych rodzajów i rozmiarów papieru, na przykład papier Letter lub A4, papier fotograficzny, folie i koperty.

#### Umieszczanie oryginału na szybie

- 1. Podnieś pokrywę urządzenia HP All-in-One.
- 2. Umieść oryginał w lewym przednim rogu szyby, zadrukowaną stroną w dół.

**Wskazówka** Przy ładowaniu oryginału pomocne są prowadnice widoczne wzdłuż szyby urządzenia.

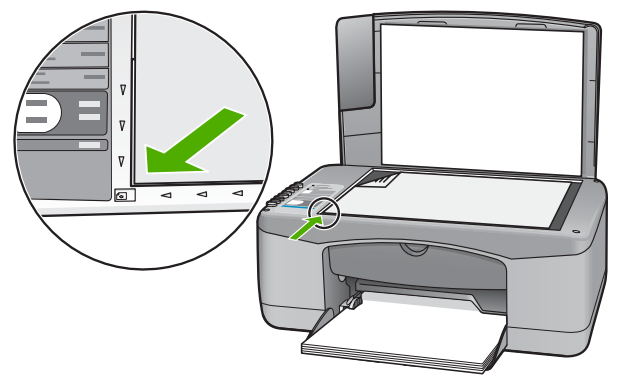

3. Zamknij pokrywę.

#### Wkładanie papieru pełnowymiarowego

1. Przesuń prowadnicę szerokości papieru w najdalsze położenie.

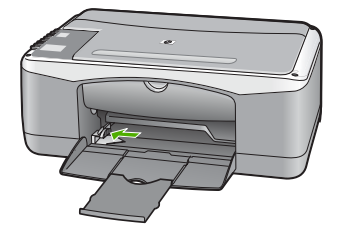

- 2. Popukaj plikiem kartek o płaską powierzchnię, aby wyrównać krawędzie kartek oraz upewnij się, że:
  - Nie są podarte, pomarszczone ani nie mają pozaginanych brzegów.
  - Wszystkie strony są tego samego rodzaju i wielkości.
- Wsuń plik kartek do zasobnika wejściowego krótszą krawędzią do przodu, stroną przeznaczoną do drukowania odwróconą do dołu. Wsuń plik kartek do urządzenia, aż do oporu.

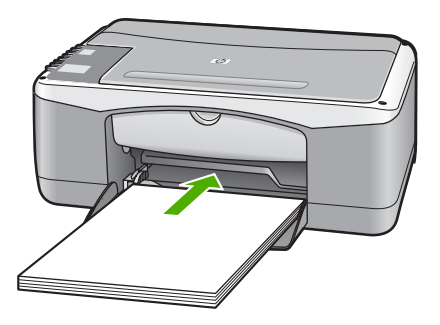

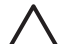

- **Przestroga** Podczas ładowania papieru do zasobnika wejściowego urządzenie HP All-in-One powinno być bezczynne i nie wydawać sygnałów dźwiękowych. Jeśli urządzenie HP All-in-One przeprowadza czyszczenie kaset drukujących lub wykonuje inne zadanie, ogranicznik papieru w urządzeniu może być przemieszczony. W takim przypadku można włożyć papier zbyt głęboko; urządzenie HP All-in-One wysunie wtedy czyste kartki papieru.
- 4. Przesuwaj prowadnicę szerokości papieru do środka, dopóki nie oprze się o krawędź papieru.

Podajnika nie należy przepełniać. Sprawdź, czy stos papieru mieści się w podajniku oraz czy nie wykracza powyżej górnej krawędzi prowadnicy regulującej szerokość papieru.

5. Obróć przedłużenie zasobnika w górę.

## Aby załadować do zasobnika wejściowego papier fotograficzny formatu 10 x 15 cm z zakładkami

- 1. Wyjmij cały papier z zasobnika wejściowego.
- Dosuń stos papieru fotograficznego do tylnej prawej krawędzi zasobnika wejściowego krótką stroną do przodu i stroną do zadruku w dół. Wsuń plik kartek papieru fotograficznego do urządzenia, aż do oporu. Załaduj papier fotograficzny tak, aby zakładki znajdowały się bliżej użytkownika.

- Wskazówka Dodatkową pomoc na temat ładowania papieru
- fotograficznego o niewielkich rozmiarach stanowią prowadnice wytłoczone na podstawie zasobnika wejściowego.
- 3. Przesuwaj prowadnicę szerokości papieru do środka, dopóki nie oprze się o krawędź papieru.

Podajnika nie należy przepełniać. Sprawdź, czy stos papieru mieści się w podajniku oraz czy nie wykracza powyżej górnej krawędzi prowadnicy regulującej szerokość papieru.

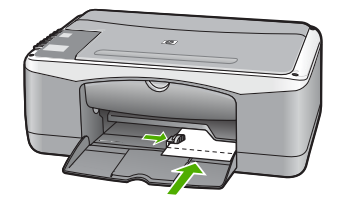

W celu uzyskania optymalnych wyników przed rozpoczęciem kopiowania lub drukowania należy ustawić rodzaj i rozmiar papieru.

## Unikanie zacięć papieru

W celu uniknięcia zacięć papieru należy stosować się do następujących wskazówek.

- Regularnie wyjmuj wydrukowane strony z zasobnika wyjściowego.
- Przechowuj wszystkie nieużywane arkusze papieru płasko, w szczelnie zamykanym pojemniku, aby zapobiec ich zwijaniu się i marszczeniu.
- Sprawdzaj, czy papier załadowany do podajnika leży płasko, oraz czy jego krawędzie nie są zagięte lub podarte.
- Nie umieszczaj w podajniku wejściowym arkuszy papieru różniących się od siebie rodzajem lub rozmiarem — zawsze ładuj papier tego samego rodzaju i o tych samych wymiarach.
- Dokładnie dopasuj prowadnice szerokości w podajniku do papieru. Prowadnica nie powinna wyginać papieru w podajniku wejściowym.
- Nie wsuwaj na siłę zbyt głęboko papieru do podajnika.
- Używaj rodzajów papieru zalecanych dla urządzenia HP All-in-One.

## Kopiowanie

Z poziomu panelu sterowania można tworzyć wysokiej jakości kopie wybranych zdjęć.

#### Aby wykonać kopię z panelu sterowania

- 1. Upewnij się, że do zasobnika wejściowego załadowano papier.
- 2. Umieść oryginał w lewym przednim rogu szyby, zadrukowaną stroną w dół.
- 3. Naciśnij przycisk Kopiuj Mono.

WskazówkaAby sporządzić szybką kopię, naciśnij i przytrzymaj przyciskCSkanuj, a następnie naciśnij przyciskKopiuj Mono lub Kopiuj Kolor.

## Skanowanie obrazów

Skanowanie można rozpocząć za pomocą komputera lub urządzenia HP All-in-One. Ta część zawiera informacje dotyczące wyłącznie skanowania za pomocą panelu sterowania urządzenia HP All-in-One.

Aby można było korzystać z funkcji skanowania, urządzenie HP All-in-One oraz komputer muszą być ze sobą połączone i muszą być włączone. Oprócz tego, przed przystąpieniem do skanowania, na komputerze powinien być zainstalowany i uruchomiony program HP Photosmart (Windows) lub program HP Photosmart Macintosh (Macintosh).

- Aby na komputerze z systemem Windows sprawdzić, czy program jest uruchomiony, poszukaj ikony HP Digital Imaging Monitor na pasku zadań (w prawym dolnym rogu ekranu, obok zegara).
  - [<del>]]]</del>

Uwaga Zamknięcie ikony HP Digital Imaging Monitor na pasku zadań systemu Windows może spowodować, że niektóre funkcje skanowania urządzenia HP All-in-One staną się niedostępne. W takim przypadku można przywrócić pełną funkcjonalność, uruchamiając ponownie komputer lub uruchamiając oprogramowanie HP Photosmart.

• Na komputerze Macintosh program jest zawsze uruchomiony.

 Wskazówka Oprogramowanie HP Photosmart (Windows) lub HP Photosmart Macintosh (Macintosh) umożliwia skanowanie obrazów, w tym panoramicznych. Korzystając z tego oprogramowania, można także edytować, drukować oraz współdzielić zeskanowane obrazy. Aby uzyskać więcej informacji, zajrzyj do

pomocy ekranowej programu dostarczonej z urządzeniem HP All-in-One.

#### Skanowanie do komputera

- 1. Umieść oryginał w lewym przednim rogu szyby, zadrukowaną stroną w dół.
- Naciśnij przycisk Skanuj. Na komputerze zostanie wyświetlony podgląd zeskanowanego obrazu, umożliwiający jego edycję.
- 3. Przeprowadź edycję obrazu podglądu, a następnie kliknij przycisk Akceptuj.

## Drukowanie z aplikacji

Większość ustawień wydruku jest dobierana automatycznie przez program wykorzystywany do drukowania lub technologię HP ColorSmart. Ustawienia drukowania trzeba zmienić ręcznie, aby wybrać jakość druku, drukować na określonych rodzajach papieru lub folii albo używać funkcji specjalnych.

Więcej informacji na temat drukowania z oprogramowania można znaleźć w pomocy ekranowej dołączonej do urządzenia HP All-in-One.

## Wymiana kaset drukujących

Więcej informacji na temat wymiany kaset drukujących można znaleźć w pomocy ekranowej dołączonej do urządzenia HP All-in-One.

## Czyszczenie urządzenia HP All-in-One

Co pewien czas należy przeczyścić szybę i wewnętrzną część pokrywy, aby zapewnić wysoką jakość kopii i zeskanowanych dokumentów. Dobrze jest również odkurzyć zewnętrzną obudowę urządzenia HP All-in-One.

- Czyszczenie szyby
- Czyszczenie wewnętrznej części pokrywy

#### Czyszczenie szyby

Odciski palców, smugi, włosy i kurz na powierzchni szyby powodują, że urządzenie działa wolniej, a także negatywnie wpływają na dokładność niektórych funkcji.

#### Aby oczyścić płytę szklaną

- 1. Wyłącz urządzenie HP All-in-One, wyjmij wtyczkę przewodu zasilającego z gniazdka i podnieś pokrywę.
- 2. Oczyść szybę przy użyciu miękkiej szmatki lub gąbki lekko zwilżonej środkiem do czyszczenia szkła nie zawierającym składników ściernych.

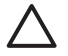

**Przestroga** Nie używaj środków ściernych, acetonu, benzenu ani czterochlorku węgla, gdyż związki te mogą zniszczyć urządzenie. Bezpośrednio na szybie nie należy umieszczać ani rozpylać płynów. Mogłyby się one dostać pod szybę i uszkodzić urządzenie.

- 3. Osusz szybę za pomocą suchej, niestrzępiącej się ściereczki w celu uniknięcia tworzenia się plam.
- 4. Podłącz przewód zasilający, a następnie włącz urządzenie HP All-in-One.

#### Czyszczenie wewnętrznej części pokrywy

Na białej wewnętrznej stronie pokrywy urządzenia HP All-in-One mogą zbierać się drobne zabrudzenia.

#### Czyszczenie wewnętrznej części pokrywy

- 1. Wyłącz urządzenie HP All-in-One, odłącz przewód zasilający i podnieś pokrywę.
- Oczyść białą wewnętrzną stronę pokrywy dokumentów miękką szmatką lub gąbką zwilżoną łagodnym roztworem mydła i ciepłej wody.
- Przemyj delikatnie wewnętrzną stronę pokrywy, aby zmiękczyć osad. Nie szoruj.Osusz wewnętrzną stronę pokrywy suchą, niestrzepiącą się ściereczką.

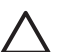

**Przestroga** Nie używaj ściereczek papierowych, ponieważ mogą one porysować wewnętrzną część pokrywy.

 Jeśli wewnętrzna część pokrywy nadal jest zabrudzona, ponownie wykonaj powyższe czynności, używając alkoholu izopropylowego, i dokładnie wytrzyj pokrywę wilgotną szmatką, aby usunąć pozostały alkohol.

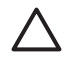

**Przestroga** Należy uważać, aby nie rozlać alkoholu na szybę ani na zewnętrzne części urządzenia HP All-in-One, ponieważ może to spowodować jego uszkodzenie.

5. Podłącz przewód zasilający, a następnie włącz urządzenie HP All-in-One.

## Rozwiązywanie problemów i wsparcie techniczne

W tej części przedstawiono informacje dotyczące rozwiązywania problemów z urządzeniem HP Allin-One. Można tu znaleźć szczegółowe informacje na temat problemów występujących podczas instalacji i konfiguracji, a także tematy dotyczące eksploatacji urządzenia. Więcej informacji na temat rozwiązywania problemów można znaleźć w pomocy ekranowej dołączonej do oprogramowania.

Przyczyną wielu problemów jest podłączenie urządzenia HP All-in-One przy pomocy kabla USB przed zainstalowaniem oprogramowania HP All-in-One na komputerze. Jeżeli urządzenie HP All-in-One zostało podłączone do komputera przed wyświetleniem na ekranie komputera odpowiedniego komunikatu, należy wykonać następujące czynności:

#### Rozwiązywanie typowych problemów przy instalacji

- 1. Odłącz przewód USB od komputera.
- 2. Odinstaluj oprogramowanie (jeżeli zostało wcześniej zainstalowane).
- 3. Uruchom ponownie komputer.
- 4. Wyłącz urządzenie HP All-in-One, odczekaj jedną minutę, a następnie włącz je ponownie.
- 5. Ponownie zainstaluj oprogramowanie HP All-in-One.

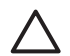

**Przestroga** Nie podłączaj kabla USB do komputera przed pojawieniem się na ekranie odpowiedniego komunikatu instalacyjnego.

Informacje dotyczące sposobów kontaktowania się z działem wsparcia technicznego można znaleźć na wewnętrznej części tylnej okładki.

### Dezinstalacja oprogramowania i instalowanie go ponownie

Jeżeli instalacja nie została prawidłowo zakończona lub jeżeli kabel USB został podłączony do komputera przed pojawieniem się stosownego komunikatu na ekranie instalacyjnym oprogramowania, konieczne może okazać się odinstalowanie i ponowne zainstalowanie oprogramowania. Usunięcie plików aplikacji produktu HP All-in-One z komputera nie jest wystarczające. Upewnij się, że pliki zostały usunięte poprawnie za pomocą narzędzia do odinstalowywania, które zostało zainstalowane razem z oprogramowaniem dostarczonym z urządzeniem HP All-in-One.

## Aby odinstalować i ponownie zainstalować oprogramowanie na komputerze z systemem Windows

- 1. Na pasku zadań systemu Windows kliknij Start, Ustawienia, Panel sterowania.
- 2. Kliknij dwukrotnie Dodaj/Usuń programy.
- Wybierz opcję HP PSC & Officejet 6.0 i kliknij przycisk Zmień/Usuń. Postępuj zgodnie z instrukcjami wyświetlanymi na ekranie.
- 4. Odłącz urządzenie HP All-in-One od komputera.
- 5. Uruchom ponownie komputer.

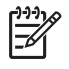

**Uwaga** Należy pamiętać o odłączeniu urządzenia HP All-in-One przed ponownym uruchomieniem komputera. Nie należy podłączać urządzenia HP All-in-One do komputera do zakończenia ponownej instalacji oprogramowania.

2

- Włóż dysk CD urządzenia HP All-in-One do napędu CD-ROM komputera i uruchom program Setup.
- 7. Postępuj zgodnie z instrukcjami wyświetlanymi na ekranie i instrukcjami znajdującymi się w Podręczniku instalacji dostarczonym wraz z urządzeniem HP All-in-One.

Po zakończeniu instalacji oprogramowania na pasku zadań systemu Windows pojawi się ikona **HP Digital Imaging Monitor**.

Aby sprawdzić, czy oprogramowanie zostało prawidłowo zainstalowane, kliknij dwukrotnie ikonę **Centrum obsługi HP** znajdującą się na pulpicie. Jeśli w programie **Centrum obsługi HP** wyświetlane są najważniejsze ikony (**Skanuj obraz** i **Skanuj dokument**), oprogramowanie zostało zainstalowane prawidłowo.

### Rozwiązywanie problemów z instalacją sprzętu

Sekcja ta zawiera informacje przydatne do rozwiązywania problemów, które mogą wystąpić podczas instalacji sprzętowej urządzenia HP All-in-One.

#### Urządzenie HP All-in-One nie włącza się

**Przyczyna** Urządzenie HP All-in-One nie zostało prawidłowo podłączone do źródła zasilania.

#### Rozwiązanie

 Sprawdź, czy przewód zasilający jest dobrze podłączony do urządzenia HP All-in-One i do zasilacza. Podłącz przewód zasilający do uziemionego gniazdka sieciowego lub do listwy przeciwprzepięciowej.

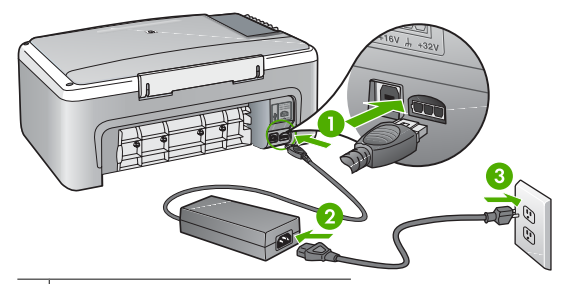

- 1 Zasilanie
- 2 Przewód zasilający i zasilacz
- 3 Gniazdko sieciowe z uziemieniem
- Jeśli używasz listwy przeciwprzepięciowej, sprawdź, czy została ona włączona.
   Ewentualnie spróbuj podłączyć urządzenie HP All-in-One bezpośrednio do gniazdka sieciowego z uziemieniem.
- Sprawdź, czy gniazdko sieciowe działa. Włącz urządzenie, które na pewno działa, aby stwierdzić, czy dostarczane jest do niego zasilanie. W przeciwnym wypadku źródłem problemu może być gniazdko sieciowe.
- Jeśli urządzenie HP All-in-One podłączono do gniazda z wyłącznikiem, sprawdź, czy jest on włączony. Jeśli jest włączony, ale urządzenie nadal nie działa, mógł wystąpić problem z gniazdem zasilającym.

#### Przyczyna Przycisk Włącz został naciśnięty zbyt szybko.

**Rozwiązanie** Urządzenie HP All-in-One może nie zareagować, jeżeli przycisk **Włącz** został naciśnięty zbyt szybko. Naciśnij raz przycisk **Włącz**. Ponowne włączenie urządzenia HP Allin-One może zająć do kilku minut. Jeśli w tym czasie zostanie ponownie naciśnięty przycisk **Włącz**, urządzenie może zostać wyłączone.

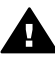

**Ostrzeżenie** Jeśli w dalszym ciągu nie można uruchomić urządzenia HP All-in-One, przyczyną może być uszkodzenie mechaniczne. Wyłącz urządzenie HP All-in-One z gniazdka sieciowego i skontaktuj się z firmą HP. Przejdź do witryny:

www.hp.com/support

Gdy zostanie wyświetlony monit, wybierz swój kraj/region, a następnie kliknij łącze **Kontakt z firmą HP**, aby wyświetlić informacje na temat uzyskania pomocy technicznej przez telefon.

## Kabel USB jest podłączony, ale mam problemy z korzystaniem z urządzenia HP All-in-One za pośrednictwem komputera.

**Rozwiązanie** Przed podłączeniem kabla USB należy zainstalować oprogramowanie dostarczone z urządzeniem HP All-in-One. W czasie instalacji nie należy podłączać kabla USB — aż do wyświetlenia na ekranie odpowiedniego komunikatu. Podłączenie kabla USB przed pojawieniem się stosownego komunikatu może spowodować błędy.

Po zainstalowaniu oprogramowania połączenie komputera z urządzeniem HP All-in-One za pomocą kabla USB jest proste. Wystarczy włożyć jedną wtyczkę kabla USB do gniazda USB z tyłu komputera, a drugą do gniazda z tyłu urządzenia HP All-in-One. Urządzenie można podłączyć do dowolnego portu USB na tylnej ściance komputera.

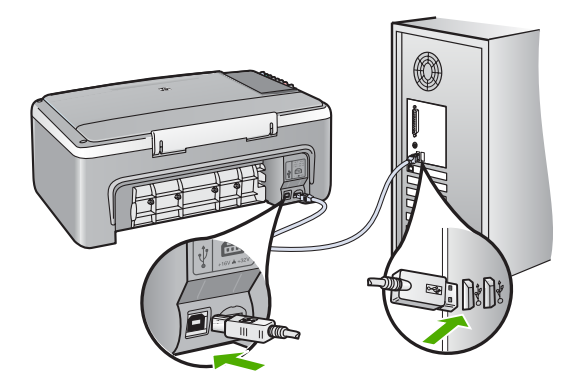

Więcej informacji na temat instalacji oprogramowania i podłączania kabla USB można znaleźć w Podręczniku instalacji dostarczonym z urządzeniem HP All-in-One.

#### Urządzenie HP All-in-One nie drukuje.

**Rozwiązanie** Jeśli urządzenie HP All-in-One i komputer nie komunikują się ze sobą, spróbuj wykonać następujące czynności:

- Spójrz na kontrolkę Włącz znajdującą się z przodu urządzenia HP All-in-One. Jeśli kontrolka nie świeci, urządzenie HP All-in-One jest wyłączone. Upewnij się, że przewód zasilający jest starannie podłączony do urządzenia HP All-in-One i do gniazda zasilania. Naciśnij przycisk Włącz, aby włączyć urządzenie HP All-in-One.
- Upewnij się, że kasety drukujące zostały zainstalowane.
- Upewnij się, że do zasobnika wejściowego załadowano papier.
- Sprawdź, czy w urządzeniu HP All-in-One nie doszło do zacięcia papieru.
- Sprawdź, czy karetka się nie zacięła.

Polski

Otwórz drzwiczki kaset drukujących, aby uzyskać dostęp do karetki. Usuń wszystkie przedmioty blokujące karetkę, w tym także elementy opakowania. Wyłącz urządzenie HP All-in-One, a następnie włącz je ponownie.

- Sprawdź, czy kolejka wydruku urządzenia HP All-in-One nie jest wstrzymana (Windows) lub zatrzymana (Macintosh). Jeśli tak jest, wybierz odpowiednie ustawienia w celu wznowienia wydruku. Więcej informacji na temat dostępu do kolejki wydruku można znaleźć w dokumentacji systemu operacyjnego zainstalowanego na komputerze.
- Sprawdź kabel USB. W przypadku używania starszego kabla urządzenie może nie działać poprawnie. Spróbuj podłączyć kabel do innego urządzenia, aby upewnić się, że działa on prawidłowo. Jeśli wciąż pojawiają się problemy, konieczna może być wymiana kabla USB. Sprawdź również, czy długość przewodu nie przekracza 3 metrów.
- Upewnij się, czy komputer obsługuje USB. Niektóre systemy operacyjne, np. Windows 95 oraz Windows NT, nie obsługują połączeń USB. Dodatkowe informacje znajdują się w dokumentacji dostarczonej z wykorzystywanym systemem operacyjnym.
- Sprawdź połączenie między urządzeniem HP All-in-One a komputerem. Sprawdź, czy kabel USB jest prawidłowo podłączony do portu USB z tyłu urządzenia HP All-in-One. Upewnij się, że drugi koniec kabla USB jest prawidłowo podłączony do portu USB komputera. Po prawidłowym podłączeniu kabla wyłącz urządzenie HP All-in-One, a następnie włącz je ponownie.
- W przypadku podłączania urządzenia HP All-in-One za pomocą koncentratora USB hub, upewnij się, że koncentrator jest włączony. Jeżeli koncentrator jest włączony, podłącz urządzenie bezpośrednio do komputera.
- Sprawdź, czy w komputerze nie zainstalowano innych drukarek lub skanerów. Możliwe, że trzeba będzie odłączyć starsze urządzenia od komputera.
- Spróbuj podłączyć kabel USB do innego portu w komputerze. Po sprawdzeniu połączeń spróbuj uruchomić ponownie komputer. Wyłącz urządzenie HP All-in-One, a następnie włącz je ponownie.
- Jeśli urządzenie HP All-in-One nie jest w sieci, wyłącz je i uruchom ponownie. Rozpocznij zadanie drukowania.
- Jeżeli jest to konieczne, usuń i ponownie zainstaluj oprogramowanie HP All-in-One.

Więcej informacji na temat instalacji urządzenia HP All-in-One i podłączania go do komputera można znaleźć w Podręczniku instalacji dostarczonym z urządzeniem HP All-in-One.

### Objawy występowania błędów

Kontrolki na urządzeniu HP All-in-One migają w specjalnych sekwencjach, informując o różnych przyczynach błędów. Więcej informacji na temat rozwiązywania błędów związanych z kontrolkami stanu można znaleźć w sekcji Opis kontrolek stanu.

## Usuwanie zacięć papieru

#### Usuwanie zacięcia papieru przez tylne drzwiczki

1. Naciśnij występ po lewej stronie tylnych drzwiczek, aby je odblokować. Zdejmij drzwiczki, odciągając je od urządzenia HP All-in-One.

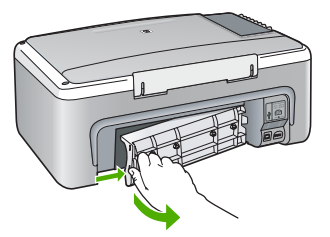

- 2. Delikatnie wyciągnij papier spomiędzy rolek.
  - $\triangle$

**Przestroga** Jeśli papier podarł się podczas wyciągania z rolek, sprawdź, czy wewnątrz urządzenia, pomiędzy rolkami i kółkami, nie znajdują się resztki podartego papieru. Jeśli nie usuniesz wszystkich kawałków papieru z urządzenia HP All-in-One, istnieje ryzyko zacięcia papieru.

- 3. Załóż tylne drzwiczki. Delikatnie pchnij drzwiczki do przodu, aż zatrzasną się w odpowiednim położeniu.
- 4. Naciśnij przycisk Kopiuj Mono lub Kopiuj Kolor, aby kontynuować bieżące zadanie.

## Rozwiązywanie problemów z kasetami drukującymi

Jeśli występują problemy z drukowaniem, oznacza to, że mógł wystąpić problem z jedną z kaset drukujących.

#### Aby rozwiązać problemy z kasetami drukującymi

 Wyjmij czarną kasetę drukującą z gniazda po prawej stronie. Nie dotykaj dysz atramentu ani styków w kolorze miedzi. Sprawdź, czy styki w kolorze miedzi lub dysze atramentu nie są uszkodzone.

Upewnij się, że plastikowa taśma została ściągnięta. Jeśli plastikowa taśma wciąż zakrywa dysze kasety, delikatnie usuń taśmę za pomocą różowej końcówki.

2. Włóż kasetę drukującą ponownie, wsuwając ją do gniazda. Następnie wepchnij kasetę drukującą, aż zaskoczy w gnieździe.

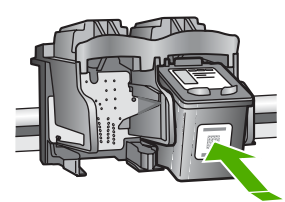

- 3. Powtórz kroki 1 i 2 w przypadku kasety drukującej z trójkolorowym atramentem znajdującej się po lewej stronie.
- 4. Jeśli problem będzie się powtarzał, wydrukuj raport na stronie testowej, aby ustalić, czy problem dotyczy kaset drukujących.
  - Zawiera on przydatne informacje na temat kaset drukujących, w tym o ich stanie.
- 5. Jeśli raport wskazuje na problemy, oczyść kasety drukujące.
- 6. Jeżeli problem będzie nadal występował, oczyść miedziane styki kaset drukujących.
- 7. Jeśli wciąż występują problemy z drukowaniem, określ, która kaseta drukująca jest źródłem problemów i wymień ją.

Więcej informacji można znaleźć w pomocy ekranowej.

### Przed zadzwonieniem do punktu obsługi klienta firmy HP

Jeśli konieczny jest kontakt z punktem obsługi klientów firmy HP, wykonaj najpierw następujące czynności:

- 1. Upewnij się, że:
  - a. Urządzenie HP All-in-One jest podłączone do zasilania i jest włączone.
  - b. Odpowiednie kasety drukujące są zainstalowane prawidłowo.
  - c. Zalecany rodzaj papieru jest prawidłowo włożony do podajnika papieru.
- 2. Uruchom ponownie urządzenie HP All-in-One:
  - a. Wyłącz urządzenie HP All-in-One, naciskając przycisk Włącz.
  - b. Wyjmij wtyczkę zasilacza z gniazda w tylnej części urządzenia HP All-in-One.
  - c. Ponownie podłącz urządzenie HP All-in-One do zasilacza.
  - d. Włącz urządzenie HP All-in-One, naciskając przycisk Włącz.
- Informacje dotyczące pomocy technicznej i gwarancji można znaleźć w witrynie firmy HP w sieci Web pod adresem www.hp.com/support. Gdy zostanie wyświetlony monit, wybierz swój kraj/region, a następnie kliknij łącze Kontakt z firmą HP, aby wyświetlić informacje na temat uzyskania pomocy technicznej przez telefon.

Odwiedź witrynę firmy HP w celu zapoznania się z najnowszymi informacjami lub wskazówkami dotyczącymi rozwiązywania problemów z urządzeniem HP All-in-One.

- 4. Jeśli nadal występują problemy i zachodzi potrzeba skontaktowania się z przedstawicielem punktu obsługi klientów firmy HP:
  - a. Upewnij się, że znasz dokładną nazwę urządzenia HP All-in-One, taką jak ta podana na panelu sterowania urządzenia.
  - b. Należy wydrukować raport na stronie testowej urządzenia. (Patrz niżej).
  - c. Wykonaj kopię kolorową jako próbkę.
  - d. Przygotuj się do szczegółowego opisania zaistniałego problemu.
  - e. Przygotuj numer seryjny oraz identyfikator serwisowy, który można znaleźć w raporcie na stronie testowej.
- 5. Zadzwoń do punktu obsługi klientów firmy HP. Podczas połączenia telefonicznego przebywaj w pobliżu urządzenia HP All-in-One.

#### Drukowanie raportu automatycznej diagnostyki

- 1. Załaduj nieużywany arkusz białego papieru o rozmiarze Letter lub A4 do zasobnika wejściowego.
- Naciśnij i przytrzymaj przycisk Anuluj, a następnie naciśnij przycisk Kopiuj Kolor. Urządzenie HP All-in-One wydrukuje raport automatycznej diagnostyki, który może wskazywać źródło problemu z drukowaniem. Poniżej pokazano przykładowy obszar testu atramentu w raporcie.

- 3. Upewnij się, że wzorce testowe tworzą pełną siatkę, a cienkie kolorowe linie nie są przerywane.
  - Jeśli wzorzec zawiera więcej niż kilka linii przerywanych, może to oznaczać problem z dyszami. Konieczne może być oczyszczenie kaset drukujących.
  - Jeśli brakuje czarnej linii, jest ona wyblakła bądź występują na niej smugi lub linie, może to oznaczać problem z czarną kasetą drukującą w prawym gnieździe.
  - Jeśli brakuje jakiejkolwiek z kolorowych linii, jest ona wyblakła bądź występują na niej smugi lub linie, może to oznaczać problem z trójkolorową kasetą drukującą w lewym gnieździe.

# 3 Informacje techniczne

W tej części zamieszczono dane techniczne oraz informacje o międzynarodowych atestach urządzenia HP All-in-One.

### Wymagania systemowe

Wymagania systemowe oprogramowania przedstawiono w pliku Readme.

## Dane dotyczące papieru

Rozdział ten zawiera informacje o pojemnościach podajników papieru, formatach papieru i wielkościach marginesów.

#### Pojemności podajników papieru

| Rodzaj                                               | Gramatura papieru                                      | Podajnik papieru <sup>1</sup> | Zasobnik wyjściowy <sup>2</sup> |
|------------------------------------------------------|--------------------------------------------------------|-------------------------------|---------------------------------|
| Zwykły papier                                        | od 75 do 90 g/m2 (od 20<br>do 24 funtów)               | 100 (papier 20 funtów)        | 50 (papier 20 funtów)           |
| Papier Legal                                         | od 75 do 90 g/m2 (od 20<br>do 24 funtów)               | 100 (papier 20 funtów)        | 50 (papier 20 funtów)           |
| Karty katalogowe                                     | maks. 110 funtów<br>papieru katalogowego<br>(200 g/m2) | 20                            | 10                              |
| Koperty                                              | od 75 do 90 g/m2 (od 20<br>do 24 funtów)               | 10                            | 10                              |
| Folia                                                | Nie dot.                                               | 20                            | 15 lub mniej                    |
| Etykiety                                             | Nie dot.                                               | 20                            | 10                              |
| Papier fotograficzny<br>10 x 15 cm (4 x 6 cali)      | 236 g/m2<br>(236 g/m2)                                 | 20                            | 15                              |
| Papier fotograficzny<br>216 x 279 mm (8,5 x 11 cali) | Nie dot.                                               | 20                            | 10                              |

1 Pojemność maksymalna.

2 Pojemność zasobnika wyjściowego jest uzależniona od rodzaju używanego papieru oraz ilości atramentu. Firma HP zaleca częste opróżnianie zasobnika wyjściowego.

## Parametry fizyczne

- Wysokość: 16,97 cm
- Szerokość: 44 cm
- Głębokość: 25,9 cm
- Masa: 4,5 kg

### Parametry zasilania

- Pobór mocy: drukowanie średnio do 25 W
- Napięcie zasilania (wejściowe): ~100–240 V (prąd przemienny), 1 A, 50–60 Hz, z uziemieniem
- Napięcie zasilania (wyjściowe): 32 V (prąd stały)===560 mA, 15 V lub 16 V===530 mA

Uwaga Używać tylko z zasilaczem dostarczonym przez firmę HP.

### Parametry środowiska pracy

- Zalecany zakres temperatury w trakcie pracy: 15–32°C (59–90°F)
- Dopuszczalny zakres temperatury w trakcie pracy: 5–35°C (41–95°F)
- Wilgotność: 15–80% wilgotności względnej bez kondensacji
- Zakres temperatury podczas przechowywania: -20° do 50°C (-4° do 122°F)
- W obecności silnego pola elektromagnetycznego wydruk z urządzenia HP All-in-One może być lekko zniekształcony
- Firma HP zaleca stosowanie przewodu USB o długości nie przekraczającej 3 m, aby zminimalizować wprowadzony szum wywoływany przez potencjalne silne pola elektromagnetyczne

### Program ochrony środowiska

Firma Hewlett-Packard zobowiązuje się dostarczać wysokiej jakości wyroby o znikomym stopniu szkodliwości dla środowiska. Więcej informacji na temat stosowanego przez firmę HP programu ochrony środowiska można znaleźć w pomocy ekranowej.

### Informacje o przepisach

Urządzenie HP All-in-One spełnia wymogi stawiane przez organy normalizacyjne w kraju/regionie sprzedaży. Kompletną listę wymagań normalizacyjnych można znaleźć w pomocy ekranowej.

#### Obowiązkowy numer identyfikacyjny modelu

Ze względu na obowiązek identyfikacji produktowi nadano wymagany przepisami prawa numer modelu. Obowiązkowy numer identyfikacyjny modelu dla tego urządzenia to SDGOB-0601. Nie należy mylić tego numeru z nazwą handlową produktu (HP Deskjet F300 All-in-One series itp.) ani z numerami produktów (Q8130A itp.).

### Gwarancja

| Produkt HP                                          | Okres gwarancji                                                                                                    |
|-----------------------------------------------------|----------------------------------------------------------------------------------------------------|
| Oprogramowanie                                      | 90 dni                                                                                                    |
| Wkłady drukujące                                    | Do wystąpienia wcześniejszego z dwóch zdarzeń wyczerpania się<br>atramentu HP lub zakończenia się okresu gwarancyjnego<br>nadrukowanego na wkładzie drukującym. Ta gwarancja nie odnosi<br>się do wkładów drukujących firmy HP, które były powtórnie<br>napełniane, reprodukowane, odnawiane, niewłaściwie użytkowane<br>lub w jakikolwiek sposób przerabiane. |
| Wyposażenie dodatkowe                               | 1 rok                                                                                                    |
| Urzadzenia pervfervine drukarki (szczegóły poniżei) | 1 rok                                                                                                    |

Zakres gwarancji

- 1. Firma Hewlett-Packard (HP) gwarantuje klientowi-użytkownikowi końcowemu, że wymienione wyżej produkty HP będą wolne od wad materiałowych i wykonawczych przez podany powyżej okres, licząc od daty zakupu
- 2. Gwarancja HP dotycząca oprogramowania odnosi się wyłącznie do działania oprogramowania (wykonywania instrukcji
- Swarancja nP objycząca oprogramowania obrogramowania wysącznie do działania oprogramowania (wysaratując) programowych). Firma HP nie gwarantują, że działanie produktu będzie wolne od zaktóceń i błędów.
   Gwarancja HP obejmuje tylko te wady, które zostaną ujawnione podczas normalnego użytkowania produktu. Nie obejmuje ona innych problemów, w tym będących wynikiem:

   niewłaściwej obsługi lub niefachowo wykonanych modyfikacji;
   używania oprogramowania, nośników, części lub materiałów eksploatacyjnych, które nie pochodzą od firmy HP lub nie są obsługiwane przez produkty HP;
   obsługiwane przez produkty HP;

  - eksploatacji niezgodnej z przeznaczeniem; C.
- nieautoryzowanej modyfikacji lub niewłaściwego użytkowania.

4. W odniesieniu do drukarek HP używanie wkładów drukujących pochodzących od innego producenta lub ponownie napełnianych nie narusza warunków gwarancji ani zasad pomocy technicznej oferowanej nabywcy. Jeśli jednak błędna praca drukarki lub jej uszkodzenie jest wynikiem używania wkładów drukujących innych producentów lub wkładów ponownie napełnianych, firma HP żastrzega sobie prawo do obciążenia nabywcy kosztami robocizny oraz materiałów użytych do usunięcia awarii lub uszkodzenia.

- Jeśli w czasie obowiązywania gwarancji firma HP zostanie powiadomiona o defektach w produkcie, który jest objęty gwarancją HP, dokonana zostanie naprawa lub wymiana produktu, przy czym wybór usługi leży w gestii firmy HP.
   Gdyby firma HP nie była w stanie naprawić lub wymianić wadliwego produktu objętego gwarancją HP, zobowiązuje się do wypłacenia równowardości ceny nabycia produktu w stosownym czasie od momentu zgłoszenia usterki.
- Firma HP nie jest zobowiązana do naprawy, wymiany produktu lub zwrotu jego równowartości w przypadku 7 niedostarczenia wadliwego produktu do przedstawicielstwa HP.
- 8. Produkt oferowany zamiennie może być nowy lub prawie nowy, jednak pod względem funkcjonalności co najmniej równy produktowi podlegającemu wymianie. Produkty HP mogą zawierać części, elementy i materiały pochodzące z odzysku, równoważne w działaniu częściom
- 9. nowvm.
- 10. Umowa gwarancyjna HP jest ważna w każdym kraju, w którym firma HP prowadzi dystrybucję produktu. Umowy dotyczące dodatkowego serwisu gwarancyjnego, w tym naprawy w miejscu użytkowania sprzętu, mogą być zawierane w każdym autoryzowanym punkcie serwisowym HP na terenie krajów, gdzie prowadzona jest dystrybucja danego produktu przez firmę HP lub autoryzowanego importera.
- B. Ograniczenia gwarancji

AIILCZBIII GWAIAINIJI W STOPNIU DOPUSZCZALNYM PRZEZ OBOWIĄZUJĄCE PRAWO LOKALNE ANI FIRMA HP, ANI WSPOŁPRACUJĄCY Z NIĄ DYSTRYBUTORZY NIE UDZIELAJĄ ŻADNYCH INNYCH GWARANCJI, ANI NIE ZMIENIAJĄ WARUNKÓW GWARANCJI JUŻ ISTNIEJĄCYCH, ZARÓWNO JAWNYCH JAK I DOMNIEMANYCH GWARANCJI SPRZEDAWALNOŚCI, ZADOWALAJĄCEJ JAKOŚCI I PRZYDATNOŚCI DO OKREŚLONEGO CELU.

- C. Ograniczenia rękojmi
  - . W stopniu dopuszczalnym przez obowiązujące prawo lokalne, rekompensaty określone w postanowieniach niniejszej
  - W stopniu dopuszczalným przez obowiązujące prawo lokalne, rekompensaty okresione w postanowieniach niniejszej umowy gwarancyjnej są jedynymi i wyłącznymi rekompensatami, jakie przysługują klientom HP.
     W STOPNIU DOPUSZCZALNYM PRZEZ OBOWIĄZUJĄCE PRAWO LOKALNE, Z WYŁĄCZENIEM ZOBOWIĄZAŃ JAWNIE WYRAŻONYCH W NINIEJSZEJ UMOWIE GWARANCYJNEJ, ANI FIRMA HP. ANI WSPÓŁPRACUJĄCY Z NIĄ DYSTRYBUTORZY NIE PONOSZĄ ODPOWIEDZIALNOŚCI ZA SZKODY BEZPOŚREDNIE, POŚREDNIE, CELOWE, PRZYPADKOWE I WYNIKOWE, NIEZALEŻNIE OD TEGO, CZY EWENTUALNE ROSZCZENIA ZNAJDĄ OPARCIE W GWARANCJI, KONTRAKCIE LUB INNYCH OGÓLNYCH ZASADACH PRAWNYCH, A TAKŻE W PRZYPADKU POWIADOMIENIA FIRMY O MOŻLIWOŚCI WYSTĄPIENIA TAKICH USZKODZEŃ.
- D. Prawo lokalne
  - Umowa gwarancyjna daje nabywcy określone prawa. Nabywca może też posiadać dodatkowe prawa, zależnie od prawa stanowego w USA, prawa obowiązującego w poszczególnych prowincjach Kanady, a także od stanu prawnego w poszczególnych krajach świata.
  - Jeśli postanowienia niniejszej gwarancji nie są spójne z prawem lokalnym, niniejsza umowa gwarancyjna może zostać zmodyfikowana w stopniu zapewniającym zgodność z prawem lokalnym. W konkretnym systemie prawnym pewne zastrzeżenia i ograniczenia niniejszej gwarancji mogą nie mieć zastośowania. Na przykład w niektórych stanach USA, jak również w niektórych systemach prawnych poża UŠA (m.in. w prowincjach Kanady), mogą zostać przyjęte inne rozwiązania prawne, czyli:
    - a. wykluczenie tych zaśtrzeżeń i ograniczeń niniejszej gwarancji, które ograniczają ustawowe prawa nabywcy (np. w Wielkiej Brytanii);
    - b. ograniczenie w inny sposób możliwości producenta do egzekwowania takich zastrzeżeń i ograniczeń; c. przyznanie nabywcy dodatkowych praw, określenie czasu obowiązywania domniemanych gwarancji, których producent

  - C. przyznanie nabywcy dodatkowych praw, okresienie czasu obowiązywania dominiemanych gwarancji, których produci nie może odrzucić lub zniesienie ograniczeń co do czasu trwania gwarancji dominiemanych. WARUNKI NINIEJSZEJ UMOWY GWARANCYJNEJ, Z POMINIĘCIEM DOPUSZCZALNYCH PRZEZ PRAWO WYJĄTKÓW, NIE WYKLUCZAJĄ, NIE OGRANICZAJĄ I NIE MODYFIKUJĄ OBOWIĄZUJĄCYCH W TYCH KRAJACH PRZEPISÓW PRAWA HANDLOWEGO. WARUNKI GWARANCJI STANOWIĄ NATOMIAST UZUPELNIENIE TYCH PRZEPISÓW W ZASTOSOWANIU DO SPRZEDAŻY PRODUKTÓW HP OBJĘTYCH JEJ POSTANOWIENIAMI. Szanowny Kliencie!

W załączeniu przedstawiamy nazwy i adresy spółek HP, które udzielają gwarancji HP w Państwa kraju.

HP informuje, że na podstawie umowy sprzedaży mogą Państwu przysługiwać ustawowe prawa wobec sprzedawcy dodatkowo do gwarancji. Gwarancja HP nie wyłącza, nie ogranicza ani nie zawiesza uprawnień kupującego wynikających z niezgodności towaru z umową.

Polska: Hewlett-Packard Polska Sp. z o.o., ul. Szturmowa 2A, 02-678 Warszawa wpisana do rejestru przedsiębiorców w Sądzie Rejonowym dla m.st. Warszawy, XX Wydział Gospodarczy pod numerem KRS 0000016370

## Indeks

#### A

Anuluj, przycisk 6 aplikacja, drukowanie z 13

#### С

czyszczenie płyta szklana 14 wewnętrzna część pokrywy 14

#### D

dezinstalacja oprogramowania 16 drukowanie z aplikacji 13

#### Е

etykiety dane techniczne 23

#### F

folie dane techniczne 23

#### I

informacje o przepisach 24 informacje prawne prawny numer identyfikacyjny modelu 24 informacje techniczne dane dotyczące papieru 23 dane techniczne środowiska pracy 24 masa 23 parametry fizyczne 23 parametry zasilania 24 pojemności podajników papieru 23 wymagania systemowe 23 instalacja kabla USB 18 instalacja oprogramowania dezinstalacja 16 ponowna instalacja 16

#### Κ

kasetami drukującymi

rozwiązywanie problemów 20 kasety drukujace wymiana 13 konserwacja czyszczenie szyby 14 czyszczenie wewnętrznej części pokrywy 14 wymiana kaset drukujących 13 kontrolki stanu opis 7 koperty dane techniczne 23 kopiowanie wykonywanie kopii 12 Kopiui Kolor 7 Mono 7

#### Ν

numery telefonów, wsparcie dla klienta 21

#### 0

obsługa klienta kontakt 21 oświadczenia firmy Hewlett-Packard 2

#### Ρ

panel sterowania przyciski 6, papier dane techniczne 23 zacięcia 12, 19 papier fotograficzny dane techniczne 23 papier fotograficzny 10 x 15 cm dane techniczne 23 papier Legal dane techniczne 23 papier Letter dane techniczne 23 parametry fizyczne 23 parametry techniczne. patrz informacje techniczne

parametry zasilania 24 płyta szklana czyszczenie 14 pojemności podajników papieru 23 pomoc korzystanie z pomocy ekranowej 9 ponowna instalacja oprogramowania 16 problemy z połączeniem Urządzenie HP All-in-One nie chce się włączyć 17 przyciski, panel sterowania 6

#### R

rozwiązywanie problemów instalacja sprzętu 17 Kabel USB 18 kasetami drukującymi 20 zacięcia papieru 12

#### S

skanowanie dokumenty 13 zdjęcia 13 Skanuj, przycisk 7 szyba skanera czyszczenie 14

#### Ś

środowisko dane techniczne środowiska pracy 24 Program ochrony środowiska 24

#### Т

telefony, wsparcie dla klienta 21

#### W

wewnętrzna część pokrywy, czyszczenie 14 Włącz, przycisk 6 wykonywanie kopii 12

Polski

Indeks

wymagania systemowe 23 wymiana kaset drukujących 13

zacięcia papieru 12

## Temel Çalışma Kılavuzu

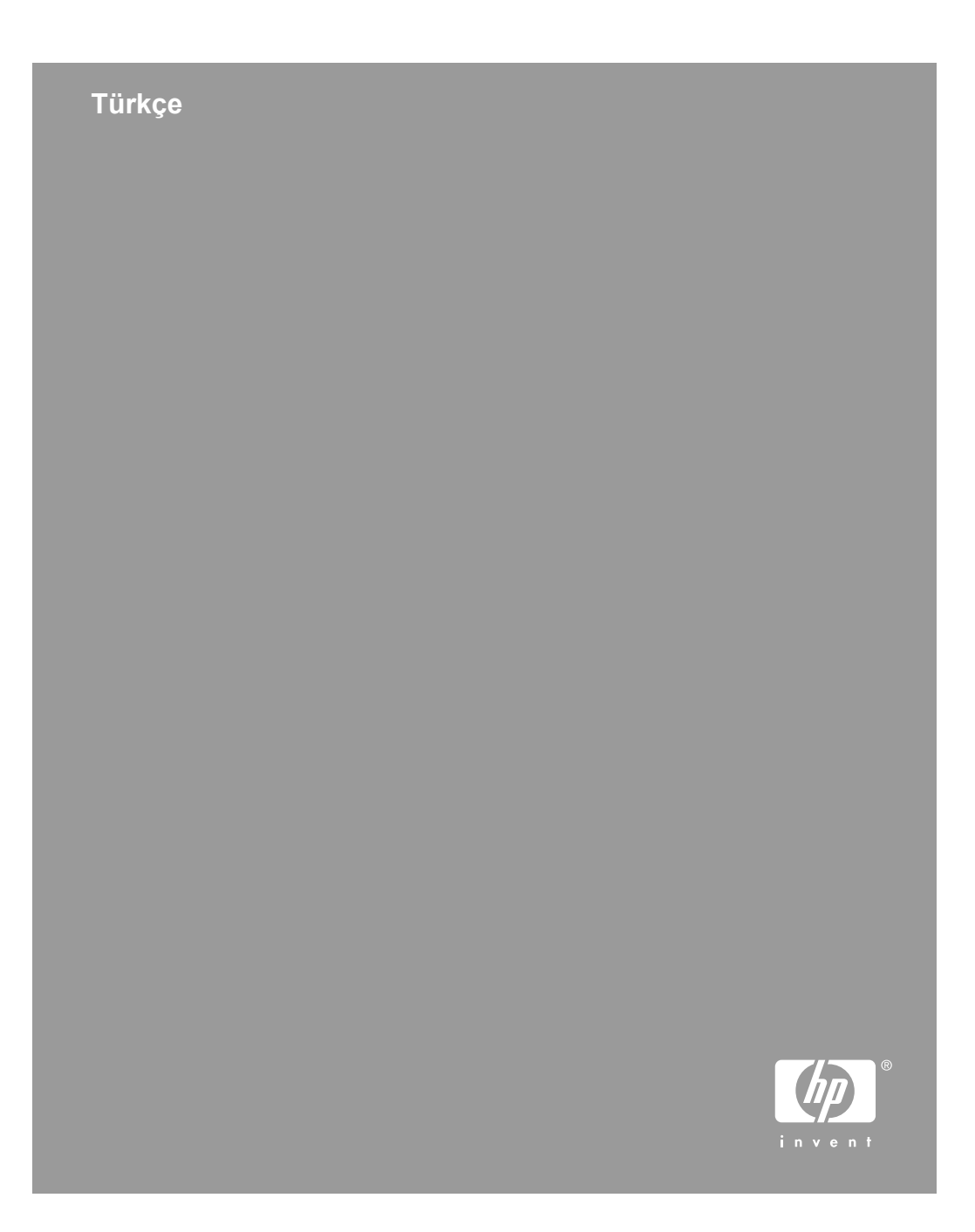

© 2006 Hewlett-Packard Development Company, L.P.

Adobe: PD

Adobe® ve Acrobat logo®, Adobe Systems Incorporated şirketine ait ticari markalardır.

Windows®, Windows NT®, Windows ME®, Windows XP®, ve Windows 2000® Microsoft Corporation'un A.B.D'de tescilli ticari markalarıdır.

Intel® ve Pentium®, Intel Corporation'ın veya yan kuruluşlarının Amerika Birleşik Devletleri'ndeki ve diğer ülkelerdeki ticari markaları veya tescilli ticari markalarıdır.

Energy Star® and Energy Star logo® are US registered marks of the United States Environmental Protection Agency.

Yayın numarası: Q8130-90202

## Hewlett-Packard Company bildirimleri

Bu belgede yer alan bilgiler önceden bildirilmeksizin değiştirilebilir.

Tüm hakları saklıdır. Telif haklarının izin verdiği durumlar dışında, Hewlett-Packard tarafından önceden verilmiş yazılı izin olmaksızın bu belgenin çoğaltılması, uyarlanması veya başka bir dile çevrilmesi yasaktır.

HP ürün ve hizmetlerine ilişkin garantiler söz konusu ürün ve hizmetlerle birlikte verilen açık garanti beyanlarında yer alanlardan ibarettir. Bu belge içindeki hiçbir şey ek bir garanti oluşturduğu şeklinde yorumlanmamalıdır. HP bu belgede bulunan hiçbir teknik ya da yayıncıya ait hata veya eksiklikten sorumlu tutulamaz.

# İçindekiler

| 1           | HP All-in-One aygıtına genel bakış                                | 4   |  |  |  |
|-------------|-------------------------------------------------------------------|-----|--|--|--|
|             | Bir bakışta HP All-in-One                                         | 5   |  |  |  |
|             | Kontrol paneli düğmeleri                                          | 6   |  |  |  |
|             | Durum ışığı genel görünümü                                        | 7   |  |  |  |
|             | Ek bilgilere ulaşma                                               | 8   |  |  |  |
|             | Ekran Yardımına Erişim                                            | 9   |  |  |  |
|             | Orijinal belge ve kağıt yerleştirme                               | 9   |  |  |  |
|             | Kağıt sıkışmalarından kaçınma                                     | .11 |  |  |  |
|             | Kopya çıkarma                                                     | .12 |  |  |  |
|             | Görüntü tarama                                                    | .12 |  |  |  |
|             | Bir yazılım uygulamasından yazdırma                               | .13 |  |  |  |
|             | Yazıcı kartuşlarını değiştirme                                    | .13 |  |  |  |
|             | HP All-in-One avgitinin temizlenmesi                              | .13 |  |  |  |
|             | Camı temizleme                                                    | .13 |  |  |  |
|             | Kapak desteğini temizleme                                         | .13 |  |  |  |
| 2           | Sorun giderme ve destek                                           | .15 |  |  |  |
| -           | Yazılımı kaldırma ve veniden vükleme                              | .15 |  |  |  |
|             | Donanım avarları sorunlarını giderme                              | .16 |  |  |  |
|             | Hata durumları                                                    | .18 |  |  |  |
|             | Kağıt sıkısmalarını giderme.                                      | .18 |  |  |  |
|             | Yazıcı kartusu sorunlarını giderme                                | 18  |  |  |  |
|             | HP müsteri desteăini aramadan önce                                | 19  |  |  |  |
| 3           | Teknik bilgiler                                                   | 21  |  |  |  |
| •           | Sistem gereksinimleri                                             | 21  |  |  |  |
|             | Kaŭit özellikleri                                                 | 21  |  |  |  |
|             | Kaŭit tensisi kanasiteleri                                        | 21  |  |  |  |
|             | Fiziksel özellikler                                               | 21  |  |  |  |
|             | Güc özellikleri                                                   | 21  |  |  |  |
|             | Cevresel özellikler                                               | 22  |  |  |  |
|             | Cevresel ürün gözetim programı                                    | 22  |  |  |  |
|             |                                                                   | 22  |  |  |  |
|             | Duzenicyici bilaininici<br>Degulatory model identification number | 22  |  |  |  |
|             | Caranti                                                           | 22  |  |  |  |
| <b>D:</b> - | Ocianu                                                            |     |  |  |  |
|             |                                                                   |     |  |  |  |

## HP All-in-One aygıtına genel bakış

HP Deskjet F300 All-in-One series size kolay kopyalama, tarama ve yazdırma olanağı veren çok yönlü bir aygıttır.

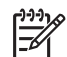

**Not** Bu kılavuzda, HP desteği ve sarf malzemeleri siparişi için iletişim bilgileri verilmesinin yanı sıra temel işlemler tanıtılmaktadır.

Ekran Yardımında ise HP All-in-One ile birlikte verilen HP Photosmart yazılımının kullanımı dahil tüm özellikler ve işlevler hakkında ayrıntılı bilgi verilmektedir. Daha fazla bilgi için bkz. Ekran Yardımına Erişim.

#### Коруа

HP All-in-One, çeşitli kağıt türleri üzerinde yüksek kaliteli renkli ve siyah beyaz kopyalar üretmenizi sağlar. Belirli bir kağıt boyutuna sığdırmak, kopya kalitesini ayarlamak ve kenarlıksız kopyalar dahil olmak üzere yüksek kaliteli fotoğraf kopyaları oluşturmak için orijinal belgenin boyutunu büyütebilir veya küçültebilirsiniz.

#### Tara

Tarama, metin ve resimleri, bilgisayarınızda kullanılabilecek elektronik biçime dönüştürme işlemidir. HP All-in-One aygıtında hemen her şeyi tarayabilirsiniz (fotoğraflar, dergi makaleleri ve metin belgeleri).

#### Bilgisayarınızdan yazdırma

HP All-in-One aygıtı yazdırma işlemine olanak sağlayan herhangi bir yazılım uygulamasıyla kullanılabilir. Kenarlıksız görüntüler, bültenler, tebrik kartları, ütüyle baskı ve poster gibi çeşitli projeleri yazdırabilirsiniz.

- Bir bakışta HP All-in-One
- Kontrol paneli düğmeleri
- Durum ışığı genel görünümü
- Ek bilgilere ulaşma
- Ekran Yardımına Erişim
- Orijinal belge ve kağıt yerleştirme
- Kağıt sıkışmalarından kaçınma
- Kopya çıkarma
- Görüntü tarama
- Bir yazılım uygulamasından yazdırma
- Yazıcı kartuşlarını değiştirme
- HP All-in-One aygıtının temizlenmesi

## Bir bakışta HP All-in-One

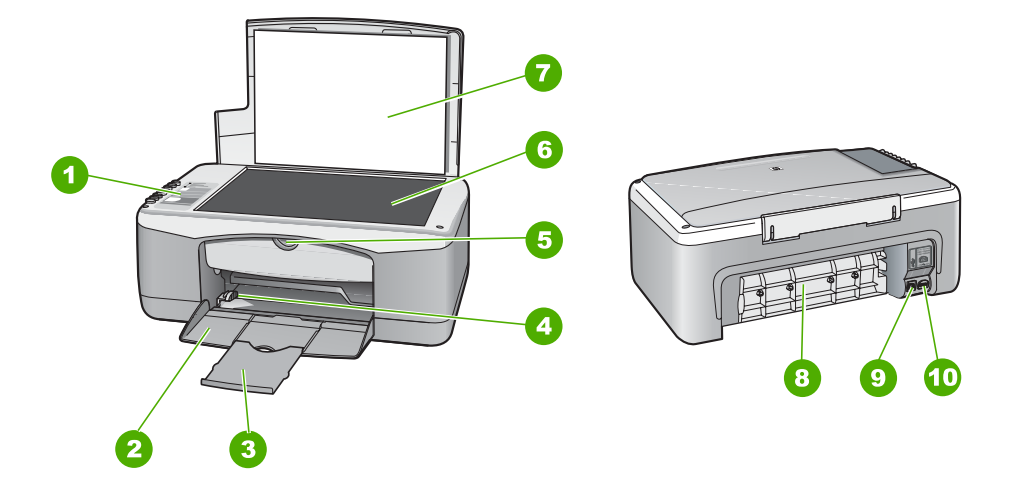

| Etiket | Açıklama                  |
|--------|---------------------------|
| 1      | Kontrol paneli            |
| 2      | Giriş tepsisi             |
| 3      | Tepsi genişletici         |
| 4      | Kağıt genişliği kılavuzu  |
| 5      | Yazıcı kartuşu kapağı     |
| 6      | Cam                       |
| 7      | Kapak desteği             |
| 8      | Arka kapak                |
| 9      | Arka USB bağlantı noktası |
| 10     | Güç bağlantısı            |

## Kontrol paneli düğmeleri

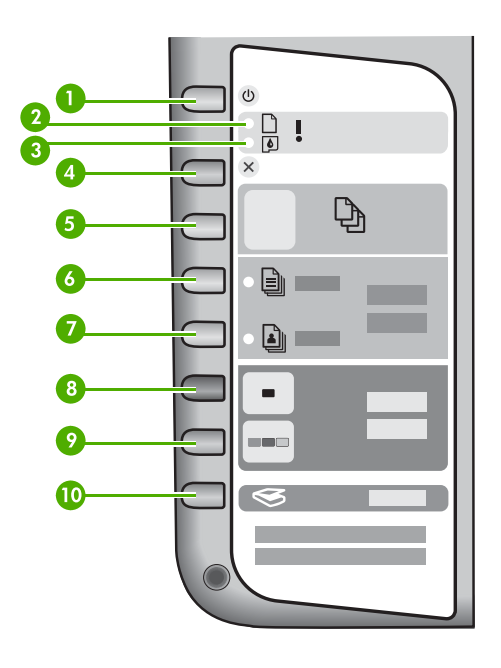

| Etiket | Simge    | Adı ve Açıklaması                                                                                                    |
|--------|----------|----------------------------------------------------------------------------------------------------|
| 1      | C        | Açık: HP All-in-One aygıtını açar veya kapatır. HP All-in-One aygıtı açıkken Açık düğmesi yanar. Işık, bir iş yürütülürken yanıp söner.                                                         |
|        |          | HP All-in-One kapalıyken yine de aygıta asgari düzeyde güç<br>sağlanır. HP All-in-One aygıtının güç kaynağıyla bağlantısını<br>tümüyle kesmek için aygıtı kapatın ve sonra güç kablosunu çekin. |
|        |          | <b>Uyarı</b> Güç kablosunu fişten çekmeden önce <b>Açık</b> düğmesine basıp HP All-in-One aygıtının kapanmasını beklemeniz gerekir. Bu, yazıcı kartuşlarındaki mürekkebin kurumasını önler.     |
| 2      | D !      | Kağıt Denetle ışığı: Kağıt yerleştirmek veya sıkışmış kağıdı<br>çıkartmak gerektiğini belirtir.                                                                                                 |
| 3      | <b>(</b> | Kartuş Denetle ışığı: Yazıcı kartuşunu yeniden takmak, yazıcı<br>kartuşunu değiştirmek veya yazıcı kartuşu kapağını kapatmak<br>gerektiğini belirtir.                                           |
| 4      | ×        | İptal: Yazdırma, kopyalama veya tarama işini durdurur.                                                                                                    |
| 5      | Ð        | Kopya Sayısı: Yazdırılacak kopya sayısını belirtir.<br>İpucu Yazılımından, orijinal belgenin birden fazla kopyasını alma<br>işlemini başlattığınızda kontrol panelinde kopya sayısının yalnızca |
(devamı)

| Etiket | Simge    | Adı ve Açıklaması                                                                                                    |
|--------|----------|----------------------------------------------------------------------------------------------------|
|        |          | son basamağı gösterilir. Örneğin, 25 kopya alıyorsanız ekranda 5 rakamı görünür.                                                                                                    |
| 6      |          | <b>Düz Kağıt Türü</b> : Kağıt türü ayarını düz kağıt olarak değiştirir. Bu,<br>HP All-in-One aygıtı için varsayılan ayardır.                                                        |
| 7      |          | Fotoğraf Kağıdı Türü: Kağıt türü ayarını fotoğraf kağıdı olarak<br>değiştirir. Giriş tepsisine fotoğraf kağıdı yerleştirildiğinden emin<br>olun.                                    |
| 8      | -        | <b>Kopyalama Başlat - Siyah</b> : Siyah beyaz kopyalama işlemini başlatır. Belirli durumlarda (örneğin, kağıt sıkışmasını giderdikten sonra), bu düğme işe devam edilmesini sağlar. |
| 9      |          | <b>Kopyalama Başlat - Renkli</b> : Renkli kopyalama işini başlatır. Belirli durumlarda (örneğin, kağıt sıkışmasını giderdikten sonra), bu düğme işe devam edilmesini sağlar.        |
| 10     | <b>S</b> | Tara: Camın üzerindeki orijinal belgenin taranmasını başlatır.                                                                                                    |

## Durum ışığı genel görünümü

Çeşitli gösterge ışıkları, HP All-in-One aygıtının durumu hakkında bilgi verir.

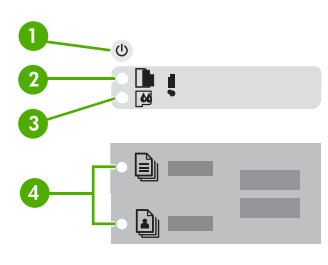

| Etiket | Açıklama                                                                                      |
|--------|-----------------------------------------------------------------------------------------------|
| 1      | Açık düğmesi                                                                                  |
| 2      | Kağıt Denetle ışığı                                                                           |
| 3      | Kartuş Denetle ışığı                                                                          |
| 4      | Kağıt Türü ışıkları ( <b>Düz Kağıt Türü</b> ve<br><b>Fotoğraf Kağıdı Türü</b> düğmeleri için) |

Aşağıdaki tabloda genel durumlar gösterilmekte ve ışıkların anlamları açıklanmaktadır.

| lşık durumu                                                                   | Anlamı                                                                                                    |
|-------------------------------------------------------------------------------|----------------------------------------------------------------------------------------------------|
| Tüm ışıklar kapalı.                                                           | HP All-in-One kapalıdır. HP All-in-One aygıtını<br>açmak için <b>Açık</b> düğmesine basın.                                                                                                    |
| <b>Açık</b> ışığı ve Kağıt Türü ışıklarından biri<br>yanıyor.                 | HP All-in-One aygıtı, yazdırma, tarama veya kopyalama işlemi için hazırdır.                                                                                                    |
| Açık ışığı yanıp sönüyor.                                                     | HP All-in-One aygıtı yazdırıyor, tarıyor,<br>kopyalıyor veya yazıcı kartuşlarını hizalıyor.                                                                                                    |
| <b>Açık</b> ışığı 3 saniye hızlıca yanıp sönüyor ve ardından sürekli yanıyor. | HP All-in-One aygıtı yazdırma, tarama,<br>kopyalama veya yazıcı kartuşlarını hizalama<br>işlemi yaparken bir düğmeye bastınız.                                                                                                    |
| <b>Açık</b> ışığı 20 saniye yanıp sönüyor ve ardından sürekli yanıyor.        | <b>Tara</b> düğmesine bastınız ve bilgisayar yanıt vermedi.                                                                                                    |
| Kağıt Denetle ışığı yanıp sönüyor.                                            | <ul> <li>HP All-in-One aygıtında kağıt bitmiş.</li> <li>HP All-in-One aygıtında kağıt sıkışması<br/>var.</li> <li>Kağıt boyutu ayarı giriş tepsisinde<br/>algılanan kağıt boyutuyla eşleşmiyor.</li> </ul>                                                                                                    |
| Kartuş Denetle ışığı yanıp sönüyor.                                           | <ul> <li>Yazıcı kartuşu kapağı açık.</li> <li>Yazıcı kartuşları yok veya doğru<br/>yerleştirilmedi.</li> <li>Yazıcı kartuşundaki bant çıkarılmadı.</li> <li>Yazıcı kartuşu HP All-in-One aygıtında<br/>kullanılmaya uygun değil.</li> <li>Yazıcı kartuşu arızalı olabilir.</li> </ul>                                           |
| <b>Açık</b> , Kağıt Denetle ve Kartuş Denetle ışıkları<br>yanıp sönüyor.      | Tarayıcı hatası.<br>HP All-in-One aygıtını kapatıp yeniden açın.<br>Sorun devam ederse, HP Destek merkezine<br>başvurun.                                                                                                    |
| Tüm ışıklar yanıp sönüyor.                                                    | <ul> <li>HP All-in-One aygıtında önemli bir hata var.</li> <li>1. HP All-in-One aygıtını kapatın.</li> <li>2. Güç kablosunu çıkarın.</li> <li>3. Bir dakika kadar bekleyin ve güç kablosunu yerine takın.</li> <li>4. HP All-in-One aygıtını tekrar açın.</li> <li>Sorun devam ederse, HP Destek merkezine basyurun.</li> </ul> |

## Ek bilgilere ulaşma

HP All-in-One aygıtının kurulumu ve kullanımı hakkında bilgi veren çeşitli kaynaklar vardır. Bu kaynakların bazıları basılıdır, bazıları ise ekranda görüntülenir.

Kurulum Kılavuzu

Kurulum Kılavuzu, HP All-in-One aygıtının kurulumu ve yazılımın yüklenmesi ile ilgili yönergeler sağlar. Kurulum Kılavuzundaki adımları sırasıyla izlediğinizden emin olun.

Kurulum sırasında sorunlarla karşılaşırsanız, Kurulum Kılavuzu'nun son kısmında yer alan Sorun Giderme'ye veya bu kılavuzun Sorun giderme ve destek bölümüne bakın.

• HP Photosmart Yazılımı Turu (Windows)

HP Photosmart Yazılımı Turu, HP All-in-One aygıtınızla birlikte verilen yazılım hakkında genel bir fikir edinmenize yönelik keyifli, etkileşimli bir yoldur. HP All-in-One ile birlikte kurduğunuz yazılımın fotoğraflarınızı düzenlemenize, organize etmenize ve basmanıza nasıl yardımcı olabileceğini öğreneceksiniz.

Ekran Yardımı

Ekran Yardımı bu Kullanıcı Kılavuzunda açıklanmayan, yalnızca HP All-in-One ile birlikte kurduğunuz yazılımı kullanırken sunulan özellikler dahil olmak üzere HP Allin-One aygıtınızın özellikleri hakkında ayrıntılı yönergeler sağlar. Daha fazla bilgi için bkz. Ekran Yardımına Erişim.

Benioku dosyası

Benioku dosyası diğer yayınlarda yer almayabilecek en son bilgileri içerir. Benioku dosyasına erişebilmek için yazılımı yükleyin.

• www.hp.com/support

Internet erişiminiz varsa HP web sitesinden yardım ve destek alabilirsiniz. Bu web sitesinde, teknik destek, sürücüler, sarf malzemeleri ve siparişle ilgili bilgiler bulunmaktadır.

## Ekran Yardımına Erişim

Bu kılavuzda varolan özelliklerden belirli örnekler açıklanmaktadır, bu şekilde HP All-in-One aygıtını kullanmaya başlayabilirsiniz. HP All-in-One aygıtının desteklediği tüm özellikler hakkında bilgi almak için aygıtınızla birlikte verilen ekran Yardımını inceleyin.

#### Windows bilgisayarda HP Photosmart Yazılımı Yardımı'a erişmek için

- 1. HP Çözüm Merkezi içinde HP All-in-One sekmesini tıklatın.
- 2. Aygıt Desteği alanından Ekran Kılavuzu veya Sorun Giderme'yi tıklatın.
  - Ekran Kılavuzu'nu tıklatırsanız bir açılır menü görünür. Tüm Yardım sistemi için hoş geldiniz sayfasını açmayı veya özel olarak HP All-in-One aygıtı Yardımına gitmeyi seçebilirsiniz.
  - Sorun Giderme seçeneğini tıklatırsanız Sorun giderme ve destek sayfası açılır.

#### HP Photosmart Mac Help (HP Photosmart Mac Yardımı) bölümüne erişmek için

→ HP Photosmart Studio içindeki Yardım menüsünde HP Photosmart Mac Help (HP Photosmart Mac Yardımı) seçeneğini belirleyin.
HP Photosmart Mac Help (HP Photosmart Mac Yardımı) görüntülenir.

## Orijinal belge ve kağıt yerleştirme

HP All-in-One aygıtına, Letter veya A4 kağıt, fotoğraf kağıdı, asetat ve zarflar dahil birçok farklı türde ve boyutta kağıt yükleyebilirsiniz.

#### Orijinal belgeyi cama yerleştirmek için

- 1. HP All-in-One üzerindeki kapağı kaldırın.
- 2. Orijinal belgenizi, yazdırılacak yüzü alta gelecek şekilde, camın sol ön köşesine yerleştirin.

**j ipucu** Bir orijinal belgenin yüklenmesi hakkında daha fazla bilgi almak için camı köşelerindeki kabartma kılavuzlara başvurun.

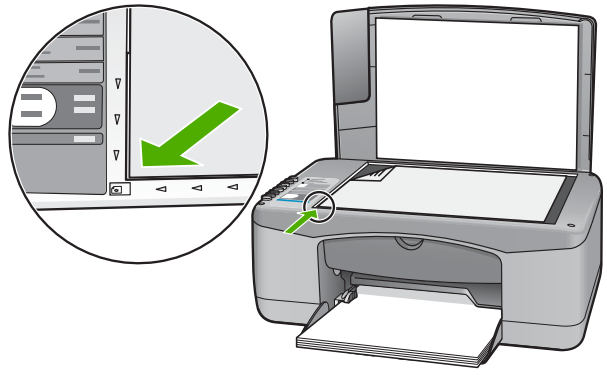

3. Kapağı kapatın.

#### Tam boyutlu kağıt yüklemek için

1. Kağıt genişliği kılavuzunu en dışa kaydırın.

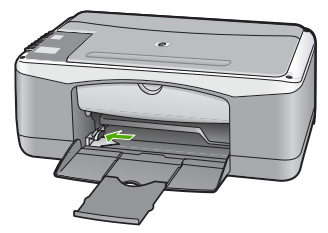

- 2. Kenarların hizalanmasını sağlamak için bir deste kağıdı düz bir yüzeye hafifçe vurun ve sonra kağıdı aşağıdakiler için kontrol edin.
  - Kağıtlarda yırtılma, tozlanma, buruşma olmamalı ve kenarları katlanmış veya kıvrılmış olmamalıdır.
    - Yığındaki tüm kağıtlar aynı türde ve boyutta olmalıdır.
- 3. Yazdırma yüzü alta gelecek şekilde, kağıtların kısa kenarını ileriye doğru kaydırarak giriş tepsisine yerleştirin. Kağıt destesini durana dek ileriye doğru kaydırın.

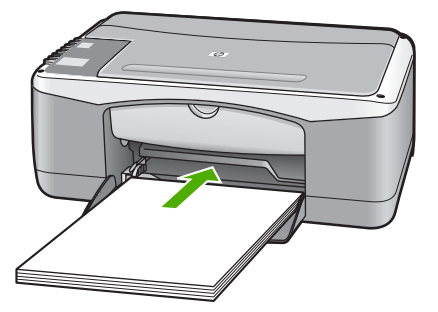

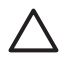

**Dikkat uyarısı** Giriş tepsisine kağıt yerleştirirken HP All-in-One aygıtının boşta ve sessiz olduğundan emin olun. HP All-in-One yazıcı kartuşlarını kullanıyorsa veya bir görevle başka şekilde meşgulse, aygıtın içindeki kağıt durdurucu yerinde olmayabilir. Kağıdı çok ileri itmiş olabilirsiniz; bu, HP All-in-One aygıtının boş kağıtlar çıkarmasına yol açar.

- 4. Kağıt genişliği kılavuzunu kağıdın kenarına değene kadar itin. Giriş tepsisini gereğinden fazla yüklemeyin; kağıt destesinin giriş tepsisine sığdığından ve kağıt en kılavuzundan daha yüksek seviyede olmadığından emin olun.
- 5. Tepsi genişletme uzantısını kendinize doğru açın.

#### Giriş tepsisine 10 x 15 cm şeritli fotoğraf kağıdı yerleştirmek için

- 1. Giriş tepsisindeki tüm kağıtları çıkarın.
- Fotoğraf kağıdı destesini kısa ucu öne ve yazdırılacak yüzü aşağı gelecek şekilde giriş tepsisinin en sağına yerleştirin. Fotoğraf kağıdı destesini durana dek ileriye doğru kaydırın.

Fotoğraf kağıdını, şeritleri kendinize yakın olacak biçimde yerleştirin.

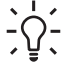

- **İpucu** Küçük boyutlu fotoğraf kağıdı yükleme hakkında daha fazla bilgi için, giriş tepsinizin altında yer alan ve fotoğraf kağıdı yüklemeye ilişkin kılavuzlara bakın.
- Kağıt genişliği kılavuzunu kağıdın kenarına değene kadar itin. Giriş tepsisini gereğinden fazla yüklemeyin; kağıt destesinin giriş tepsisine sığdığından ve kağıt en kılavuzundan daha yüksek seviyede olmadığından emin olun.

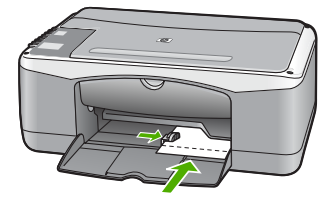

En iyi sonuçları elde etmek için kopyalamadan veya yazdırmadan önce kağıt türünü ve kağıt boyutunu ayarlayın.

## Kağıt sıkışmalarından kaçınma

Kağıt sıkışmasını önlemek için bu yönergeleri izleyin.

- Çıkış tepsisinden, yazdırılmış kağıtları sık sık kaldırın.
- Kullanılmayan tüm kağıdı sıkıca kapanabilen bir torbada saklayarak, kağıtların kıvrılmasını ya da buruşmasını önleyin.
- Giriş tepsisine yüklenen ortamın yatay konumda düz olarak durduğundan ve kenarlarının kıvrılmış ya da buruşmuş olmadığından emin olun.
- Farklı kağıt türlerini ve kağıt boyutlarını giriş tepsisinde aynı anda kullanmayın; giriş tepsisindeki tüm kağıtlar aynı türde ve aynı boyutta olmalıdır.

- Giriş tepsisindeki kağıt genişliği kılavuzlarını, tüm kağıtlara tam olarak yaslanacak şekilde ayarlayın. Kağıt genişliği kılavuzlarının, giriş tepsisindeki kağıtları kıvırmadığından emin olun.
- Kağıdı giriş tepsisinde fazla ileriye doğru zorlamayın.
- HP All-in-One avoiti icin önerilen kaŭit türlerini kullanin.

## Kopya çıkarma

Kontrol panelini kullanarak kaliteli kopyalar oluşturabilirsiniz.

#### Kontrol panelinden kopya çıkarmak için

- 1. Kağıt tepsisinde kağıt yüklü olduğundan emin olun.
- 2. Orijinal belgenizi, yazdırılacak yüzü alta gelecek sekilde, camın sol ön köşesine yerleştirin.
- 3. Kopyalama Başlat Siyah düğmesine basın.
- L · İpucu Hızlı kopyalama yapmak için Kopyalama Başlat Siyah veya

  - **Kopyalama Başlat Renkli** düğmesine basarken aynı zamanda **Tara** düğmesine de basın.

## Görüntü tarama

Taramayı bilgisayarınızdan veya HP All-in-One aygıtından baslatabilirsiniz. Bu bölümde, yalnızca HP All-in-One ön panelinden nasıl tarama yapılacağı anlatılmaktadır.

Tarama özelliklerini kullanmak için HP All-in-One ve bilgisayarınız birbirine bağlı ve açık olmalıdır. Taramaya başlamadan önce bilgisayarınıza HP Photosmart yazılımı (Windows) veva HP Photosmart Mac yazılımı (Mac) yüklenmis ve calısıyor olmalıdır.

Yazılımın Windows bilgisayarında calıştığını doğrulamak için, Windows sistem tepsisinde HP Digital Imaging Monitor simgesini (ekranın sağ alt köşesinde, saatin yanında bulunur) arayın.

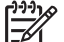

Not Windows sistem tepsisindeki HP Digital Imaging Monitor simgesini kapatmak, HP All-in-One avgitinin bazi tarama işlevlerini kaybetmesine neden olabilir. Bu durumda, bilgisayarınızı yeniden başlatarak ya da HP Photosmart Yazılımını başlatarak tüm işlevleri geri yükleyebilirsiniz.

- Mac bilgisayarında, yazılım her zaman çalışır.
- V Ípucu Panorama resimler de dahil olmak üzere resimleri taramak için HP Photosmart Yazılımı (Windows) veya HP Photosmart Mac Yazılımı (Mac) kullanabilirsiniz. Bu yazılımı kullanarak taranan resimleriniz düzenleyebilir, yazdırabilir ve hatta paylaşabilirsiniz. Daha fazla bilgi için HP All-in-One ile birlikte verilen ekrandaki Yardım'a bakın.

#### Bilgisayara taramak için

- 1. Orijinal belgenizi, yazdırılacak yüzü alta gelecek şekilde, camın sol ön köşesine verlestirin.
- 2. Tara düğmesine basın.

ürkce

Taramanızı düzenleyebileceğiniz bilgisayarınızda taramanın önizleme görüntüsü belirir.

3. Önizleme görüntüsünde düzenlemeleri yapın ve tamamladığınızda **Kabul et**'i tıklatın.

## Bir yazılım uygulamasından yazdırma

Yazdırma ayarlarının çoğu, yazdırmayı yaptığınız yazılım programı ya da HP'nin ColorSmart teknolojisi tarafından otomatik olarak belirlenir. Ayarları yalnızca yazdırma kalitesini değiştireceğiniz, özel türlerde kağıt ya da asetat film üzerine yazdıracağınız ya da özel özellikleri kullanacağınız zaman elle değiştirmeniz gerekir.

Yazılımı kullanarak yazdırma işlemleri için HP All-in-One ile birlikte sağlanan ekran Yardımına bakın.

## Yazıcı kartuşlarını değiştirme

Yazıcı kartuşlarını değiştirme hakkında bilgi almak için HP All-in-One ile birlikte sağlanan ekran Yardımına bakın.

## HP All-in-One aygıtının temizlenmesi

Kopya ve taramalarınızın temiz kalmasını sağlamak için, camı ve kapak desteğini temizlemeniz gerekebilir. HP All-in-One aygıtının dışının da tozunu alabilirsiniz.

- Cami temizleme
- Kapak desteğini temizleme

#### Camı temizleme

Ana cam yüzeyindeki parmak izleri, lekeler, saç ve tozla kirlenen cam performansı düşürür ve bazı özelliklerin doğru uygulanmasını etkiler.

#### Camın temizlenmesi

- 1. HP All-in-One aygıtını kapatın, güç kablosunu çıkarın ve kapağı kaldırın.
- 2. Camı, aşındırmayan bir cam temizleyicisi ile hafifçe nemlendirilmiş sünger veya yumuşak bir bezle silin.

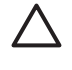

**Dikkat uyarısı** Cama zarar verebileceklerinden, cam temizliğinde aşındırıcı, aseton, benzen veya karbon tetraklorür kullanmayın. Sıvıları doğrudan camın üzerine dökmeyin ya da püskürtmeyin. Sıvı camın altına sızabilir ve aygıta zarar verebilir.

- 3. Lekelenmeyi önlemek için camı kuru, yumuşak, tüy bırakmayan bir bezle kurulayın.
- 4. Güç kablosunu takın ve HP All-in-One aygıtını açın.

#### Kapak desteğini temizleme

HP All-in-One aygıtının kapağının altındaki beyaz belge desteğinde ufak parçacıklar birikebilir.

#### Kapak desteğini temizlemek için

- 1. HP All-in-One aygıtını kapatın, güç kablosunu çıkarın ve kapağı kaldırın.
- Beyaz belge desteğini, fazla sert olmayan bir sabun ve ılık su ile hafifçe nemlendirilmiş yumuşak bir bez ya da sünger kullanarak temizleyin.
   Kiri çözmek için desteği yumuşak hareketlerle yıkayın. Desteği ovalamayın.
- 3. Desteği kuru, yumuşak ve tüy bırakmayan bir bezle kurulayın.

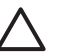

Dikkat uyarısı Desteği çizebileceğinden, kağıt bazlı bezler kullanmayın.

4. Bu, desteğin temizlenmesi için yeterli olmazsa izopropil alkol kullanarak önceki adımları yineleyin ve kalan alkolü temizlemek için desteği nemli bir bez kullanarak tamamen silin.

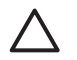

**Dikkat uyarısı** Camın üzerine veya HP All-in-One aygıtının dış yüzeyine alkol dökmemeye dikkat edin, bu aygıta zarar verebilir.

5. Güç kablosunu takın ve HP All-in-One aygıtını açın.

# 2 Sorun giderme ve destek

Bu bölümde HP All-in-One aygıtı ile ilgili sorun giderme bilgileri bulunur. Yükleme ve yapılandırma konularında ve aygıtın çalıştırılmasıyla ilgili bazı konularda özel bilgiler verilmektedir. Daha fazla sorun giderme bilgisi için yazılımınızla birlikte sağlanan ekran Yardımına bakın.

Pek çok sorunun nedeni HP All-in-One yazılımı bilgisayara yüklenmeden önce HP All-in-One'ın bilgisayara USB kablosuyla bağlanmasıdır HP All-in-One'ı bilgisayarınıza yazılım yükleme ekranı sizden istemeden önce bağlamışsanız şu adımları takip etmeniz gerekir:

#### Genel kurulum konularında sorun giderme

- 1. USB kablosunu bilgisayarınızdan çıkartın.
- 2. Yazılımı kaldırın (yüklemeyi tamamladıysanız).
- 3. Bilgisayarınızı yeniden başlatın.
- 4. HP All-in-One'ı kapatın, bir dakika kadar bekleyin ve yeniden başlatın.
- 5. HP All-in-One yazılımını yeniden yükleyin.

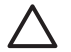

Dikkat uyarısı Yazılım yükleme ekranında istenene kadar USB kablosunu bilgisayarınıza bağlamayın.

Destek iletişim bilgileri için bu kılavuzun arka kapağının iç kısmına bakın.

### Yazılımı kaldırma ve yeniden yükleme

Yüklemeniz tamamlanmadıysa veya USB kablosunu yazılım yükleme ekranı istemeden önce bilgisayara bağladıysanız, yazılımı kaldırıp yeniden yüklemeniz gerekebilir. HP All-in-One uygulama dosyalarını bilgisayarınızdan silmekle yetinmeyin. Dosyaları, HP All-in-One ile birlikte verilen yazılımını yüklediğinizde sağlanan kaldırma yardımcı programıyla doğru biçimde kaldırdığınızdan emin olun.

#### Windows bilgisayarından kaldırmak ve yeniden yüklemek için

- 1. Windows görev çubuğunda, Başlat, Ayarlar ve Denetim Masası'nı tıklatın.
- 2. Program Ekle/Kaldır'ı çift tıklatın.
- HP PSC & OfficeJet 6.0 öğesini seçin, ardından Değiştir/Kaldır'ı tıklatın. Ekrandaki yönergeleri izleyin.
- 4. HP All-in-One aygıtının bilgisayarınızla bağlantısını çıkarın.
- 5. Bilgisayarınızı yeniden başlatın.

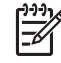

Not Bilgisayarınızı başlatmadan önce HP All-in-One aygıtının bağlantısını kesmeniz önemlidir. HP All-in-One aygıtını, yazılım yeniden yüklenene dek kadar bilgisayarınıza bağlamayın.

- 6. HP All-in-One CD-ROM'unu bilgisayarınızın CD-ROM sürücüsüne takın ve Kur programını başlatın.
- 7. Yüklemeye devam etmek için ekrandaki yönergeleri ve HP All-in-One aygıtıyla birlikte verilen Kurulum Kılavuzu'nda yer alan yönergeleri uygulayın.

Yazılımın yüklenmesi tamamlandığında, Windows sistem tepsisinde **HP Digital Imaging Monitor** simgesi görünür.

Yazılımın düzgün bir biçimde yüklenmiş olduğunu doğrulamak için masaüstündeki **HP Çözüm Merkezi** simgesini çift tıklatın. **HP Çözüm Merkezi** ana simgeleri (**Resim Tara** ve **Belgeyi Tara**) gösteriyorsa yazılım düzgün olarak yüklenmiş demektir.

### Donanım ayarları sorunlarını giderme

Bu bölümü HP All-in-One donanımını kurarken karşılaşabileceğiniz sorunları gidermek amacıyla kullanın.

#### HP All-in-One aygıtı açılmıyor

Neden HP All-in-One güç kaynağına doğru bağlanmamış.

#### Çözüm

 Güç kablosunun, HP All-in-One aygıtına ve güç kaynağı adaptörüne sıkıca takılı olduğundan emin olun. Elektrik kablosunu topraklı bir prize, akım düzenleyici regülatöre ya da ara kabloya takın.

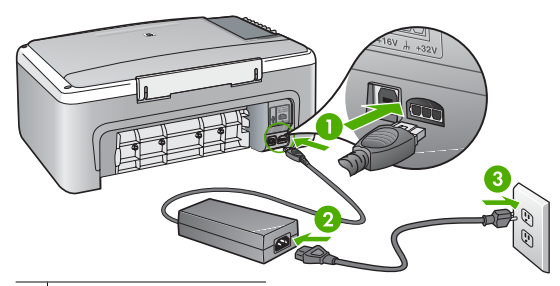

- 1 Güç bağlantısı
- 2 Güç kablosu ve adaptör
- 3 Topraklı elektrik prizi
- Ara kablosu kullanıyorsanız, kabloda elektrik olup olmadığına bakın veya HP All-in-One aygıtını doğrudan topraklı elektrik prizine takmayı deneyin.
- Prizin bozuk olup olmadığına bakın. Çalıştığını bildiğiniz bir aygıtı takıp elektrik olup olmadığına bakın. Aygıt çalışmıyorsa prizde sorun olabilir.
- HP All-in-One aygıtını anahtarlı bir prize taktıysanız, anahtarın açık olduğundan emin olun. Açıksa ancak yine de çalışmıyorsa, elektrik prizinde bir sorun olabilir.

#### Neden Açık düğmesine çok hızlı bastınız.

**Çözüm** Açık düğmesine çok hızlı basarsanız HP All-in-One aygıtı yanıt vermeyebilir. Açık düğmesine bir kez basın. HP All-in-One aygıtının açılması birkaç dakika sürebilir. Bu süre içinde Açık düğmesine yeniden basarsanız, aygıtı kapatabilirsiniz.

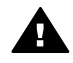

**Uyarı** HP All-in-One yine açılmıyorsa, mekanik bir arızası olabilir. HP All-in-One güç kaynağı prizinden çıkarın ve HP'ye danışın. Şu adresi ziyaret edin:

#### www.hp.com/support

İstendiğinde ülkenizi/bölgenizi seçin ve telefonla teknik destek almak hakkında bilgi için **Bize Ulaşın**'ı tıklatın.

## USB kablosunu bağladım ama HP All-in-One'ı bilgisayarımla kullanırken sorunlar yaşıyorum

**Çözüm** USB kablosunu takmadan önce, HP All-in-One aygıtıyla birlikte verilen yazılımı yüklemeniz gerekir. Yükleme sırasında, ekrandaki yönergeler tarafından istenmedikçe USB kablosunu takmayın. USB kablosunun istenmeden önce bağlanması hatalara neden olabilir. Yazılımınızı yükledikten sonra bilgisayarınızı USB kablosuyla HP All-in-One aygıtına bağlamak gayet basittir. USB kablosunun bir ucunu bilgisayarınızın arka tarafına, diğer ucunu HP All-in-One aygıtının arka tarafına takmanız yeterlidir. Kabloyu, bilgisayarınızın arkasındaki herhangi bir USB bağlantı noktasına takabilirsiniz.

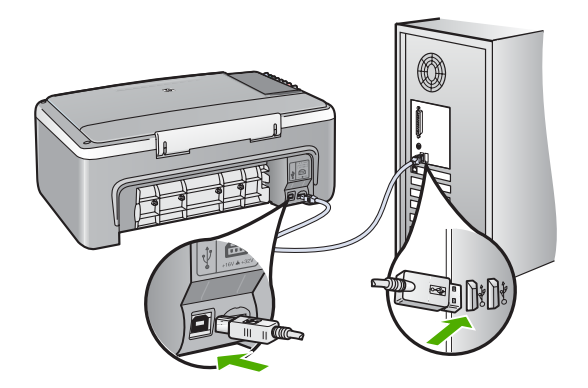

Yazılımı yükleme ve USB kablosunu bağlama hakkında daha fazla bilgi için HP All-in-One ile birlikte verilen Kurulum Kılavuzu'na bakın.

#### HP All-in-One yazdırmıyor

Çözüm HP All-in-One ile bilgisayarınız iletişim kuramıyorsa aşağıdakileri deneyin:

- HP All-in-One önünde bulunan Açık ışığına bakın. Yanmıyorsa, HP All-in-One kapalıdır.
   Güç kablosunun HP All-in-One aygıtına ve prize sıkı bir şekilde takılı olduğundan emin olun. HP All-in-One aygıtını açmak için Açık düğmesine basın.
- Yazıcı kartuşlarının takılı olduğundan emin olun.
- Kağıt tepsisinde kağıt yüklü olduğundan emin olun.
- HP All-in-One içinde kağıt sıkışmadığından emin olun.
- Taşıyıcıda sıkışma olmadığından emin olun.
   Taşıyıcı bölümüne erişmek için yazıcı kartuşu kapağını açın. Paketleme malzemeleri de dahil olmak üzere yazıcı kartuşunu engelleyen tüm nesneleri çıkarın. HP All-in-One aygıtını kapatıp yeniden açın.
- HP All-in-One yazıcı kuyruğunun duraklatılmadığından (Windows veya durdurulmadığından (Mac) emin olun. Eğer öyleyse, yazdırma işlemine geri dönmek için uygun ayarı seçin. Yazdırma sırasına erişmekle ilgili daha fazla bilgi için bilgisayarınızda kurulu olan işletim sistemiyle birlikte gelen belgelere göz atın.
- USB kablosunu kontrol edin. Eski bir kablo kullanıyorsanız, kablo gerektiği gibi çalışmıyor olabilir. Başka bir ürüne bağlayarak USB kablosunun çalışıp çalışmadığını kontrol edin. Sorun yaşarsanız, USB kablosunun değiştirilmesi gerekebilir. Kablonun uzunluğunun 3 metreyi aşmadığını doğrulayın.
- Bilgisayarınızın USB bağlantısı için hazır olduğundan emin olun. Windows 95 ve Windows NT işletim sistemleri, USB bağlantısını desteklemez. Daha fazla bilgi için, işletim sisteminizle birlikte gelen belgelere bakın.
- HP All-in-One ile bilgisayarınız arasındaki bağlantıyı kontrol edin. USB kablosunun HP All-in-One aygıtının arkasındaki USB bağlantı noktasına düzgün şekilde takılı olup olmadığını kontrol edin. USB kablosunun diğer ucunun bilgisayarınızdaki USB bağlantı noktasına takılı olduğundan emin olun. Kablo doğru şekilde takıldıktan sonra, HP All-in-One aygıtını kapatın ve tekrar açın.
- HP All-in-One aygıtına bir USB hub'ı aracılığıyla bağlanıyorsanız, hub'ın açık olduğundan emin olun. Hub açıksa, doğrudan bilgisayarınızdan bağlanmayı deneyin.
- Diğer yazıcıları veya tarayıcıları kontrol edin. Daha eski ürünlerin bilgisayarınıza olan bağlantısını çıkarmanız gerekebilir.
- USB kablosunu bilgisayarınızdaki başka bir USB bağlantı noktasına takmayı deneyin. Bağlantıları kontrol ettikten sonra, bilgisayarınızı yeniden başlatmayı deneyin. HP All-in-One aygıtını kapatıp yeniden açın.

- HP All-in-One çevrimdışıysa, HP All-in-One aygıtını kapatıp açın. Bir yazdırma işi başlatın.
- Gerekirse, HP All-in-One ile birlikte kurduğunuz yazılımı kaldırıp yeniden yükleyin.
- HP All-in-One aygıtının kurulumu ve bilgisayarınıza bağlanması hakkında daha fazla bilgi için, HP All-in-One ile birlikte gelen Kurulum Kılavuzu'na bakın.

### Hata durumları

HP All-in-One üzerindeki ışıklar, çeşitli hata durumlarıyla ilgili sizi bilgilendirmek için belirli aralıklarla yanar. Durum ışıklarını temel alarak hata durumlarını gidermek hakkında daha fazla bilgi için bkz. Durum ışığı genel görünümü.

### Kağıt sıkışmalarını giderme

#### Kağıt sıkışmasını arka kapaktan gidermek için

1. Arka kapağın solundaki kulakçığa bastırarak kapağı açın. Kapağı dışarı çekerek HP All-in-One aygıtından çıkartın.

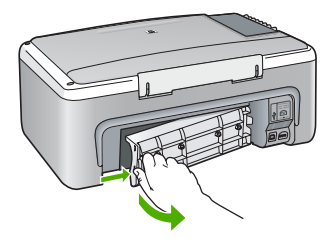

2. Kağıdı yavaşça tamburlardan dışarı çekin.

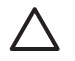

**Dikkat uyarısı** Kağıt, silindirlerden dışarı çekilirken yırtılırsa, silindirlerde ve dişlilerde kağıt parçası kalıp kalmadığını kontrol edin. HP All-in-One aygıtından tüm kağıt parçalarını çıkarmazsanız daha fazla kağıt sıkışması oluşabilir.

- 3. Arka kapağı yerine takın. Yerine oturuncaya kadar yavaşça itin.
- 4. Geçerli işe devam etmek için Kopyalama Başlat Siyah veya Kopyalama Başlat Renkli düğmesine basın.

## Yazıcı kartuşu sorunlarını giderme

Yazdırma ile ilgili sorun yaşıyorsanız, yazıcı kartuşlarından birinde sorun olabilir.

#### Yazıcı kartuşu sorunlarını gidermek için

- Siyah yazıcı kartuşunu sağdaki yuvadan çıkarın. Mürekkep püskürtme uçlarına ya da bakır renkli temas noktalarına dokunmayın. Bakır renkli temas noktalarını veya mürekkep püskürteçlerini zarar görme olasılığına karşı kontrol edin. Plastik bandın çıkarıldığından emin olun. Bant mürekkep püskürtme uçlarını hala kapatıyorsa, pembe çekme kulakçığını kullanarak bandı dikkatlice ayırın.
- 2. İleri, yuvanın içine doğru kaydırarak yazıcı kartuşunu yeniden takın. Yazıcı kartuşunu soketin içine oturana kadar itin.

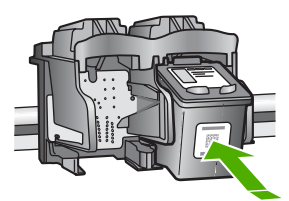

- 3. Soldaki üç renkli yazıcı kartuşu için Adım 1 ve 2'yi tekrar edin.
- 4. Sorun devam ederse, yazıcı kartuşlarında sorun olup olmadığını belirlemek için otomatik test raporu yazdırın.

Bu rapor, yazıcı kartuşlarınız hakkında durum bilgisi gibi yararlı bilgiler sağlar.

- 5. Otomatik test raporu bir sorun olduğunu gösterirse, yazıcı kartuşlarını temizleyin.
- 6. Sorun devam ederse, yazıcı kartuşlarının bakır renkli temas noktalarını temizleyin.
- 7. Yazdırma ile ilgili hala sorun yaşıyorsanız, hangi kartuşta sorun olduğunu belirleyin ve kartuşu değiştirin.

Daha fazla bilgi için ekran Yardımına bakın.

### HP müşteri desteğini aramadan önce

#### HP Müşteri Desteği ile temasa geçmeniz gerekiyorsa, aramadan önce aşağıdakileri yapın:

- 1. Şunlardan emin olun:
  - a. HP All-in-One aygıtı fişe takılı ve açık.
  - b. Belirtilen yazıcı kartuşlarının doğru takıldığından.
  - c. Önerilen kağıtların doğru biçimde giriş tepsisine yerleştirildiğinden.
- 2. HP All-in-One aygıtını sıfırlayın:
  - a. Açık düğmesine basarak HP All-in-One aygıtını kapatın.
  - b. HP All-in-One aygıtının arkasında bulunan güç kablosunu çıkartın.
  - c. Elektrik kablosunu HP All-in-One aygıtına yeniden takın.
  - d. **Açık** düğmesine basarak HP All-in-One aygıtını açın.
- Destek ve garanti bilgilerini bulmak için www.hp.com/support adresindeki HP Web sitesine gidin. İstendiğinde ülkenizi/bölgenizi seçin ve telefonla teknik destek almak hakkında bilgi için Bize Ulaşın'ı tıklatın.

HP All-in-One ürünüyle ilgili güncel bilgiler veya sorun giderme ipuçları için HP web sitesine bakın.

- 4. Hala sorunlarla karşılaşıyorsanız ve bir HP Müşteri Desteği Temsilcisiyle görüşmeniz gerekiyorsa, şunları yapın:
  - a. HP All-in-One ürününüzün adını, kontrol panelinde göründüğü şekilde hazır bulundurun.
  - b. Bir otomatik sınama raporu yazdırın. (Aşağıya bakın.)
  - c. Örnek bir çıktı olarak hazırda bulunması için renkli bir kopya yazdırın.
  - d. Sorununuzu ayrıntılı biçimde açıklamak için hazırlıklı olun.
  - e. Otomatik sınama raporundaki seri numaranızı ve servis numaranızı hazır bulundurun.
- 5. HP Müşteri Desteğini arayın Ararken HP All-in-One aygıtının yanında olun.

#### Otomatik sınama raporu yazdırmak için

- 1. Giriş tepsisine Letter veya A4 boyutunda kullanılmamış düz beyaz kağıt yerleştirin.
- İptal düğmesini basılı tutun ve ardından Kopyalama Başlat Renkli düğmesine basın. HP All-in-One aygıtı, yazdırma ile ilgili sorunun kaynağını gösterebilecek bir otomatik sınama raporu yazdırır. Raporun mürekkep deneme alanı örneği aşağıda gösterilmiştir.

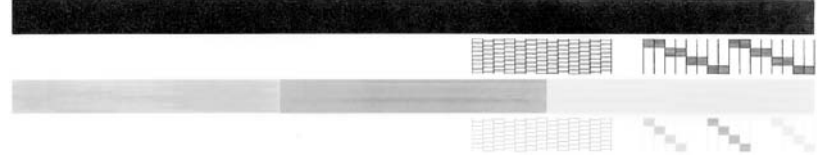

- 3. Sınama desenlerinin tam bir tablo gösterdiğinden ve kalın renkli çizgilerin tam olduğundan emin olun.
  - Desenin birden çok çizgisinde kırılma olması, püskürtme uçlarında bir sorun olabileceğini gösterir. Yazıcı kartuşlarını temizlemeniz gerekebilir.
  - Siyah çizgi yoksa, soluksa, düzensizse ya da kesikli görüntüleniyorsa, bu sağdaki yuvada bulunan siyah yazıcı kartuşunda sorun olduğunu gösterebilir.
  - Renkli çizgilerden herhangi bir eksikse, soluksa, düzensizse ya da kesikli görüntüleniyorsa, soldaki yuvada bulunan üç renkli yazıcı kartuşunda sorun olduğunu gösterebilir.

# 3 Teknik bilgiler

HP All-in-One aygıtınız için teknik özelikler ve uluslararası yasal düzenleme bilgileri bu bölümde verilmektedir.

## Sistem gereksinimleri

Yazılım sistem gereksinimleri Benioku dosyasında yer almaktadır.

### Kağıt özellikleri

Bu bölüm kağıt tepsisi kapasiteleri, kağıt boyutları ve yazdırma kenar boşluğu hakkında bilgiler içermektedir.

#### Kağıt tepsisi kapasiteleri

| Tür                                           | Kağıt ağırlığı                  | Kağıt tepsisi¹     | Çıkış tepsisi²    |
|-----------------------------------------------|---------------------------------|--------------------|-------------------|
| Düz kağıt                                     | 75-90 gsm                       | 100 (20 lb. kağıt) | 50 (20 lb. kağıt) |
| Legal kağıt                                   | 75-90 gsm                       | 100 (20 lb. kağıt) | 50 (20 lb. kağıt) |
| Kartlar                                       | 110 lb. dizin maks (200<br>gsm) | 20                 | 10                |
| Zarflar                                       | 20 - 24 lb.(75 - 90 gsm)        | 10                 | 10                |
| Asetat filmi                                  | N/A                             | 20                 | 15 ya da daha az  |
| Etiketler                                     | N/A                             | 20                 | 10                |
| 10 x 15 cm (4 x 6 inç) Fotoğraf<br>kağıdı     | 145 lb.<br>(236 gsm)            | 20                 | 15                |
| 216 x 279 mm (8,5 x 6 inç)<br>Fotoğraf kağıdı | N/A                             | 20                 | 10                |

1 Pojemność maksymalna.

2 Pojemność zasobnika wyjściowego jest uzależniona od rodzaju używanego papieru oraz ilości atramentu. Firma HP zaleca częste opróżnianie zasobnika wyjściowego.

## Fiziksel özellikler

- Boy: 16,97 cm
- En: 44 cm
- Derinlik: 25,9 cm
- Ağırlık: 4,5 kg

### Güç özellikleri

- Güç tüketimi: Maksimum 25 vat (yazdırma ortalaması)
- Giriş voltajı: AC 100 240 V ~ 1 A 50–60 Hz, topraklı
- Çıkış voltajı: DC 32 V===560 mA, 15 V veya 16 V===530mA

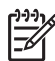

Not Yalnızca HP tarafından verilen elektrik adaptörüyle kullanın.

## Çevresel özellikler

- Önerilen çalıştırma sıcaklığı aralığı: 15° 32° C (59° 90° F)
- İzin verilen çalıştırma sıcaklığı aralığı: 15° 35° C (41° 95° F)
- Nem Oranı: %15 85% yoğunlaşmasız bağıl nem
- Çalışma dışında (Saklama) sıcaklık aralığı: -20° 50° C (-4° 122° F)
- Yüksek elektromanyetik alanların bulunması durumunda, HP All-in-One aygıtının çıkışında biraz bozulma olabilir
- HP, potansiyel yüksek manyetik alanlardan kaynaklanan gürültüleri en aza indirmek için 3 m (10 feet) uzunlukta ya da daha kısa USB kablosu kullanmayı tavsiye eder.

## Çevresel ürün gözetim programı

Hewlett-Packard, çevreye duyarlı yaklaşımı ile birlikte kaliteli ürünler sağlamayı amaç edinmiştir. HP'nin Çevreye saygılı ürün sorumluluğu programı hakkında bilgi almak için ekran Yardımına bakın.

## Düzenleyici bildirimler

HP All-in-One, ülkenizdeki/bölgenizdeki yasal kuruluşlar tarafından belirlenen ürün gerekliliklerine uygundur. Yasal bildirimlerin tam listesini görmek için ekran Yardımına bakın.

#### Regulatory model identification number

Yasal olarak tanımlama amacıyla, ürününüze Yasal bir Model Numarası verilmiştir. Ürününüzün Yasal Model Numarası: SDGOB-0601. Bu yasal model numarası pazarlama adıyla (HP Deskjet F300 All-in-One series, vb.) veya ürün numaralarıyla (Q8130A, vb.) karıştırılmamalıdır.

### Garanti

| HP ürünü                                                        | Sınırlı garanti süresi                                                                                                    |
|-----------------------------------------------------------------|----------------------------------------------------------------------------------------------------|
| Yazılım                                                         | 90 gün                                                                                                    |
| Yazıcı kartuşları                                               | HP mürekkebi bitene veya kartuş üzerinde yazılı olan "garanti<br>sonu" tarihine kadar ve bunlardan hangisi daha önceyse. Bu<br>garanti, yeniden doldurulmuş, yeniden üretilmiş, üzerinde<br>değişiklik yapılmış, kötü kullanılmış veya herhangi bir şekilde<br>değişiklik yapılmış HP mürekkep ürünlerini içermez. |
| Aksesuarlar                                                     | 1 yıl                                                                                                    |
| Yazıcı çevre birimi donanımlar<br>(aşağıdaki ayrıntılara bakın) | 1 yıl                                                                                                    |

A. Sınırlı garanti kapsamı

- 1. Hewlett-Packard (HP) son kullanıcı müşteriye yukarıda belirtilen ürünlerde, müşteri tarafından satın alınmaları tarihinden başlayarak yine yukarıda belirtilen süre boyunca malzemeler ve işçilik yönünden hata veya kusur bulunmayacağını garanti eder.
- 2. Yazılım ürünlerinde HP'nin sınırlı garantisi yalnızca programlama komutlarının yerine getirilmemesi durumu için geçerlidir. HP, ürünlerinin kesintisiz ve sorunsuz çalışacağını garanti etmez.
- HP'nin sınırlı garantisi yalnızca ürünün normal kullanımı sonucunda oluşan kusurlar için geçerli olup, aşağıda sıralanan durumlardan kaynaklananlar dahil olmak üzere diğer sorunları kapsamaz:
  - Doğru olmayan veya yetersiz bakım ve değişiklik;
  - b. HP tarafından sağlanmayan veya desteklenmeyen yazılım, ortam, parça veya sarf malzemeleri;
  - c. Ürünün şartnamelerinin dışında kullanılması;
- Oruna yantanı oyuncu talatanın oyuncu talatanın oyuncu talata zarar HP ürünü olmayan veya yeniden doldurulmuş mürekkep kartuşunun kullanılmasına bağlanabiliyorsa, söz konusu sorunu veya zararı giderme hizmeti için HP standart malzeme ve servis saati ücretlerini alır.
- 5. İlgili garanti süresi içinde HP garantisi kapsamındaki bir ürüne ilişkin HP'ye kusur bildiriminde bulunulması durumunda, kendi seçimine bağlı olarak HP, ürünü onarır veya yenisi ile değiştirir.
- 6. HP'nin onarım yapamaması veya ürünü değiştirememesi durumunda HP garantisi kapsamındaki kusurlu ürünün satın alma ücreti, kusurun bildirilmesinden başlayarak makul bir süre içinde HP tarafından geri ödenir.
- 7. Kusurlu ürün müşteri tarafından HP'ye iade edilene kadar HP'nin söz konusu ürünü onarmaya, değiştirmeye veya ücretini geri ödemeye ilişkin hiçbir yükümlülüğü bulunmaz.
- En azından değiştirilen ürünün işlevlerine eşit işlevleri olması kaydıyla, değiştirilen ürün yeni veya yeni gibi olabilir. 9 HP ürünlerinde performansı yenileriyle eşit değiştirilerek yeniden üretilmiş parçalar, bileşenler veya malzemeler bulunabilir.
- 10. HP'nin Sınırlı Garanti Bildirimi, kapsamındaki HP ürününün HP tarafından dağıtımının yapıldığı tüm ülkelerde geçerlidir. Yerinde servis sağlamak gibi ek garanti hizmetleri için olan sözleşmeler, ürünün yetkili ithalatçı veya HP tarafından da tümünün yapıldığı ülkelerde tüm yetkili HP servisleri tarafından sağlanabilir.
- B. Garanti sınırlamalar

YEREL YASALARIN İZİN VERDİĞİ ÖLÇÜDE HP VEYA ÜÇÜNCÜ TARAF TEDARİKÇİLERİ AÇIK VEYA DOLAYLI BAŞKA HİÇBİR GARANTİ VEYA KOŞUL SAĞLAMAZ YA DA TİCARİ OLARAK SATILABİLİRLİK, YETERLİ KALİTE VE BELİRLİ BİR AMACA UYGUNLUK İLE İLGİLİ HİÇBİR KOŞUL VEYA GARANTİ VERMEZ.

- C. Sorumluluk sınırlamalar
  - 1. Yerel yasaların izin verdiği ölçüde işbu garanti bildirimi ile sağlanan tazminatlar müşterinin yegane ve özel tazminatlarıdır.
  - 2. YEREL YASALARIN İZİN VERDİĞİ ÖLÇÜDE İŞBU GARANTİDE ÖZELLİKLE BELİRTİLEN YÜKÜMLÜLÜKLER SAKLI KALMAK KAYDIYLA HP VEYA ÜÇÜNCÜ TARAF TEDARİKÇİLERİ SÖZ KONUSU ZARARLARIN OLASILIĞINDAN HABERDAR EDİLMİŞ OLSALAR DAH HİÇBİR ŞEKİLDE DOĞRUDAN, ÖZEL, ARIZA VEYA DOLAŞILIĞINDAN HABERDAR EDİLMİŞ OLSALAR DAH HİÇBİR ŞEKİLDE DOĞRUDAN, ÖZEL, ARIZA VEYA DOLAYLI OLARAK ORTAYA ÇIKAN SÖZLEŞME KAPSAMINDA, KASITLI YA DA BAŞKA HUKUK SİSTEMİNE GÖRE OLUŞAN ZARAR VE ZİYANLARDAN SORUMLU TUTULAMAZ.

D. Yerel vasalar

- 1. İşbu Garanti Bildirimi ile müşteriye özel yasal haklar sağlanmaktadır. Bunlar dışında müşterinin ABD'de eyaletlere, Kanada'da bölgelere ve dünyadaki diğer yerlerde ülkelere göre değişen başka hakları da olabilir.
- Uyumsuz olduğu ölçüde bu Garanti Bildirimi söz konusu yerel yasalara uyacak biçimde değiştirilmiş kabul edilecektir. Bu yerel yasalar uyarınca Garanti Bildirimi'ndeki bazı feragat bildirimleri ve sınırlamalar müşteriler için geçerli olmayabilir. Örneğin, ABD dışındaki bazı ülkeler (Kanada'daki bölgeler dahil olmak üzere) ve ABD'deki bazı eyaletler şunları yapabilir:
  - a. Bu Garanti Bildirimi'ndeki feragat bildirimlerinin ve sınırlamaların tüketicinin yasal haklarını kısıtlamasına izin vermeyebilir (ör., İngiltere);
  - b. Üreticinin söz konusu feragat bildirimlerini veya sınırlamaları uygulamasını kısıtlayabilir veya
  - c. Müşteriye ek garanti hakları sağlayabilir, üreticinin itiraz edemeyeceği koşulsuz garanti süresi belirleyebilir veya koşulsuz garanti süresine sınırlama getirilmesine izin verebilir.
- 3. BU GÅRANTI BILDIRIMI HÜKÜMLERI, YASAL OLARAK İZIN VERILENLERIN DIŞINDA, HP ÜRÜNLERININ SATIŞI İÇİN GEÇERLİ OLAN ZORUNLU YASAL HAKLARA EK OLUP BUNLARI HARİÇ TUTMAZ, SINIRLAMAZ VEYA DEĞİSTİRMEZ.

# Dizin

Simgeler / Sayısal öğeler 10 x 15 cm fotoğraf kağıdı özellikler 21

#### A

açık düğmesi 6 asetat filmi özellikler 21

#### В

**ürkce** 

bağlantı sorunları HP All-in-One açılmıyor 16 bakım kapak desteğini temizleme 13 temiz cam 13 yazıcı kartuşlarını değiştirme 13

С

cam temizleme 13

#### Ç

çevre çevresel özellikler 22 Çevresel ürün gözetim programı 22

#### D

durum ışıkları genel bakış 7 düğmeler, kontrol paneli 6 düzenleyici bildirimler 22

#### Ε

etiketler özellikler 21

#### F

fiziksel özellikler 21 fotoğraf kağıdı özellikler 21

#### G

güç özellikleri 21

#### н

Hewlett-Packard Company bildirimleri 2

iptal düğmesi 6

#### Κ

kağıt özellikler 21 sıkışmalar 11, 18 kağıt tepsilerinin kapasiteleri 21 kapak desteği, temizleme 13 kontrol paneli düğmeler 6, kopya çıkarma 12 kopyalama kopya çıkarma 12 kopyalama başlat renkli 7 siyah 7

#### L

legal boyutlu kağıt özellikler 21 letter boyutlu kağıt özellikler 21

M müşteri desteği

başvurma 19

#### Ν

numaralar, müşteri desteği 19

#### R

regulatory notices regulatory model identification number 22

#### S

sıkışmalar, kağıt 11 sistem gereksinimleri 21 sorun giderme donanım kurulumu 16 sıkışmalar, kağıt 11 USB kablosu 16 yazıcı kartuşları 18

#### Т

tara düğmesi 7 tarama belgeler 12 fotoğraflar 12 tarama camı temizleme 13 teknik bilgiler ağırlık 21 çevresel özellikler 22 fiziksel özellikler 21 güç özellikleri 21 kağıt özellikleri 21 kağıt tepsilerinin kapasiteleri 21 sistem gereksinimleri 21 teknik özellikler. bkz: teknik bilgiler telefon numaraları, müşteri desteği 19 temizleme cam 13 kapak desteği 13

#### U

USB kablosu kurulumu 16

#### Υ

yardım ekran Yardımını kullanma 9 yazdırma bir yazılım programı üzerinden yazdırma 13 yazıcı kartuşları değiştirme 13 sorun giderme 18 yazıcı kartuşlarını değiştirme 13 yazılım uygulaması, yazdırma 13 yazılım yükleme Dizin

kaldırma 15 yeniden yükleme 15 yazılımı kaldırma 15 yazılımı yeniden yükleme 15

#### Ζ

zarflar özellikler 21

# Οδηγός βασικών λειτουργιών

Ελληνικά

in ven t

© 2006 Hewlett-Packard Development Company, L.P.

Adobe: PDI

Οι επωνυμίες Adobe® και το λογότυπο Acrobat® είναι εμπορικά σήματα της Adobe Systems Incorporated.

Ta Windows®, Windows NT®, Windows ME®, Windows XP® και Windows 2000® είναι εμπορικά σήματα κατατεθέντα της Microsoft Corporation στις ΗΠΑ.

Οι επωνυμίες Intel® και Pentium® είναι εμπορικά σήματα ή κατοχυρωμένα εμπορικά σήματα της Intel Corporation ή των θυγατρικών της στις ΗΠΑ και άλλες χώρες.

Energy Star® and Energy Star logo® are US registered marks of the United States Environmental Protection Agency.

Αριθμός έκδοσης: Q8130-90202

#### Ανακοινώσεις της εταιρείας Hewlett-Packard

Οι πληροφορίες αυτού του εγγράφου μπορεί να αλλάξουν χωρίς προειδοποίηση.

Με την επιφύλαξη παντός δικαιώματος. Η αναπαραγωγή, προσαρμογή ή μετάφραση του παρόντος υλικού χωρίς προηγούμενη γραπτή συγκατάθεση της Hewlett-Packard απαγορεύεται, με εξαίρεση όσα επιτρέπονται από τους νόμους περί δικαιωμάτων πνευματικής ιδιοκτησίας.

Οι μόνες εγγυήσεις για τα προϊόντα και τις υπηρεσίες της ΗΡ διατυπώνονται στις ρητές δηλώσεις εγγύησης που συνοδεύουν τα αντίστοιχα προϊόντα και υπηρεσίες. Τίποτα στο παρόν δεν μπορεί να θεωρηθεί ότι αποτελεί συμπληρωματική εγγύηση. Η ΗΡ δεν είναι υπεύθυνη για οποιοδήποτε τεχνικό ή ορθογραφικό σφάλμα ή παράλειψη που περιλαμβάνεται στο παρόν.

# Περιεχόμενα

| Επισκόπηση συσκευής HP All-in-One                        | 4                                 |
|----------------------------------------------------------|-----------------------------------|
| Η συσκευή HP All-in-One με μια ματιά                     | 5                                 |
| Κουμπιά πίνακα ελέγχου                                   | 6                                 |
| Επισκόπηση λυχνιών κατάστασης                            | 7                                 |
| Εύρεση περισσότερων πληροφοριών                          | 9                                 |
| Άνοιγμα της ηλεκτρονική βοήθειας                         | 10                                |
| Τοποθέτηση πρωτοτύπων και χαρτιού                        | 10                                |
| Αποφυγή εμπλοκών χαρτιού                                 | 12                                |
| Δημιουργία ενός αντιγράφου                               | 13                                |
| Σάρωση εικόνας                                           | 13                                |
| Εκτύπωση από εφαρμογή λογισμικού                         | 14                                |
| Αντικατάσταση δοχείων μελάνης                            | 14                                |
| Καθαρισμός της συσκευής ΗΡ Αll-in-One                    | 14                                |
| Καθαρίσμός της γυάλινης επιφάνειας                       | 14                                |
| Καθαρισμός πίσω όψης καλύμματος                          | 15                                |
| Αντιμετώπιση προβλημάτων και τεχνική υποστήριξη          | 16                                |
| Κατάργηση και επανεγκατάσταση του λογισμικού             | 16                                |
| Αντιμετώπιση προβλημάτων εγκατάστασης υλικού             | 17                                |
| Συνθήκες σφάλματος                                       | 19                                |
| Αποκατάσταση εμπλοκών χαρτιού                            | 19                                |
| Αντιμετώπιση προβλημάτων δοχείων μελάνης                 | 20                                |
| Ποιν καλέσετε την Υποστήριξη πελατών της ΗΡ              | 21                                |
| Τεχνικές πληροφορίες                                     | 23                                |
| Απαιτήσεις συστήματος                                    | 23                                |
| Προδιαγραφές χαρτιού                                     | 23                                |
| Χωρητικότητα δίσκου χαρτιού                              | 23                                |
| Φυσικές προδιανραφές                                     | 23                                |
| Προδιαγραφές ισχύος                                      | 24                                |
| Προδιανραφές περιβάλλοντος                               | 24                                |
| Περιβαλλοντικό πρόγραμμα διαχείρισης προϊόντος           | 24                                |
| Ρυθμιστικές προειδοποιήσεις                              |                                   |
| Κωδικός αναννώρισης μοντέλου σύμφωνα με τους κανονισμούς | 24                                |
| Εννύηση                                                  |                                   |
|                                                          |                                   |
|                                                          | Επισκόπηση συσκευής ΗΡ All-in-One |

# 1 Επισκόπηση συσκευής HP All-in-One

To HP Deskjet F300 All-in-One series είναι μια συσκευή πολλαπλών χρήσεων που σας επιτρέπει να αντιγράφετε, να σαρώνετε και να εκτυπώνετε με ευκολία.

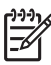

**Σημείωση** Στον οδηγό αυτό περιγράφονται οι βασικές λειτουργίες και η αντιμετώπιση προβλημάτων και παρέχονται πληροφορίες σχετικά με την επικοινωνία με την υποστήριξη της HP και την παραγγελία αναλώσιμων.

Στην ηλεκτρονική Βοήθεια περιγράφεται με λεπτομέρειες το σύνολο των λειτουργιών και των δυνατοτήτων, συμπεριλαμβανομένης της χρήσης του λογισμικού HP Photosmart που περιλαμβάνεται στο HP All-in-One. Για περισσότερες πληροφορίες, ανατρέξτε στην ενότητα Άνοιγμα της ηλεκτρονική βοήθειας.

#### Αντιγραφή

Η συσκευή HP All-in-One σάς δίνει τη δυνατότητα να δημιουργείτε έγχρωμα και ασπρόμαυρα αντίγραφα υψηλής ποιότητας σε ποικιλία τύπων χαρτιού. Μπορείτε να μεγεθύνετε ή να σμικρύνετε ένα πρωτότυπο ώστε να προσαρμόζεται σε ένα συγκεκριμένο μέγεθος χαρτιού, να ρυθμίσετε την ποιότητα αντιγραφής και να δημιουργήσετε αντίγραφα φωτογραφιών υψηλής ποιότητας, συμπεριλαμβανομένων αντιγράφων χωρίς περιθώρια.

#### Σάρωση

Σάρωση είναι η διαδικασία μετατροπής κειμένου και εικόνων σε ηλεκτρονική μορφή για τον υπολογιστή σας. Μπορείτε να σαρώσετε σχεδόν τα πάντα (φωτογραφίες, άρθρα περιοδικών και έγγραφα κειμένου) στη συσκευή HP All-in-One.

#### Εκτύπωση από τον υπολογιστή

Η συσκευή ΗΡ All-in-One μπορεί να χρησιμοποιηθεί με οποιαδήποτε εφαρμογή λογισμικού επιτρέπει εκτύπωση. Μπορείτε να εκτυπώσετε διάφορες εργασίες όπως εικόνες χωρίς περίγραμμα, ενημερωτικά δελτία, ευχετήριες κάρτες, σιδερότυπα και αφίσες.

- Η συσκευή ΗΡ All-in-One με μια ματιά
- Κουμπιά πίνακα ελέγχου
- Επισκόπηση λυχνιών κατάστασης
- Εύρεση περισσότερων πληροφοριών
- Άνοιγμα της ηλεκτρονική βοήθειας
- Τοποθέτηση πρωτοτύπων και χαρτιού
- Αποφυγή εμπλοκών χαρτιού
- Δημιουργία ενός αντιγράφου
- Σάρωση εικόνας
- Εκτύπωση από εφαρμογή λογισμικού
- Αντικατάσταση δοχείων μελάνης
- Καθαρισμός της συσκευής HP All-in-One

## Η συσκευή ΗΡ All-in-One με μια ματιά

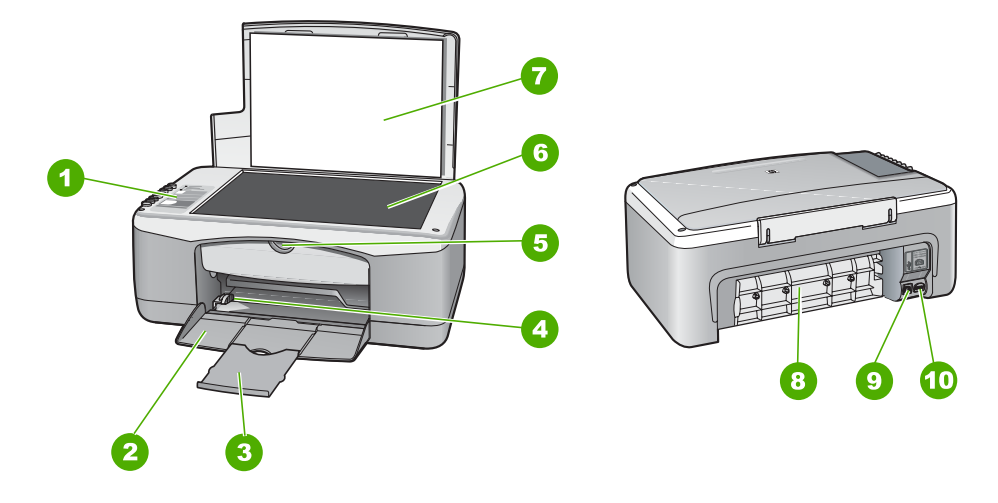

| Ετικέτα | Περιγραφή               |
|---------|-------------------------|
| 1       | Πίνακας ελέγχου         |
| 2       | Δίσκος εισόδου          |
| 3       | Προέκταση δίσκου        |
| 4       | Οδηγός πλάτους χαρτιού  |
| 5       | Θύρα δοχείου μελάνης    |
| 6       | Γυάλινη επιφάνεια       |
| 7       | Πίσω όψη καλύμματος     |
| 8       | Πίσω θύρα               |
| 9       | Θύρα USB στο πίσω μέρος |
| 10      | Σύνδεση τροφοδοσίας     |

## Κουμπιά πίνακα ελέγχου

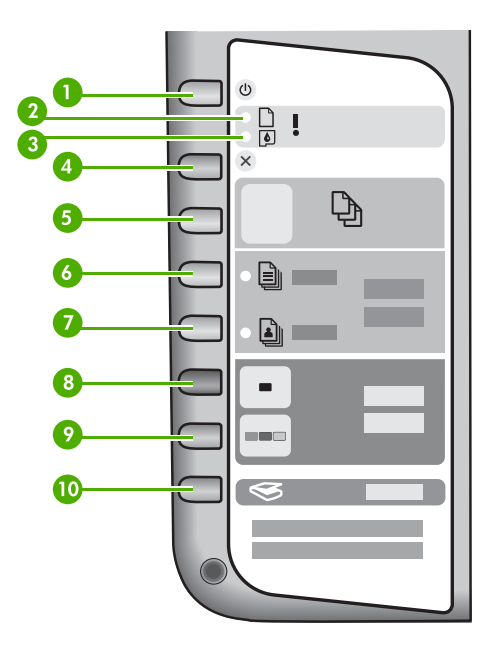

| Ετικέτα | Εικονίδιο | Όνομα και περιγραφή                                                                                                    |  |
|---------|-----------|----------------------------------------------------------------------------------------------------|--|
| 1       | C         | <b>Ενεργοποίηση</b> : Ενεργοποίηση ή απενεργοποίηση της συσκευής<br>ΗΡ All-in-One. Το κουμπί <b>Ενεργοποίηση</b> είναι αναμμένο όταν η<br>συσκευή ΗΡ All-in-One βρίσκεται σε λειτουργία. Η λυχνία<br>αναβοσβήνει όταν εκτελείται μια εργασία.                          |  |
|         |           | Όταν η συσκευή HP All-in-One είναι απενεργοποιημένη, συνεχίζει<br>να τροφοδοτείται με μια ελάχιστη ποσότητα ενέργειας. Για να<br>διακόψετε τελείως την τροφοδοσία της συσκευής HP All-in-One,<br>απενεργοποιήστε την και έπειτα αποσυνδέστε το καλώδιο<br>τροφοδοσίας. |  |
|         |           | Προειδοποίηση Πριν να αποσυνδέσετε το καλώδιο<br>τροφοδοσίας, πρέπει να πατήσετε το κουμπί Ενεργοποίηση και<br>να αφήσετε το HP All-in-One να απενεργοποιηθεί. Με τον τρόπο<br>αυτό δεν στεγνώνούν τα δοχεία μελάνης.                                                  |  |
| 2       | D !       | Λυχνία "Έλεγχος χαρτιού": Υποδεικνύει ότι χρειάζεται να<br>τοποθετηθεί χαρτί ή να αποκατασταθεί μια εμπλοκή χαρτιού.                                                                                                    |  |
| 3       | <b>(</b>  | Λυχνία "Έλεγχος δοχείου μελάνης": Υποδεικνύει ότι χρειάζεται να<br>επανατοποθετηθεί το δοχείο μελάνης, να αντικατασταθεί το δοχείο<br>μελάνης ή να κλείσει η θύρα δοχείου μελάνης.                                                                                     |  |
| 4       | ×         | Άκυρο: Διακοπή εργασίας εκτύπωσης, αντιγραφής ή σάρωσης.                                                                                                    |  |

| Ετικέτα | Εικονίδιο | Όνομα και περιγραφή                                                                                                    |  |
|---------|-----------|----------------------------------------------------------------------------------------------------|--|
| 5       | Ð         | Αντίγραφα: Καθορισμός του αριθμού αντιγράφων προς εκτύπωση.<br>Συμβουλή Κατά τη δημιουργία πολλαπλών αντιγράφων από ένα<br>πρωτότυπο από το λογισμικό, μόνο το τελευταίο ψηφίο του<br>αριθμού αντιτύπων εμφανίζεται στον πίνακα ελέγχου. Για<br>παράδειγμα, αν κάνετε 25 αντίτυπα, στην οθόνη εμφανίζεται ο<br>αριθμός 5. |  |
| 6       | Ð         | <b>Απλό χαρτί</b> : Αλλαγή της ρύθμισης τύπου χαρτιού σε απλό χαρτί.<br>Αυτή είναι η προεπιλεγμένη ρύθμιση για τη συσκευή HP All-in-One.                                                                                                    |  |
| 7       |           | Φωτογραφικό χαρτί: Αλλαγή της ρύθμισης τύπου χαρτιού σε<br>φωτογραφικό χαρτί. Βεβαιωθείτε ότι το φωτογραφικό χαρτί έχει<br>τοποθετηθεί σωστά στο δίσκο εισόδου.                                                                                                    |  |
| 8       | -         | Έναρξη αντιγρ., Ασπρόμαυρη: Έναρξη ασπρόμαυρης εργασίας αντιγραφής. Σε ορισμένες περιπτώσεις (για παράδειγμα, έπειτα από αποκατάσταση εμπλοκής χαρτιού), αυτό το κουμπί συνεχίζει την εργασία.                                                                                                    |  |
| 9       |           | Έναρξη αντιγρ., Έγχρωμη: Έναρξη εργασίας έγχρωμης<br>αντιγραφής. Σε ορισμένες περιπτώσεις (για παράδειγμα, έπειτα<br>από αποκατάσταση εμπλοκής χαρτιού), αυτό το κουμπί συνεχίζει<br>την εργασία.                                                                                                    |  |
| 10      | <b>S</b>  | <b>Σάρωση</b> : Έναρξη σάρωσης του πρωτοτύπου που βρίσκεται στη<br>γυάλινη επιφάνεια.                                                                                                    |  |

## Επισκόπηση λυχνιών κατάστασης

Διάφορες ενδεικτικές λυχνίες σάς πληροφορούν σχετικά με την κατάσταση της συσκευής HP All-in-One.

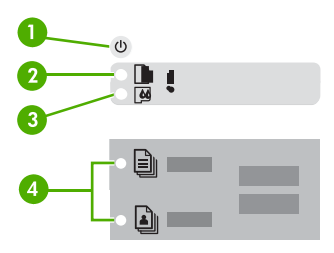

| Ετικέτα | Περιγραφή                  |
|---------|----------------------------|
| 1       | Κουμπί <b>Ενεργοποίηση</b> |
| 2       | Λυχνία "Έλεγχος χαρτιού"   |

(συνέχεια)

| Ετικέτα | Περιγραφή                                                                                 |
|---------|-------------------------------------------------------------------------------------------|
| 3       | Λυχνία "Έλεγχος δοχείου μελάνης"                                                          |
| 4       | Λυχνίες τύπου χαρτιού (για τα κουμπιά<br><b>Απλό χαρτί</b> και <b>Φωτογραφικό χαρτί</b> ) |

Στον παρακάτω πίνακα περιγράφονται συνήθεις καταστάσεις και εξηγείται η σημασία των λυχνιών.

| Κατάσταση λυχνίας                                                                                    | Σημασία                                                                                                    |  |
|----------------------------------------------------------------------------------------------------|----------------------------------------------------------------------------------------------------|--|
| Όλες οι λυχνίες είναι σβηστές.                                                                       | Το HP All-in-One είναι απενεργοποιημένο.<br>Πατήστε το κουμπί <b>Ενεργοποίηση</b> για να<br>ενεργοποιήσετε τη συσκευή.                                                                                                    |  |
| Η λυχνία <b>Ενεργοποίηση</b> και μία από τις<br>λυχνίες τύπου χαρτιού είναι αναμμένες.               | Η συσκευή ΗΡ All-in-One είναι έτοιμη για<br>εκτύπωση, σάρωση ή αντιγραφή.                                                                                                    |  |
| Η λυχνία <b>Ενεργοποίηση</b> αναβοσβήνει.                                                            | Η συσκευή HP All-in-One εκτυπώνει, σαρώνει,<br>αντιγράφει ή ευθυγραμμίζει τα δοχεία μελάνης.                                                                                                    |  |
| Η λυχνία <b>Ενεργοποίηση</b> αναβοσβήνει<br>γρήγορα για 3 δευτερόλεπτα και έπειτα ανάβει<br>σταθερά. | Πατήσατε ένα κουμπί ενώ η συσκευή HP All-in-<br>One εκτελεί ήδη εκτύπωση, σάρωση,<br>αντιγραφή ή ευθυγράμμιση δοχείων μελάνης.                                                                                                    |  |
| Η λυχνία <b>Ενεργοποίηση</b> αναβοσβήνει για 20<br>δευτερόλεπτα και έπειτα ανάβει σταθερά.           | Πατήσατε το κουμπί <b>Σάρωση</b> και δεν υπήρξε<br>ανταπόκριση από τον υπολογιστή.                                                                                                    |  |
| Η φωτεινή ένδειξη "Έλεγχος χαρτιού"<br>αναβοσβήνει.                                                  | <ul> <li>Έχει τελειώσει το χαρτί στη συσκευή<br/>HP All-in-One.</li> <li>Η συσκευή HP All-in-One παρουσίασε<br/>εμπλοκή χαρτιού.</li> <li>Η ρύθμιση μεγέθους χαρτιού δεν ταιριάζει<br/>με το μέγεθος χαρτιού που εντοπίστηκε στο<br/>δίσκο εισόδου.</li> </ul>                                                                          |  |
| Η φωτεινή ένδειξη "Έλεγχος δοχείου μελάνης"<br>αναβοσβήνει.                                          | <ul> <li>Η θύρα του δοχείου μελάνης είναι ανοικτή.</li> <li>Τα δοχεία μελάνης λείπουν ή δεν εφαρμόζουν σωστά στη θέση τους.</li> <li>Η ταινία δεν αφαιρέθηκε από το δοχείο μελάνης.</li> <li>Το δοχείο μελάνης δεν προορίζεται για χρήση στη συσκευή HP All-in-One.</li> <li>Το δοχείο μελάνης μπορεί να είναι ελαττωματικό.</li> </ul> |  |

| Κατάσταση λυχνίας                                                                             | Σημασία                                                                                                    |
|-----------------------------------------------------------------------------------------------|----------------------------------------------------------------------------------------------------|
| Οι λυχνίες <b>Ενεργοποίηση</b> , Έλεγχος χαρτιού<br>και Έλεγχος δοχείου μελάνης αναβοσβήνουν. | Βλάβη σαρωτή.<br>Απενεργοποιήστε και ενεργοποιήστε ξανά το<br>HP All-in-One. Αν το πρόβλημα εξακολουθεί να<br>εμφανίζεται, επικοινωνήστε με την Υποστήριξη<br>HP.                                                                                                    |
| Όλες οι λυχνίες αναβοσβήνουν.                                                                 | <ul> <li>Το HP All-in-One παρουσίασε ανεπανόρθωτο σφάλμα.</li> <li>Απενεργοποιήστε το HP All-in-One.</li> <li>Αποσυνδέστε το καλώδιο τροφοδοσίας.</li> <li>Περιμένετε ένα λεπτό και στη συνέχεια επανασυνδέστε το καλώδιο τροφοδοσίας.</li> <li>Ενεργοποιήστε πάλι το HP All-in-One.</li> <li>Αν το πρόβλημα εξακολουθεί να εμφανίζεται, επικοινωνήστε με την Υποστήοιξη HP</li> </ul> |

## Εύρεση περισσότερων πληροφοριών

Υπάρχει μια ποικιλία πόρων, έντυπων και ηλεκτρονικών, που παρέχουν πληροφορίες σχετικά με την εγκατάσταση και τη χρήση του HP All-in-One.

#### Οδηγός ρύθμισης

Ο Οδηγός ρύθμισης παρέχει οδηγίες σχετικά με τη ρύθμιση της συσκευής HP Allin-One και την εγκατάσταση του λογισμικού. Φροντίστε να ακολουθήσετε με τη σειρά τα βήματα στον Οδηγό ρύθμισης.

Εάν αντιμετωπίσετε προβλήματα κατά τη ρύθμιση, ανατρέξτε στο θέμα "Αντιμετώπιση προβλημάτων", στην τελευταία ενότητα του Οδηγού ρύθμισης, ή στο θέμα Αντιμετώπιση προβλημάτων και τεχνική υποστήριξη αυτού του οδηγού.

### • Περιήγηση στο λογισμικό HP Photosmart (Windows)

Η περιήγηση στο λογισμικό HP Photosmart είναι ένας διασκεδαστικός, αλληλεπιδραστικός τρόπος για να δείτε μια σύνοψη του λογισμικού που περιλαμβάνεται στη συσκευή HP All-in-One. Θα μάθετε πώς το λογισμικό που εγκαταστήσατε με το HP All-in-One μπορεί να σας βοηθήσει να επεξεργαστείτε, να οργανώσετε και να εκτυπώσετε τις φωτογραφίες σας.

#### Ηλεκτρονική βοήθεια

Η ηλεκτρονική βοήθεια παρέχει αναλυτικές οδηγίες σχετικά με τις λειτουργίες της συσκευής HP All-in-One, οι οποίες δεν περιγράφονται σε αυτόν τον Οδηγό χρήσης, συμπεριλαμβανομένων των λειτουργιών που είναι διαθέσιμες μόνο όταν χρησιμοποιείτε το λογισμικό που εγκαταστήσατε με τη συσκευή HP All-in-One. Για περισσότερες πληροφορίες δείτε Άνοιγμα της ηλεκτρονική βοήθειας.

#### Readme

Το αρχείο Readme περιέχει τις πιο πρόσφατες πληροφορίες, τις οποίες μπορεί να μην βρείτε σε άλλες εκδόσεις. Εγκαταστήστε το λογισμικό για να αποκτήσετε πρόσβαση στο αρχείο Readme.

#### • www.hp.com/support

Εάν έχετε πρόσβαση στο Internet, μπορείτε να αποκτήσετε βοήθεια και υποστήριξη από την τοποθεσία web της HP. Αυτή η τοποθεσία Web προσφέρει τεχνική

υποστήριξη, προγράμματα οδήγησης, αναλώσιμα και πληροφορίες για παραγγελίες.

## Άνοιγμα της ηλεκτρονική βοήθειας

Αυτός ο οδηγός περιγράφει μερικές από τις διαθέσιμες λειτουργίες, ώστε να μπορέσετε να αρχίσετε να χρησιμοποιείτε τη συσκευή HP All-in-One. Εξερευνήστε την ηλεκτρονική Βοήθεια που συνόδευε τη συσκευή σας για πληροφορίες σχετικά με όλες τις λειτουργίες που υποστηρίζει η συσκευή HP All-in-One.

# Για να αποκτήσετε πρόσβαση στη Βοήθεια για το λογισμικό HP Photosmart από υπολογιστή με Windows

- 1. Στο **HP Solution Center**, κάντε κλικ στην καρτέλα που αντιστοιχεί στη συσκευή HP All-in-One.
- Στην περιοχή Υποστήριξη συσκευής, κάντε κλικ στο Ηλεκτρονικός οδηγός ή στο Αντιμετώπιση προβλημάτων.
  - Εάν κάνετε κλικ στην επιλογή Ηλεκτρονικός Οδηγός, εμφανίζεται ένα αναδυόμενο μενού. Μπορείτε να ανοίξετε τη σελίδα καλωσορίσματος για να δείτε ολόκληρο το σύστημα βοήθειας ή να μεταβείτε συγκεκριμένα στη βοήθεια για τη συσκευή HP All-in-One.
  - Εάν κάνετε κλικ στο Αντιμετώπιση προβλημάτων, ανοίγει η σελίδα
     Αντιμετώπιση προβλημάτων και υποστήριξη.

#### Για να αποκτήσετε πρόσβαση στην Βοήθεια του HP Photosmart Mac

→ Στο μενού Βοήθεια του HP Photosmart Studio, επιλέξτε Βοήθεια του HP Photosmart Mac.

Εμφανίζεται η **Βοήθεια του ΗΡ Photosmart Mac**.

## Τοποθέτηση πρωτοτύπων και χαρτιού

Μπορείτε να τοποθετήσετε πολλούς διαφορετικούς τύπους και μεγέθη χαρτιού στη συσκευή HP All-in-One, όπως χαρτί letter ή A4, φωτογραφικό χαρτί, διαφάνειες και φακέλους.

#### Για να τοποθετήσετε ένα πρωτότυπο στη γυάλινη επιφάνεια

- 1. Σηκώστε το κάλυμμα της συσκευής HP All-in-One.
- Τοποθετήστε το πρωτότυπό σας με την πλευρά εκτύπωσης προς τα κάτω στην αριστερή μπροστινή γωνία της γυάλινης επιφάνειας.
  - · Δ· Συμβουλή Για περισσότερη βοήθεια σχετικά με την τοποθέτηση ενός
  - Πρωτοτύπου, δείτε τους οδηγούς που είναι χαραγμένοι κατά μήκος της άκρης της γυάλινης επιφάνειας.

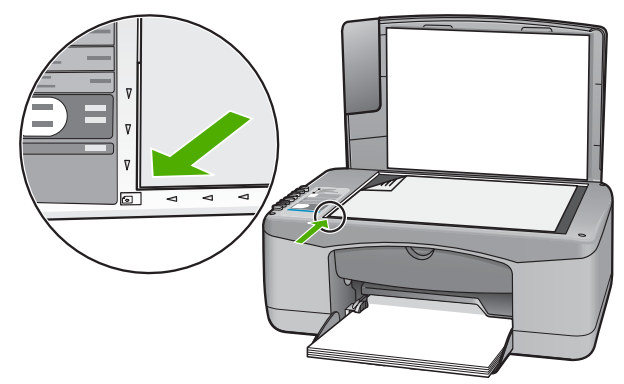

3. Κλείστε το κάλυμμα.

#### Για να τοποθετήσετε χαρτί πλήρους μεγέθους

1. Σπρώξτε τον οδηγό πλάτους χαρτιού στην πλέον ακρινή θέση του.

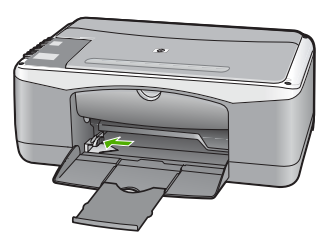

- Χτυπήστε ελαφρά μια στοίβα χαρτιού σε επίπεδη επιφάνεια για να ευθυγραμμιστούν οι άκρες της και στη συνέχεια ελέγξτε τα παρακάτω:
  - Βεβαιωθείτε ότι δεν είναι σκισμένο, σκονισμένο, τσαλακωμένο ή με λυγισμένες άκρες.
  - Βεβαιωθείτε ότι όλα τα φύλλα της στοίβας είναι του ίδιους μεγέθους και τύπου.
- Τοποθετήστε τη στοίβα χαρτιού στο δίσκο εισόδου με τη στενή άκρη προς τα εμπρός και την πλευρά εκτύπωσης προς τα κάτω. Σύρετε τη στοίβα χαρτιού εμπρός μέχρι να σταματήσει.

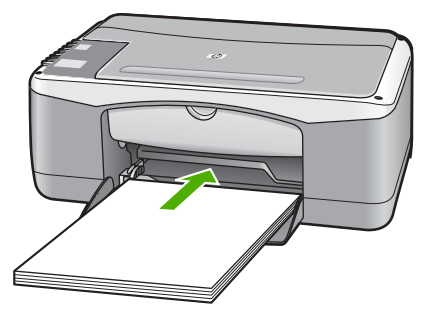

Προσοχή Βεβαιωθείτε ότι η συσκευή ΗΡ All-in-One βρίσκεται σε κατάσταση αναμονής και δεν παράγει ήχο όταν τοποθετείτε χαρτί στο δίσκο εισόδου. Εάν η συσκευή ΗΡ All-in-One επισκευάζει τα δοχεία μελάνης ή είναι απασχολημένη με κάποια εργασία, ο οδηγός χαρτιού στο εσωτερικό της συσκευής μπορεί να μην είναι στη θέση του. Υπάρχει κίνδυνος να σπρώξετε πολύ το χαρτί, με αποτέλεσμα το HP All-in-One να αποβάλει λευκές σελίδες.

 Σύρετε τον οδηγό πλάτους χαρτιού προς τα μέσα μέχρι να σταματήσει στην άκρη του χαρτιού.
 Μην φορτώνετε υπερβολικά το δίσκο εισόδου. Βεβαιωθείτε ότι η στοίβα χαρτιού

χωρά στο δίσκο εισόδου και δεν ξεπερνά το επάνω άκρο του οδηγού πλάτους χαρτιού.

5. Σηκώστε την προέκταση του δίσκου προς το μέρος σας.

# Για να τοποθετήσετε φωτογραφικό χαρτί διαστάσεων 10 x 15 εκ με προεξοχή στο δίσκο εισόδου

- 1. Αφαιρέστε όλο το χαρτί από το δίσκο εισόδου.
- Τοποθετήστε τη στοίβα φωτογραφικού χαρτιού στη δεξιά πλευρά του δίσκου εισόδου με τη στενή άκρη προς τα εμπρός και την πλευρά εκτύπωσης προς τα κάτω. Σύρετε τη στοίβα φωτογραφικού χαρτιού εμπρός μέχρι να σταματήσει. Τοποθετήστε το φωτογραφικό χαρτί ώστε οι προεξοχές να είναι προς το μέρος σας.

 Σύρετε τον οδηγό πλάτους χαρτιού προς τα μέσα μέχρι να σταματήσει στην άκρη του χαρτιού.

Μην φορτώνετε υπερβολικά το δίσκο εισόδου. Βεβαιωθείτε ότι η στοίβα χαρτιού χωρά στο δίσκο εισόδου και δεν ξεπερνά το επάνω άκρο του οδηγού πλάτους χαρτιού.

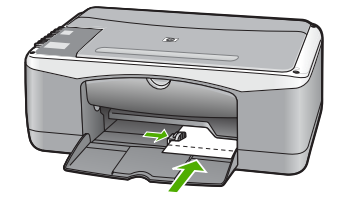

Για βέλτιστα αποτελέσματα, ρυθμίστε τον τύπο και το μέγεθος χαρτιού πριν την αντιγραφή ή την εκτύπωση.

## Αποφυγή εμπλοκών χαρτιού

Για να αποφύγετε τις εμπλοκές χαρτιού, ακολουθήστε τις εξής οδηγίες.

- Αφαιρείτε συχνά τα εκτυπωμένα χαρτιά από το δίσκο εξόδου.
- Αποφύγετε την τσάκιση ή το τσαλάκωμα του χαρτιού αποθηκεύοντας όλες τις προμήθειες μέσων σε συσκευασία που μπορεί να ξανασφραγιστεί.
- Βεβαιωθείτε ότι τα μέσα που είναι τοποθετημένα στο δίσκο εισόδου, είναι σε οριζόντια θέση και ότι οι άκρες δεν είναι λυγισμένες ή σκισμένες.
- Μην συνδυάζετε διαφορετικούς τύπους και μεγέθη χαρτιού στο δίσκο εισόδου. Όλη η στοίβα χαρτιού στο δίσκο εισόδου πρέπει να είναι ίδιου μεγέθους και τύπου.

Ελληνικά

- Ρυθμίστε τον οδηγό πλάτους χαρτιού στο δίσκο εισόδου ώστε να εφαρμόζει καλά σε όλες τις σελίδες. Βεβαιωθείτε ότι ο οδηγός πλάτους χαρτιού δεν λυγίζει το χαρτί στο δίσκο εισόδου.
- Μην πιέζετε το χαρτί προς τα εμπρός στο δίσκο εισόδου.
- Χρησιμοποιείτε τους συνιστώμενους τύπους χαρτιού για τη συσκευή HP All-in-One.

## Δημιουργία ενός αντιγράφου

Μπορείτε να δημιουργήσετε ποιοτικά αντίγραφα από τον πίνακα ελέγχου.

#### Για να δημιουργήσετε ένα αντίγραφο από τον πίνακα ελέγχου

- 1. Βεβαιωθείτε ότι έχετε τοποθετήσει χαρτί στο δίσκο εισόδου.
- 2. Τοποθετήστε το πρωτότυπό σας με την πλευρά εκτύπωσης προς τα κάτω στην αριστερή μπροστινή γωνία της γυάλινης επιφάνειας.
- 3. Πατήστε Έναρξη αντιγρ., Ασπρόμαυρη.

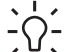

- Συμβουλή Για να δημιουργήσετε ένα γρήγορο αντίγραφο, πατήστε και
   κρατήστε πατημένο το κουμπί Σάρωση ενώ πατάτε είτε το Έναρξη αντιγρ.,
  - Ασπρόμαυρη ή το Έναρξη αντιγρ., Έγχρωμη.

## Σάρωση εικόνας

Μπορείτε να ξεκινήσετε μια σάρωση από τον υπολογιστή σας ή από το HP All-in-One. Η ενότητα αυτή περιγράφει μόνο τον τρόπο με τον οποίο μπορείτε να πραγματοποιήσετε σάρωση από τον πίνακα ελέγχου της συσκευής HP All-in-One.

Για να χρησιμοποιήσετε τις λειτουργίες σάρωσης, το HP All-in-One πρέπει να είναι συνδεδεμένο με τον υπολογιστή σας και ενεργοποιημένο. Επίσης, το λογισμικό ΗΡ Photosmart (Windows) ή HP Photosmart Mac (Mac) πρέπει να έχει εγκατασταθεί και να εκτελείται στον υπολογιστή πριν από τη σάρωση.

Σε υπολογιστή Windows, αναζητήστε το εικονίδιο HP Digital Imaging Monitor στη γραμμή εργασιών των Windows (στην κάτω δεξιά πλευρά της οθόνης, δίπλα στην ώρα) για να βεβαιωθείτε ότι το λογισμικό εκτελείται.

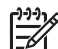

Σημείωση Εάν κλείσετε το εικονίδιο HP Digital Imaging Monitor στη γραμμή εργασιών των Windows, μπορεί η συσκευή HP All-in-One να χάσει μερικές από τις λειτουργίες σάρωσης. Εάν συμβεί κάτι τέτοιο, μπορείτε να επαναφέρετε όλες τις λειτουργίες πραγματοποιώντας επανεκκίνηση του υπολογιστή σας ή πραγματοποιώντας εκκίνηση του λογισμικού ΗΡ Photosmart.

Σε υπολογιστή Mac, το λογισμικό είναι πάντα ενεργό.

**Συμβουλή** Μπορείτε να χρησιμοποιήσετε το λογισμικό HP Photosmart (Windows) ή το λογισμικό HP Photosmart Mac (Mac) για τη σάρωση φωτογραφιών, ακόμα και πανοραμικών φωτογραφιών. Αυτό το λογισμικό σας επιτρέπει να επεξεργαστείτε, να εκτυπώσετε ακόμα και να μοιραστείτε τις φωτογραφίες που έχετε σαρώσει. Για περισσότερες πληροφορίες, ανατρέξτε στην ηλεκτρονική Βοήθεια που συνοδεύει το λογισμικό HP All-in-One.

#### Για να σαρώσετε σε υπολογιστή

- Τοποθετήστε το πρωτότυπό σας με την πλευρά εκτύπωσης προς τα κάτω στην αριστερή μπροστινή γωνία της γυάλινης επιφάνειας.
- Πατήστε Σάρωση.
   Εμφανίζεται μια εικόνα προεπισκόπισης της σάρωσης στον υπολογιστή σας, όπου μπορείτε να την επεξεργαστείτε.
- Πραγματοποιήστε αλλαγές στην εικόνα προεπισκόπησης και κάντε κλικ στην επιλογή Αποδοχή όταν τελειώσετε.

## Εκτύπωση από εφαρμογή λογισμικού

Οι περισσότερες ρυθμίσεις εκτύπωσης γίνονται αυτόματα από την εφαρμογή λογισμικού μέσα από την οποία εκτυπώνετε ή από την τεχνολογία HP ColorSmart. Η μη αυτόματη αλλαγή των ρυθμίσεων είναι απαραίτητη μόνο όταν αλλάζετε την ποιότητα εκτύπωσης, όταν εκτυπώνετε σε χαρτί συγκεκριμένου τύπου ή φιλμ διαφανειών ή όταν χρησιμοποιείτε ειδικές λειτουργίες.

Για πληροφορίες σχετικά με την εκτύπωση από το λογισμικό, ανατρέξτε στην ηλεκτρονική βοήθεια που συνόδευε τη συσκευή HP All-in-One.

## Αντικατάσταση δοχείων μελάνης

Για πληροφορίες σχετικά με την αντικατάσταση των δοχείων μελάνης, ανατρέξτε στην ηλεκτρονική βοήθεια που συνόδευε τη συσκευή HP All-in-One.

## Καθαρισμός της συσκευής HP All-in-One

Προκειμένου να είστε βέβαιοι ότι τα αντίγραφα και οι σαρώσεις σας θα είναι καθαρά, ίσως χρειαστεί να καθαρίσετε τη γυάλινη επιφάνεια και την πίσω όψη του καλύμματος. Μπορείτε επίσης να ξεσκονίσετε το εξωτερικό της συσκευής HP All-in-One.

- Καθαρισμός της γυάλινης επιφάνειας
- Καθαρισμός πίσω όψης καλύμματος

#### Καθαρισμός της γυάλινης επιφάνειας

Εάν η κύρια επιφάνεια της γυάλινης επιφάνειας είναι βρώμικη από δαχτυλιές, μουτζούρες, τρίχες και σκόνη, η ταχύτητα απόδοσης μειώνεται και επηρεάζεται η ακρίβεια ορισμένων λειτουργιών.

#### Για να καθαρίσετε τη γυάλινη επιφάνεια

- Απενεργοποιήστε τη συσκευή HP All-in-One, αποσυνδέστε το καλώδιο και σηκώστε το κάλυμμα.
- Καθαρίστε τη γυάλινη επιφάνεια με ένα μαλακό πανί ή σφουγγάρι ελαφρά βουτηγμένο σε καθαριστικό για γυάλινες επιφάνειες.

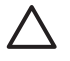

**Προσοχή** Μην χρησιμοποιείτε λειαντικά, ασετόν, βενζίνη ή τετραχλωρίδιο του άνθρακα στη γυάλινη επιφάνεια, διότι μπορεί να καταστραφεί. Μην ρίχνετε ή ψεκάζετε υγρά απευθείας επάνω στη γυάλινη επιφάνεια. Το υγρό μπορεί να εισέλθει κάτω από τη γυάλινη επιφάνεια και να προκαλέσει βλάβη στη συσκευή.

- Σκουπίστε τη γυάλινη επιφάνεια με ένα στεγνό, μαλακό πανί που δεν χνουδιάζει για να αποφύγετε τη δημιουργία λεκέδων.
- Συνδέστε το καλώδιο τροφοδοσίας και μετά ενεργοποιήστε τη συσκευή HP All-in-One.

#### Καθαρισμός πίσω όψης καλύμματος

Είναι πιθανό να συσσωρευτεί σκόνη στο λευκό πίσω κάλυμμα εγγράφων που βρίσκεται κάτω από το κάλυμμα στη συσκευή HP All-in-One.

#### Για να καθαρίσετε την πίσω όψη του καλύμματος

- Απενεργοποιήστε τη συσκευή HP All-in-One, αποσυνδέστε το καλώδιο και σηκώστε το κάλυμμα.
- Καθαρίστε το λευκό πίσω κάλυμμα εγγράφων με ένα μαλακό πανί ή σφουγγάρι που είναι ελαφρά βουτηγμένο σε σαπούνι και ζεστό νερό.
   Καθαρίστε απαλά την πίσω όψη για να αφαιρέσετε τα υπολείμματα. Μην τρίβετε την πίσω όψη του καλύμματος.
- 3. Σκουπίστε την πίσω όψη με στεγνό, απαλό ύφασμα χωρίς χνούδι.

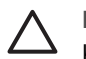

**Προσοχή** Μη χρησιμοποιείτε σφουγγάρια καθαρισμού από χαρτί, καθώς μπορεί να χαράξουν την επιφάνεια.

4. Εάν απαιτείται επιπλέον καθαρισμός, επαναλάβετε τα προηγούμενα βήματα χρησιμοποιώντας ισοπροπυλική αλκοόλη (καθαρό οινόπνευμα) και σκουπίζοντας την πίσω όψη σχολαστικά με ένα βρεγμένο πανί για να αφαιρέσετε τα υπολείμματα αλκοόλης.

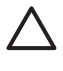

Προσοχή Προσέξτε να μη χυθεί οινόπνευμα στη γυάλινη επιφάνεια ή στο εξωτερικό του HP All-in-One, αφού έτσι μπορεί να προκληθεί βλάβη στη συσκευή.

 Συνδέστε το καλώδιο τροφοδοσίας και μετά ενεργοποιήστε τη συσκευή HP All-in-One.

# Αντιμετώπιση προβλημάτων και τεχνική υποστήριξη

Το κεφάλαιο αυτό περιέχει πληροφορίες αντιμετώπισης προβλημάτων για τη συσκευή HP All-in-One. Ειδικές πληροφορίες παρέχονται για ζητήματα εγκατάστασης και διαμόρφωσης και για ορισμένα λειτουργικά θέματα. Για περισσότερες πληροφορίες σχετικά με την αντιμετώπιση προβλημάτων, ανατρέξτε στην ηλεκτρονική βοήθεια που συνόδευε το λογισμικό σας.

Πολλά προβλήματα δημιουργούνται όταν η συσκευή HP All-in-One συνδεθεί στον υπολογιστή με καλώδιο USB πριν την εγκατάσταση του λογισμικού HP All-in-One στον υπολογιστή. Εάν συνδέσατε τη συσκευή HP All-in-One στον υπολογιστή πριν σας το ζητήσει η οθόνη εγκατάστασης του λογισμικού, ακολουθήστε αυτά τα βήματα:

#### Αντιμετώπιση κοινών προβλημάτων ρύθμισης

- 1. Αποσυνδέστε το καλώδιο USB από τον υπολογιστή.
- 2. Καταργήστε την εγκατάσταση του λογισμικού (εάν το έχετε ήδη εγκαταστήσει).
- 3. Επανεκκινήστε τον υπολογιστή σας.
- Απενεργοποιήστε τη συσκευή HP All-in-One, περιμένετε ένα λεπτό και έπειτα ενεργοποιήστε την ξανά.
- 5. Εγκαταστήστε ξανά το λογισμικό HP All-in-One.

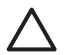

Προσοχή Μην συνδέσετε το καλώδιο USB στον υπολογιστή πριν σας το ζητήσει η οθόνη του λογισμικού εγκατάστασης.

Για πληροφορίες επικοινωνίας με το τμήμα υποστήριξης, ανατρέξτε στο εσωτερικό οπισθόφυλλο αυτού του οδηγού.

### Κατάργηση και επανεγκατάσταση του λογισμικού

Εάν η εγκατάσταση δεν έχει ολοκληρωθεί ή αν συνδέσατε το καλώδιο USB πριν εμφανιστεί η οθόνη εγκατάστασης του λογισμικού με τη σχετική προτροπή, ίσως χρειαστεί να καταργήσετε και να επανεγκαταστήσετε το λογισμικό. Μην διαγράφετε απλώς τα αρχεία της εφαρμογής του HP All-in-One από τον υπολογιστή σας. Φροντίστε να τα αφαιρέσετε με το σωστό τρόπο, χρησιμοποιώντας το βοηθητικό πρόγραμμα κατάργησης εγκατάστασης που σας δόθηκε όταν εγκαταστήσατε το λογισμικό HP All-in-

#### Για εγκατάσταση και κατόπιν κατάργηση της εγκατάστασης από υπολογιστή με Windows

- 1. Στη γραμμή εργασιών των Windows, κάντε κλικ στα Start (Έναρξη), Settings (Ρυθμίσεις) και Control Panel (Πίνακας Ελέγχου).
- 2. Κάντε διπλό κλικ στην επιλογή Add/Remove Programs (Προσθαφαίρεση προγραμμάτων).
- Επιλέξτε HP PSC & Officejet 6.0 και, στη συνέχεια, κάντε κλικ στο Αλλαγή/Κατάργηση. Ακολουθήστε τις οδηγίες της οθόνης.
- 4. Αποσυνδέστε τη συσκευή HP All-in-One από τον υπολογιστή σας.
- 5. Επανεκκινήστε τον υπολογιστή σας.

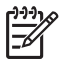

Σημείωση Είναι σημαντικό να αποσυνδέσετε τη συσκευή HP All-in-One πριν επανεκκινήσετε τον υπολογιστή σας. Μη συνδέσετε τη συσκευή HP All-in-One στον υπολογιστή σας πριν ολοκληρώσετε την επανεγκατάσταση του λογισμικού.
- Εισαγάγετε το CD-ROM του HP All-in-One στη μονάδα CD-ROM του υπολογιστή σας και, στη συνέχεια, πραγματοποιήστε εκκίνηση του προγράμματος "Ρύθμιση".
- Ακολουθήστε τις ηλεκτρονικές οδηγίες και τις οδηγίες που παρέχονται στον Οδηγό ρύθμισης που συνοδεύει τη συσκευή HP All-in-One.

Όταν ολοκληρωθεί η εγκατάσταση του λογισμικού, το εικονίδιο **HP Digital Imaging Monitor** εμφανίζεται στη γραμμή εργασιών των Windows.

Για να βεβαιωθείτε ότι το λογισμικό έχει εγκατασταθεί σωστά, κάντε διπλό κλικ στο εικονίδιο HP Solution Center στην επιφάνεια εργασίας. Εάν το HP Solution Center εμφανίζει τα βασικά εικονίδια (Σάρωση εικόνας και Σάρωση εγγράφου), το λογισμικό έχει εγκατασταθεί σωστά.

## Αντιμετώπιση προβλημάτων εγκατάστασης υλικού

Χρησιμοποιήστε αυτή την ενότητα για να επιλύσετε προβλήματα, τα οποία ενδέχεται να συναντήσετε κατά την εγκατάσταση του υλικού της συσκευής HP All-in-One.

#### Η συσκευή HP All-in-One δεν ενεργοποιείται

Αιτία Η συσκευή HP All-in-One δεν είναι σωστά συνδεδεμένη σε πηγή τροφοδοσίας.

#### Λύση

 Βεβαιωθείτε ότι το καλώδιο τροφοδοσίας είναι καλά συνδεδεμένο στη συσκευή HP All-in-One και στο τροφοδοτικό ισχύος. Συνδέστε το καλώδιο τροφοδοσίας σε γειωμένη πρίζα, σε συσκευή προστασίας από απότομες μεταβολές τάσης ή σε πολύπριζο.

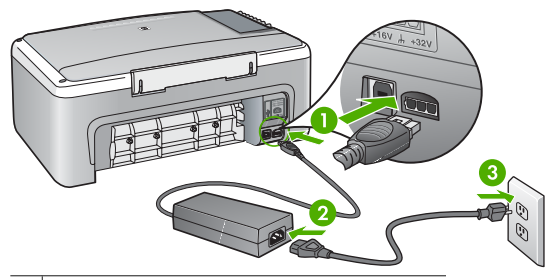

- 1 Σύνδεση τροφοδοσίας
- 2 Καλώδιο τροφοδοσίας και τροφοδοτικό ισχύος
- 3 Γειωμένη πρίζα
- Εάν χρησιμοποιείτε πολύπριζο, βεβαιωθείτε ότι είναι ενεργοποιημένο. Διαφορετικά, δοκιμάστε να συνδέσετε απευθείας τη συσκευή HP All-in-One σε μια γειωμένη πρίζα.
- Δοκιμάστε την πηγή τροφοδοσίας για να βεβαιωθείτε ότι λειτουργεί. Συνδέστε μια συσκευή που ξέρετε ότι λειτουργεί και δείτε αν τροφοδοτείται με ρεύμα. Εάν δεν τροφοδοτείται, μπορεί να υπάρχει πρόβλημα με την πρίζα.
- Εάν έχετε συνδέσει τη συσκευή ΗΡ All-in-One σε πρίζα με διακόπτη, βεβαιωθείτε ότι ο διακόπτης είναι ενεργοποιημένος. Εάν ο διακόπτης είναι ανοικτός αλλά η συσκευή εξακολουθεί να μη λειτουργεί, ίσως υπάρχει πρόβλημα με την πρίζα.

Αιτία Πατήσατε το κουμπί Ενεργοποίηση πάρα πολύ γρήγορα.

**Λύση** Η συσκευή HP All-in-One μπορεί να μην ανταποκριθεί εάν πατήσετε το κουμπί **Ενεργοποίηση** πολύ γρήγορα. Πατήστε το κουμπί **Ενεργοποίηση** μια φορά. Ενδέχεται να χρειαστεί λίγος χρόνος μέχρι να ενεργοποιηθεί η συσκευή HP All-in-One. Εάν πατήσετε ξανά το κουμπί **Ενεργοποίηση** πριν ενεργοποιηθεί η συσκευή, ενδέχεται τα την απενεργοποιήσετε.

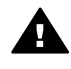

Προειδοποίηση Εάν η συσκευή HP All-in-One εξακολουθεί να μην ενεργοποιείται, μπορεί να έχει μηχανική βλάβη. Αποσυνδέστε τη συσκευή HP All-in-One από την πηγή τροφοδοσίας και επικοινωνήστε με την HP. Πηγαίνετε στη διεύθυνση:

#### www.hp.com/support

Εάν σας ζητηθεί, επιλέξτε χώρα/περιοχή και κάντε κλικ στο Επικοινωνία με την ΗΡ για πληροφορίες σχετικά με την κλήση τεχνικής υποστήριξης.

#### Έχω συνδέσει το καλώδιο USB αλλά αντιμετωπίζω προβλήματα κατά τη χρήση του HP Allin-One με τον υπολογιστή μου

**Λύση** Πρέπει πρώτα να εγκαταστήσετε το λογισμικό που συνόδευε τη συσκευή HP All-in-One πριν συνδέσετε το καλώδιο USB. Κατά την εγκατάσταση, μην συνδέσετε το καλώδιο USB μέχρι να εμφανιστεί σχετική οδηγία στην οθόνη. Αν συνδέσετε το καλώδιο USB πριν σας ζητηθεί μπορεί να παρουσιαστούν σφάλματα.

Μόλις εγκαταστήσετε το λογισμικό, η σύνδεση του υπολογιστή με τη συσκευή HP All-in-One μέσω καλωδίου USB είναι πολύ απλή. Αρκεί να συνδέσετε το ένα βύσμα του καλωδίου USB στο πίσω μέρος του υπολογιστή σας και το άλλο στο πίσω μέρος του HP All-in-One. Μπορείτε να το συνδέσετε σε οποιαδήποτε θύρα USB στο πίσω μέρος του υπολογιστή.

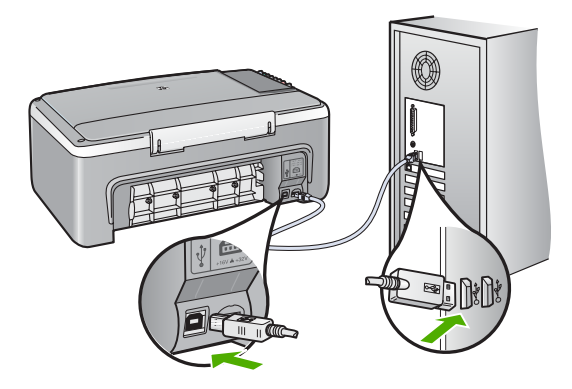

Για περισσότερες πληροφορίες σχετικά με την εγκατάσταση του λογισμικού και τη σύνδεση του καλωδίου USB, ανατρέξτε στον Οδηγό ρύθμισης που συνόδευε τη συσκευή HP All-in-One.

#### Το HP All-in-One δεν εκτυπώνει

**Λύση** Εάν η συσκευή HP All-in-One και ο υπολογιστής δεν επικοινωνούν, δοκιμάστε τα παρακάτω:

- Κοιτάξτε τη λυχνία Ενεργοποίηση που βρίσκεται στο μπροστινό μέρος της συσκευής HP All-in-One. Εάν δεν είναι αναμμένη, το HP All-in-One είναι απενεργοποιημένο.
   Βεβαιωθείτε ότι το καλώδιο τροφοδοσίας είναι καλά συνδεδεμένο στο HP All-in-One και σε πρίζα. Πατήστε το κουμπί Ενεργοποίηση για να ενεργοποιήσετε το HP All-in-One.
- Βεβαιωθείτε ότι τα δοχεία μελάνης έχουν εγκατασταθεί.
- Βεβαιωθείτε ότι έχετε τοποθετήσει χαρτί στο δίσκο εισόδου.
- Ελέγξτε ότι δεν υπάρχει εμπλοκή χαρτιού στη συσκευή HP All-in-One.
- Ελέγξτε ότι δεν υπάρχει εμπλοκή στο φορέα δοχείου μελάνης.
   Ανοίξτε τη θύρα των δοχείων μελάνης για να αποκτήσετε πρόσβαση στο φορέα των δοχείων μελάνης. Αφαιρέσετε οποιαδήποτε αντικείμενα εμποδίζουν το φορέα των δοχείων μελάνης, συμπεριλαμβανομένων υλικών συσκευασίας. Απενεργοποιήστε τη συσκευή HP All-in-One και ενεργοποιήστε τη και πάλι.
- Βεβαιωθείτε ότι η ουρά εκτύπωσης της συσκευής HP All-in-One δεν έχει σταματήσει προσωρινά (Windows) ή τελείως (Mac). Εάν έχει σταματήσει, επιλέξτε την κατάλληλη ρύθμιση για να συνεχιστεί η εκτύπωση. Για περισσότερες πληροφορίες σχετικά με την

πρόσβαση στην ουρά εκτύπωσης, δείτε την τεκμηρίωση που συνόδευε το λειτουργικό σύστημα του υπολογιστή σας.

- Ελέγξτε το καλώδιο USB. Εάν χρησιμοποιείτε ένα παλιότερο καλώδιο, ίσως να μην λειτουργεί σωστά. Δοκιμάστε να συνδέσετε το καλώδιο USB σε μια άλλη συσκευή για να διαπιστώσετε αν λειτουργεί. Εάν έχετε προβλήματα, ίσως το καλώδιο USB να χρειάζεται αντικατάσταση. Βεβαιωθείτε επίσης ότι το καλώδιο δεν ξεπερνά τα 3 μέτρα σε μήκος.
- Βεβαιωθείτε ότι ο υπολογιστής σας διαθέτει δυνατότητα σύνδεσης USB. Ορισμένα λειτουργικά συστήματα, όπως τα Windows 95 και τα Windows NT, δεν υποστηρίζουν συνδέσεις USB. Για περισσότερες πληροφορίες, ελέγξτε την τεκμηρίωση που συνόδευε το λειτουργικό σύστημα.
- Ελέγξτε τη σύνδεση από τη συσκευή HP All-in-One στον υπολογιστή σας. Βεβαιωθείτε ότι το καλώδιο USB είναι καλά συνδεδεμένο στη θύρα USB στο πίσω μέρος της συσκευής HP All-in-One. Βεβαιωθείτε ότι το άλλο άκρο του καλωδίου USB είναι συνδεδεμένο στη θύρα USB του υπολογιστή. Αφού συνδέσετε το καλώδιο σωστά, απενεργοποιήστε και ενεργοποιήστε ξανά τη συσκευή HP All-in-One.
- Εάν συνδέετε τη συσκευή HP All-in-One μέσω διανομέα USB, βεβαιωθείτε ότι ο διανομέας είναι ενεργοποιημένος. Εάν ο διανομέας είναι ενεργοποιημένος, δοκιμάστε να τη συνδέσετε απευθείας στον υπολογιστή.
- Ελέγξτε άλλους εκτυπωτές ή σαρωτές. Ίσως χρειαστεί να αποσυνδέσετε παλαιότερα προϊόντα από τον υπολογιστή σας.
- Δοκιμάστε να συνδέσετε το καλώδιο USB σε άλλη θύρα USB στον υπολογιστή σας. Αφού ελέγξετε όλες τις συνδέσεις, δοκιμάστε να επανεκκινήσετε τον υπολογιστή σας. Απενεργοποιήστε και ενεργοποιήστε ξανά τη συσκευή HP All-in-One.
- Εάν η συσκευή HP All-in-One είναι εκτός λειτουργίας, απενεργοποιήστε και ενεργοποιήστε πάλι τη συσκευή HP All-in-One. Ξεκινήστε μια εργασία εκτύπωσης.
- Εάν χρειάζεται, καταργήστε και έπειτα εγκαταστήστε ξανά το λογισμικό που εγκαταστήσατε με τη συσκευή HP All-in-One.

Για περισσότερες πληροφορίες σχετικά με την εγκατάσταση της συσκευής HP All-in-One και τη σύνδεσή της με τον υπολογιστή, δείτε τον Οδηγό ρύθμισης που συνοδεύει τη συσκευή HP All-in-One.

## Συνθήκες σφάλματος

Οι ενδεικτικές λυχνίες στη συσκευή HP All-in-One ανάβουν με ειδικές ακολουθίες για να σας ενημερώσουν για διάφορες συνθήκες σφάλματος. Για περισσότερες πληροφορίες σχετικά με την επίλυση σφαλμάτων που βασίζονται στις ενδεικτικές λυχνίες κατάστασης, ανατρέξτε στο θέμα Επισκόπηση λυχνιών κατάστασης.

## Αποκατάσταση εμπλοκών χαρτιού

#### Για να αποκαταστήσετε μια εμπλοκή χαρτιού από την πίσω θύρα

 Πιέστε την προεξοχή στην αριστερή πλευρά της πίσω θύρας για να απελευθερώσετε τη θύρα. Αφαιρέστε τη θύρα τραβώντας την από τη συσκευή HP All-in-One.

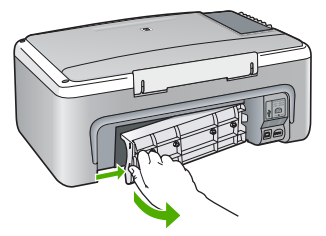

- 2. Τραβήξτε απαλά το χαρτί έξω από τους κυλίνδρους.
  - Προσοχή Εάν το χαρτί σχιστεί καθώς το αφαιρείτε από τους κυλίνδρους, ελέγξτε τους κυλίνδρους και τους τροχούς για τυχόν σχισμένα κομμάτια χαρτιού που μπορεί να έχουν παραμείνει στο εσωτερικό της συσκευής. Εάν δεν αφαιρέσετε όλα τα κομμάτια χαρτιού από τη συσκευή HP All-in-One, είναι πιθανό να δημιουργηθούν περισσότερες εμπλοκές χαρτιού.
- Επανατοποθετήστε την πίσω θύρα. Πιέστε μαλακά την πόρτα προς τα μπροστά μέχρι να κλείσει.
- 4. Πατήστε Έναρξη αντιγρ., Ασπρόμαυρη ή Έναρξη αντιγρ., Έγχρωμη για να συνεχίσετε την τρέχουσα εργασία.

## Αντιμετώπιση προβλημάτων δοχείων μελάνης

Εάν αντιμετωπίζετε προβλήματα με την εκτύπωση, μπορεί να υπάρχει πρόβλημα σε ένα από τα δοχεία μελάνης.

#### Αντιμετώπιση προβλημάτων με τα δοχεία μελάνης

 Αφαιρέστε το δοχείο μαύρης μελάνης από την υποδοχή στα δεξιά. Μην αγγίζετε τα ακροφύσια μελάνης ή τις χάλκινες επαφές. Ελέγξτε για τυχόν ζημιά στις χάλκινες επαφές ή στα ακροφύσια μελάνης.

Βεβαιωθείτε ότι έχετε αφαιρέσει την πλαστική ταινία. Εάν καλύπτει ακόμα τα ακροφύσια μελάνης, αφαιρέστε την προσεκτικά από τα δοχεία μελάνης, χρησιμοποιώντας τη ροζ προεξοχή.

 Τοποθετήστε ξανά το δοχείο μελάνης σπρώχνοντάς το εμπρός και μέσα στην υποδοχή. Στη συνέχεια σπρώξτε το δοχείο μελάνης μέχρι να ασφαλίσει στην υποδοχή.

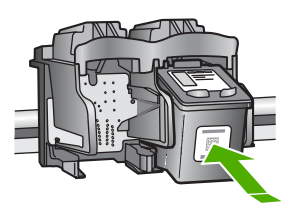

- Επαναλάβετε τα βήματα 1 και 2 για το δοχείο μελάνης τριών χρωμάτων της αριστερής πλευράς.
- Εάν το πρόβλημα εξακολουθεί, εκτυπώστε μια αναφορά ελέγχου λειτουργίας για να διαπιστώσετε εάν υπάρχει πρόβλημα με τα δοχεία μελάνης.
   Η αναφορά αυτή παρέχει χρήσιμες πληροφορίες σχετικά με τα δοχεία μελάνης που χρησιμοποιείτε, συμπεριλαμβανομένων πληροφοριών κατάστασης.
- 5. Εάν η αναφορά ελέγχου λειτουργίας εμφανίσει πρόβλημα, καθαρίστε τα δοχεία μελάνης.
- 6. Εάν το πρόβλημα εξακολουθεί, καθαρίστε τις χάλκινες επαφές των δοχείων μελάνης.
- Εάν εξακολουθείτε να αντιμετωπίζετε προβλήματα με την εκτύπωση, βρείτε ποιο δοχείο μελάνης έχει το πρόβλημα και αντικαταστήστε το.

Για περισσότερες πληροφορίες, ανατρέξτε στην ηλεκτρονική βοήθεια.

## Πριν καλέσετε την Υποστήριξη πελατών της ΗΡ

## Εάν χρειαστεί να επικοινωνήσετε με την υποστήριξη πελατών της ΗΡ, πριν τηλεφωνήσετε κάντε τα εξής:

- 1. Βεβαιωθείτε ότι:
  - α. Έχετε συνδέσει και ενεργοποιήσει τη συσκευή HP All-in-One.
  - β. Τα καθορισμένα δοχεία μελάνης έχουν εγκατασταθεί σωστά.
  - γ. Το συνιστώμενο χαρτί έχει τοποθετηθεί σωστά στο δίσκο εισόδου.
- 2. Επανεκκινήστε τη συσκευή HP All-in-One:
  - α. Απενεργοποιήστε τη συσκευή HP All-in-One πατώντας το κουμπί Ενεργοποίηση.
  - β. Αποσυνδέστε το καλώδιο τροφοδοσίας από την πίσω πλευρά της συσκευής HP All-in-One.
  - γ. Συνδέστε ξανά το καλώδιο τροφοδοσίας στη συσκευή HP All-in-One.
  - δ. Ενεργοποιήστε τη συσκευή HP All-in-One πατώντας το κουμπί Ενεργοποίηση.
- 3. Για περισσότερες πληροφορίες σχετικά με την υποστήριξη και την εγγύηση, επισκεφτείτε την τοποθεσία της HP στο web στη διεύθυνση www.hp.com/support. Εάν σας ζητηθεί, επιλέξτε χώρα/περιοχή και κάντε κλικ στο Επικοινωνία με την HP για πληροφορίες σχετικά με την κλήση τεχνικής υποστήριξης.

Ελέγξτε την τοποθεσία της HP στο Web για ενημερωμένες πληροφορίες ή συμβουλές αντιμετώπισης προβλημάτων για τη συσκευή HP All-in-One .

- 4. Εάν εξακολουθείτε να αντιμετωπίζετε προβλήματα και χρειάζεται να επικοινωνήσετε με κάποιον αντιπρόσωπο υποστήριξης πελατών της ΗΡ, πραγματοποιήστε τα παρακάτω:
  - Να έχετε διαθέσιμο το όνομα της συσκευής HP All-in-One, όπως εμφανίζεται στον πίνακα ελέγχου.
  - β. Εκτυπώστε μια αναφορά αυτόματου ελέγχου. (Δείτε παρακάτω.)
  - γ. Δημιουργήστε ένα έγχρωμο αντίγραφο για να το έχετε διαθέσιμο ως δείγμα εκτύπωσης.
  - δ. Θα πρέπει να είστε έτοιμοι να περιγράψετε το πρόβλημά σας με λεπτομέρειες.
  - ε. Έχετε πρόχειρα το σειριακό αριθμό και το αναγνωριστικό υπηρεσίας, τα οποία βρίσκονται στην αναφορά αυτόματου ελέγχου.
- Καλέστε την υποστήριξη πελατών της ΗΡ. Θα πρέπει να βρίσκεστε κοντά στη συσκευή ΗΡ Allin-One κατά τη διάρκεια της κλήσης σας.

#### Για να εκτυπώσετε μια αναφορά ελέγχου λειτουργίας

- 1. Τοποθετήστε απλό λευκό χαρτί letter ή A4 στο δίσκο εισόδου.
- Πατήστε και κρατήστε πατημένο το κουμπί Άκυρο και στη συνέχεια πατήστε το κουμπί Έναρξη αντιγρ., Έγχρωμη.

To HP All-in-One εκτυπώνει μια αναφορά ελέγχου λειτουργίας, η οποία μπορεί να δείχνει την πηγή του προβλήματος εκτύπωσης. Παρακάτω απεικονίζεται ένα παράδειγμα της περιοχής ελέγχου μελάνης στην αναφορά.

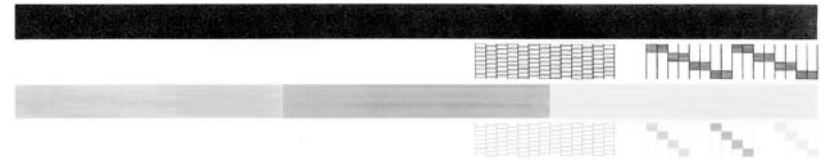

- Βεβαιωθείτε ότι τα μοτίβα ελέγχου σχηματίζουν ένα πλήρες πλέγμα και ότι οι παχιές έγχρωμες γραμμές είναι πλήρεις.
  - Εάν αρκετές γραμμές σε ένα μοτίβο είναι διακεκομμένες, ενδέχεται να υπάρχει πρόβλημα στα ακροφύσια. Μπορεί να απαιτείται καθαρισμός των δοχείων μελάνης.
  - Εάν η μαύρη γραμμή λείπει, αν είναι ξεθωριασμένη, παρουσιάζει ραβδώσεις ή γραμμές, ενδέχεται να υπάρχει πρόβλημα με το δοχείο μαύρης μελάνης στη δεξιά υποδοχή.
  - Εάν κάποια από τις έγχρωμες γραμμές λείπει, είναι ξεθωριασμένη, παρουσιάζει ραβδώσεις ή γραμμές, ενδέχεται να υπάρχει πρόβλημα με το δοχείο μελάνης τριών χρωμάτων στην αριστερή υποδοχή.

# 3 Τεχνικές πληροφορίες

Σε αυτήν την ενότητα υπάρχουν οι τεχνικές προδιαγραφές και οι πληροφορίες διεθνών κανονισμών για τη συσκευή HP All-in-One.

## Απαιτήσεις συστήματος

Οι απαιτήσεις συστήματος λογισμικού βρίσκονται στο αρχείο Readme.

## Προδιαγραφές χαρτιού

Η ενότητα αυτή περιέχει πληροφορίες σχετικά με τις προδιαγραφές που αφορούν την χωρητικότητα του δίσκου χαρτιού, τα μεγέθη χαρτιού και τα περιθώρια εκτύπωσης.

#### Χωρητικότητα δίσκου χαρτιού

| Τύπος                                               | Βάρος χαρτιού                                          | Δίσκος χαρτιού¹     | Δίσκος εξόδου²     |
|-----------------------------------------------------|--------------------------------------------------------|---------------------|--------------------|
| Απλό χαρτί                                          | 20 έως 24 lb.(75 έως 90<br>gsm)                        | 100 (χαρτί 75 g/m²) | 50 (χαρτί 75 g/m²) |
| Χαρτί Legal                                         | 20 έως 24 lb.(75 έως 90<br>gsm)                        | 100 (χαρτί 75 g/m²) | 50 (χαρτί 75 g/m²) |
| Κάρτες                                              | 110 lb. στο μέγ. για<br>κάρτες ευρετηρίου (200<br>gsm) | 20                  | 10                 |
| Φάκελοι                                             | 20 έως 24 lb<br>(75 έως 90 g/m²)                       | 10                  | 10                 |
| Φιλμ διαφάνειας                                     | Δ/Δ                                                    | 20                  | 15 ή λιγότερο      |
| Ετικέτες                                            | Δ/Δ                                                    | 20                  | 10                 |
| Φωτογραφικό χαρτί 10 x 15<br>cm (4 x 6 ίντσες)      | 145 lb.<br>(236 g/m²)                                  | 20                  | 15                 |
| Φωτογραφικό χαρτί 216 x<br>279 mm (8,5 x 11 ίντσες) | Δ/Δ                                                    | 20                  | 10                 |

1 Pojemność maksymalna.

2 Pojemność zasobnika wyjściowego jest uzależniona od rodzaju używanego papieru oraz ilości atramentu. Firma HP zaleca częste opróżnianie zasobnika wyjściowego.

## Φυσικές προδιαγραφές

- Υψος: 16,97 cm
- Πλάτος: 44 cm
- Βάθος: 25,9 cm
- Βάρος: 4,5 kg

## Προδιαγραφές ισχύος

- Κατανάλωση ισχύος: 25 watt μέγιστη κατανάλωση (μέσος όρος σε κατάσταση εκτύπωσης)
- Τάση εισόδου AC 100 έως 240 V ~ 1 A 50–60 Hz, γειωμένη
- Τάση εξόδου DC 32 V===560 mA, 15 V ή 16 V===530mA

αθθο Σημείωση Να χρησιμοποιείται μόνο με το παρεχόμενο τροφοδοτικό της ΗΡ.

## Προδιαγραφές περιβάλλοντος

- Συνιστώμενος εύρος θερμοκρασίας λειτουργίας: 15° έως 32° C (59° έως 90° F)
- Επιτρεπόμενα όρια θερμοκρασίας λειτουργίας: 5° έως 35° C (41° έως 95° F)
- Υγρασία: 15% έως 80% μη συμπυκνωμένη σχετική υγρασία
- Όρια θερμοκρασίας εκτός λειτουργίας (αποθήκευση): -20° έως 50° C (-4° έως 122° F)
- Η εκτύπωση από τη συσκευή HP All-in-One μπορεί να είναι ελαφρώς παραμορφωμένη εάν υπάρχουν ισχυρά ηλεκτρομαγνητικά πεδία.
- Η ΗΡ συνιστά τη χρήση καλωδίων USB μήκους μικρότερου ή ίσου με 3 μέτρα (10 πόδια) για τον περιορισμό του θορύβου από ισχυρά ηλεκτρομαγνητικά πεδία

## Περιβαλλοντικό πρόγραμμα διαχείρισης προϊόντος

Η Hewlett-Packard αναλαμβάνει να παρέχει προϊόντα ποιότητας με τρόπο που δεν βλάπτει το περιβάλλον. Για πληροφορίες σχετικά με το περιβαλλοντικό πρόγραμμα διαχείρισης προϊόντων της ΗΡ, ανατρέξτε στην ηλεκτρονική βοήθεια.

## Ρυθμιστικές προειδοποιήσεις

Η συσκευή ΗΡ All-in-One πληροί τις απαιτήσεις προϊόντος που έχουν τεθεί από ρυθμιστικούς φορείς της χώρας/περιοχής σας. Για μια πλήρη λίστα των κανονιστικών σημειώσεων, ανατρέξτε στην ηλεκτρονική βοήθεια.

#### Κωδικός αναγνώρισης μοντέλου σύμφωνα με τους κανονισμούς

Για σκοπούς αναγνώρισης σε σχέση με τους κανονισμούς, το προϊόν σας διαθέτει έναν Κωδικό αναγνώρισης μοντέλου σύμφωνα με τους κανονισμούς. Ο Κωδικός αναγνώρισης μοντέλου του προϊόντος σας είναι SDGOB-0601. Αυτός ο Κωδικός αναγνώρισης δεν πρέπει να συγχέεται με το όνομα μάρκετινγκ (HP Deskjet F300 All-in-One series κ.λπ.) ή τους αριθμούς προϊόντος (Q8130A κ.λπ.).

## Εγγύηση

| Προϊόν ΗΡ                                                    | Διάρκεια περιορισμένης εγγύησης                                                                                                    |
|--------------------------------------------------------------|----------------------------------------------------------------------------------------------------|
| Λογισμικό                                                    | 90 ημέρες                                                                                                    |
| Δοχεία μελάνης                                               | Μέχρι να εξαντληθεί η μελάνη ΗΡ ή να παρέλθει η "λήξη της<br>εγγύησης", οποιοδήποτε από τα δύο συμβεί πρώτο. Η παρούσα<br>εγγύηση δεν καλύπτει προϊόντα μελάνης ΗΡ που έχουν<br>αναπληρωθεί, ανακατακευαστεί, χρησιμοποιηθεί με ακατάλληλο<br>τρόπο ή αλλοιωθεί. |
| Πρόσθετα εξαρτήματα                                          | 1 έτος                                                                                                    |
| Περιφερειακό υλικό εκτυπωτή<br>(δείτε λεπτομέρειες παρακάτω) | 1 έτος                                                                                                    |

Δ

- Εύρος περιορισμένης εγγύησης 1. Η Hewlett-Packard (HP) εγγυάται στον πελάτη-τελικό χρήστη ότι τα προϊόντα HP που καθορίζονται παραπάνω δεν θα παρουσιάσουν ελατιώματα υλικών ή κατασκευής για την περίοδο που καθορίζεται παραπάνω και η οποία ξεκινάει από την
- ημερομηνία αγοράς από τον πελάτη. 2. Γία τα προϊόντα λογισμικού, η περιορισμένη εγγύηση της ΗΡ ισχύει μόνο σε περίπτωση αδυναμίας εκτέλεσης των εντολών προγραμματισμού. Η ΗΡ δεν εγγυάται ότι η λεπουργία οποιουδήποτε προϊόντος θα είναι αδιάλειπτη ή χωρίς σφάλματα. 3. Η περιορισμένη εγγύηση της ΗΡ καλύπτει μόνο τα ελαιτώματα εκείνα που προκύπτουν από την κανονική χρήση του προϊόντος και δεν καλύπτει άλλα προβλήματα, συμπεριλαμβανομένων εκείνων που προκύπτουν από:

  - α. Ακατάλληλη συντήρηση ή τροποτισίηση. β. Λογισμικό, μέσα, εξαρτήματα ή αναλώσιμα που δεν παρέχονται ή δεν υποστηρίζονται από τη ΗΡ, γ. Λειτουργία εκτός των προδιαγραφών του προϊόντος,
- γ. Λειτουργία εκτός των προδιαγραφών του προϊόντος, δ. Μη εξουσιοδοτημένη τροποτοιήση ή ακατάλληλη χρήση. Για τα προϊόντα εκτυπωτών της HP, η χρήση δοχείου μελάνης άλλου κατασκευαστή ή δοχείου μελάνης που έχει ξαναγεμίσει ο πελάτης δεν επηρεάζει την εγγύηση προς τον πελάτη ή οποιοδήποτε συμβόλαιο υποστήριξης της HP με τον πελάτη. Ωστόσο, σε περίπτωση που μια βλάβη ή ελάττωμα του εκτυπωτή οφείλεται στη χρήση δοχείου μελάνης άλλου κατασκευαστή ή δοχείου μελάνης που έχει ξαναγεμίσει ο πελάτης, θα ισχύει η κανονική χρέωση της ΗP για την απαραίτητη εργασία και τα υλικά που θα χρησιμοποιηθούν για την επισκευή της βλάβης ή του ελαττώματος του εκτυπωτή. Σε περίπτωση που, κατά την περίοδο ισχύος της εγγύησης, η HP λάβει ειδοποίηση για κάποιο ελάττωμα σε οποιοδήποτε προϊόν καλύπτεται από την εγγύηση της HP, η HP έχει τη διακριτική ευχέρεια είτε να επισκευάσει είτε να αντικαταστήσει το πορίο.
- προϊόν
- πρώνν. Σε περίπτωση αδυναμίας της ΗΡ να επισκευάσει ή να αντικαταστήσει, κατά περίπτωση, ένα ελαττωματικό προϊόν που καλύπτεται από την εγγύηση της ΗΡ, εντός εύλογου χρονικού διαστήματος μετά την ειδοποίηση για τη βλάβη, η ΗΡ θα αποζημιώσει τον πελάτη με ποσό ίσο με την τιμή αγοράς του προϊόντας μετά την ειδοποίηση για τη βλάβη, η ΗΡ θα Η ΗΡ δεν φέρει καμία ευθύνη επισκευής, αντικατάστασης ή αποζημίωσης, μέχρις ότου ο πελάτης επιστρέψει το
- ελαττωματικό προϊόν στη ΗΡ.
- ελαπισματικό προιού στη π.». Οποιοδήποτε ανταλλακτικό προϊόν μπορεί να είναι καινούργιο ή σαν καινούργιο, με την προϋπόθεση ότι η λειτουργία του θα είναι τουλάχιστον εφάμιλλη με αυτή του προϊόντος που θα αντικατασταθεί. Στα προϊόντα της ΗΡ ενδέχεται να χρησιμοποιούνται ανακατασκευασμένα ανταλλακτικά, εξαρτήματα ή υλικά, ισοδύναμα ως προς την απόδοση με καινούργια.
- Η Δήλωση Περιορισμένης Εγγύησης της ΗΡ ισχύει σε κάθε χώρα ή περιοχή στην οποία η ΗΡ διαθέτει το προϊόν. Τα συμβόλαια για πρόσθετες υπηρεσίες εγγύησης, όπως είναι η επί τόπου επισκευή, μπορεί να είναι διαθέσιμα από οποιαδήποτε εξουσιοδοτημένη υπηρεσία συντήρησης της ΗΡ σε χώρες όπου το προϊόν διατίθεται από τη ΗΡ ή από
- εξουσιοδοτημένη υπηρεσία συντηρήσης της πΡ σε χώρες όπου το προίον οιαποετίαι από τη πΡ η από εξουσιοδοτημένο εισαγωγέα. Β. Περιορισμοί της εγγύησης ΣΤΟ ΒΑΘΜΟ ΠΟΥ ΕΠΙΤΡΕΠΕΤΑΙ ΑΠΟ ΤΗΝ ΤΟΠΙΚΗ ΝΟΜΟΘΕΣΙΑ, Η ΗΡ ΚΑΙ ΟΙ ΠΡΟΜΗΘΕΥΤΕΣ ΤΩΝ ΠΡΟΙΌΝΤΩΝ ΤΗΣ ΔΕΝ ΠΑΡΕΧΟΥΝ ΚΑΜΙΑ ΑΛΛΗ ΕΓΓΥΗΣΗ Ή ΟΡΟ ΟΠΟΙΟΥΔΗΠΟΤΕ ΕΙΔΟΥΣ, ΕΙΤΕ ΡΗΤΕΣ ΕΙΤΕ ΣΙΩΠΗΡΕΣ ΕΓΓΥΗΣΕΙΣ Ή ΟΡΟΥΣ ΠΕΡΙ ΕΜΠΟΡΕΥΣΙΜΟΤΗΤΑΣ, ΙΚΑΝΟΠΟΙΗΤΙΚΗΣ ΠΟΙΟΤΗΤΑΣ ΚΑΙ ΚΑΤΑΛΛΗΛΟΤΗΤΑΣ ΓΙΑ ΣΥΓΚΕΚΡΙΜΕΝΟ ΣΚΟΠΟ

- 1. Στο βαθμό που επιτέπεται από την τοπική νομοθεσία, οι αποζημιώσεις που αναγράφονται σε αυτή τη δήλωση εγγύησης αποτελούν τις μοναδικές και αποκλειστικές αποζημιώσεις προς τον πελάτη. 2. ΣΤΟ ΒΑΘΜΟ ΠΟΥ ΕΠΙΤΡΕΠΕΤΑΙ ΑΠΟ ΤΗΝ ΤΟΠΙΚΗ ΝΟΜΟΘΕΣΙΑ, ΜΕ ΕΞΑΙΡΕΣΗ ΤΙΣ ΥΠΟΧΡΕΩΣΕΙΣ ΠΟΥ
- ΟΡΙΖΟΝΤΑΊ ΡΗΤΑ ΣΤΗΝ ΠΑΡΟΎΣΑ ΔΗΛΩΣΉ ΕΥΘΥΝΗΣ, ΣΕ ΚΑΜΙΑ ΠΕΡΙΠΤΩΣΗ Η ΗΡ Η ΟΙ ΠΡΟΜΗΘΕΎΤΕΣ ΤΩΝ ΠΡΟΙΌΝΤΩΝ ΤΗΣ ΔΕΝ ΕΥΘΥΝΟΝΤΑΙ ΓΙΑ ΑΜΈΣΕΣ, ΕΜΜΈΣΕΣ, ΕΙΔΙΚΈΣ, ΤΥΧΑΙΕΣ Η ΠΑΡΕΠΟΜΕΝΕΣ ΖΗΜΙΕΣ, ΕΙΤΕ ΒΑΣΙΖΟΝΤΑΙ ΣΕ ΣΥΜΒΑΣΗ, ΑΔΙΚΟΠΡΑΞΙΑ Η Α/ΛΗ ΝΟΜΙΚΗ ΒΑΣΗ ΕΙΤΕ ΕΧΟΥΝ ΕΙΔΟΠΟΙΗΘΕΙ ΓΙΑ ΤΗΝ ΠΙΘΑΝΟΤΗΤΑ ΤΕΤΟΙΩΝ ΖΗΜΙΩΝ.

Δ. Τοπική νομοθεσία

- Η παρούσα δήλωση εγγύησης παρέχει στον πελάτη συγκεκριμένα νομικά δικαιώματα. Ο πελάτης ενδέχεται επίσης να έχει άλλα δικαιώματα τα οποία διαφέρουν από πολιτεία σε πολιτεία στις Ηνωμένες Πολιτείες, από επαρχία σε επαρχία στον
- Καιναδά, και από χώρα σε χώρα στον υπόλοιπο κόσμο.
   Στο βαθμό που η παρούσα δήλωση εγγύησης αντίκειται στην τοπική νομοθεσία, η παρούσα δήλωση θα τροποποιηθεί ώστε να συμμορφώνεται με την τοπική νομοθεσία. Σύμφωνα με την εκάστοτε τοπική νομοθεσία, ορισμένες δηλώσεις ωστε να σύμμοφωνειαι με την τοπική νομοθεσία. Σύμφωνα με την εκαστότε τοπική νομοθεσία, ομομένες σήλωσεις αποποίησης της ευθύνης και περιορισμοί της παρούσας δήλωσης εγγγύησης ενδέχεται να μην ισχύουν για τον πελάτη. Για παράδειγμα, ορισμένες πολιτείες στις ΗΠΑ, καθώς και κάποιες κυβερνήσεις εκτός των Ηνωμένων Πολιτειών (συμπεριλαμβανομένων ορισμένων επαρχιών στον Καναδά), ενδέχεται: α. Να μην επιτρέπουν τον περιορισμό των κατακυρωμένων δικαιωμάτων του καταναλωτή μέσω των δηλώσεων αποποίησης ευθύνης και των περιορισμών της παρούσας δήλωσης εγγύησης (π.χ. το Ηνωμένο Βασίλειο), β. Να περιορίζουν με άλλο τρόπο τη δυνατότητα του κατασκευαστή να επιβάλλει τέτοιες δηλώσεις αποποίησης ευθύνης ή περιοσιανώς ή

  - περιορισμούς, ή
  - γ. Να παραχωρούν στον πελάτη πρόσθετα δικαιώματα εγγύησης, να προσδιορίζουν τη διάρκεια των σιωπηρών εγγυήσεων τις οποίες ο κατασκευαστής δεν μπορεί να αποποιηθεί ή να επιτρέπουν περιορισμούς για τη διάρκεια των
- ΟΙΟΤΠΡών εγγιήσεων.
   ΟΙΟΡΟΙ ΣΤΗΝ ΠΑΡΟΥΣΑ ΔΗΛΩΣΗ ΠΕΡΙΟΡΙΣΜΕΝΗΣ ΕΥΘΥΝΗΣ, ΜΕ ΕΞΑΙΡΕΣΗ ΣΤΟ ΒΑΘΜΟ ΠΟΥ ΕΠΙΤΡΕΠΕΤΑΙ ΑΠΟ ΤΟ ΝΟΜΟ, ΔΕΝ ΕΞΑΙΡΟΥΝ, ΠΕΡΙΟΡΙΖΟΥΝ Η ΤΡΟΠΟΠΟΙΟΎΝ, ΑΛΛΑ ΣΥΜΠΛΗΡΩΝΟΎΝ ΤΑ ΚΑΤΑΚΥΡΩΜΕΝΑ ΔΙΚΑΙΩΜΑΤΑ ΠΟΥ ΙΣΧΥΟΥΝ ΑΝΑΦΟΡΙΚΑ ΜΕ ΤΗΝ ΠΩΛΗΣΗ ΤΩΝ ΠΡΟΙΌΝΤΩΝ ΠΟΥ ΚΑΛΥΠΤΕΙ Η ΗΡ ΣΤΟΥΣ ΕΝ ΛΟΓΩ ΠΕΛΑΤΕΣ.

#### Πληροφορίες Περιορισμένης Εγγύησης της ΗΡ

Αγαπητέ πελάτη,

Συνημμένα αναφέρονται οι επωνυμίες και οι διευθύνσεις των εταιρειών της ΗΡ που παρέχουν την Περιορισμένη Εγγύηση της ΗΡ (εγγύηση κατασκευαστή) στην χώρα σας.

Η εγγύηση κατασκευαστή δεν περιορίζει τα επιπλέον νόμιμα δικαιώματα που μπορεί να έχετε έναντι του πωλητή, όπως αυτά καθορίζονται στην σύμβαση αγοράς του προϊόντος.

Ελλάδα/ Κύπρος: Hewlett-Packard Hellas Ε.Π.Ε., Βορείου Ηπείρου 76, 151 25 ΜΑΡΟΥΣΙ

Γ. Περιορισμοί της ευθύνης

# Ευρετήριο

#### A

Ανακοινώσεις της εταιρείας Hewlett-Packard 2 αντίγραφο δημιουργία αντιγράφου 13 αντικατάσταση δοχείων μελάνης 14 αντιμετώπιση προβλημάτων δοχεία μελάνης 20 εγκατάσταση υλικού 17 εμπλοκές, χαρτί 12 καλώδιο USB 18 απαιτήσεις συστήματος 23 αριθμοί τηλεφώνου, υποστήριξη πελατών 21

#### В

βοήθεια χρήση της ηλεκτρονικής βοήθειας 10

## Г

γυάλινη επιφάνεια καθαρισμός 14 γυάλινη επιφάνεια σάρωσης καθαρισμός 14

#### Δ

δημιουργία αντιγράφου 13 διαφάνειες προδιαγραφές 23 δοχεία μελάνης αντικατάσταση 14 αντιμετώπιση προβλημάτων 20

#### Е

εγκατάσταση καλωδίου USB 18 εγκατάσταση λογισμικού επανεγκατάσταση 16 κατάργηση εγκατάστασης 16 εκτύπωση από εφαρμογή λογισμικού 14 εμπλοκές, χαρτί 12 έναρξη αντιγραφής ασπρόμαυρη 7 έγχρωμο 7 επανεγκατάσταση λογισμικού 16 ετικέτες προδιαγραφές 23 εφαρμογή λογισμικού, εκτύπωση από 14

#### Κ

καθαρισμός γυάλινη επιφάνεια 14 πίσω όψη καλύμματος 15 κανονισμοί 24 κατάργηση εγκατάστασης λογισμικού 16 κουμπί "Άκυρο" 6 κουμπί "Ενεργοποίηση" 6 κουμπί "Σάρωση" 7 κουμπί, πίνακας ελέγχου 6

#### ۸

λυχνίες κατάστασης επισκόπηση 7

#### П

περιβάλλον Περιβαλλοντικό πρόγραμμα διαχείρισης προϊόντος 24 προδιαγραφές περιβάλλοντος 24 πίνακας ελέγχου κουμπιά 6, πίσω όψη καλύμματος, καθαρισμός 15 προβλήματα σύνδεσης Χαρτί HP All-in-One ή Χαρτί εκτύπωσης ΗΡ 17 προδιαγραφές. δείτε τεχνικές πληροφορίες προδιαγραφές ισχύος 24

#### Σ

σάρωση έγγραφα 13 φωτογραφίες 13 σημειώσεις κανονισμών αριθμός αναγνώρισης μοντέλου κανονισμών 24 συντήρηση αντικατάσταση δοχείων μελάνης 14 καθαρισμός επιφάνειας 14 καθαρισμός πίσω όψης καλύμματος 15

#### Т

τεχνικές πληροφορίες απαιτήσεις συστήματος 23 βάρος 23 προδιαγραφές ισχύος 24 προδιαγραφές περιβάλλοντος 24 Προδιαγραφές χαρτιού 23 φυσικές προδιαγραφές 23 χωρητικότητα δίσκου εισόδου 23

#### Y

υποστήριξη πελατών επικοινωνία 21

#### Φ

φάκελοι προδιαγραφές 23 φυσικές προδιαγραφές 23 φωτογραφικό χαρτί προδιαγραφές 23 φωτογραφικό χαρτί 10 x 15 cm προδιαγραφές 23

#### Х

χαρτί εμπλοκές 12, 19 προδιαγραφές 23 χαρτί legal προδιαγραφές 23 χαρτί letter προδιαγραφές 23

26

Ευρετήριο

χωρητικότητα δίσκου εισόδου 23

Ελληνικά

# Põhijuhend

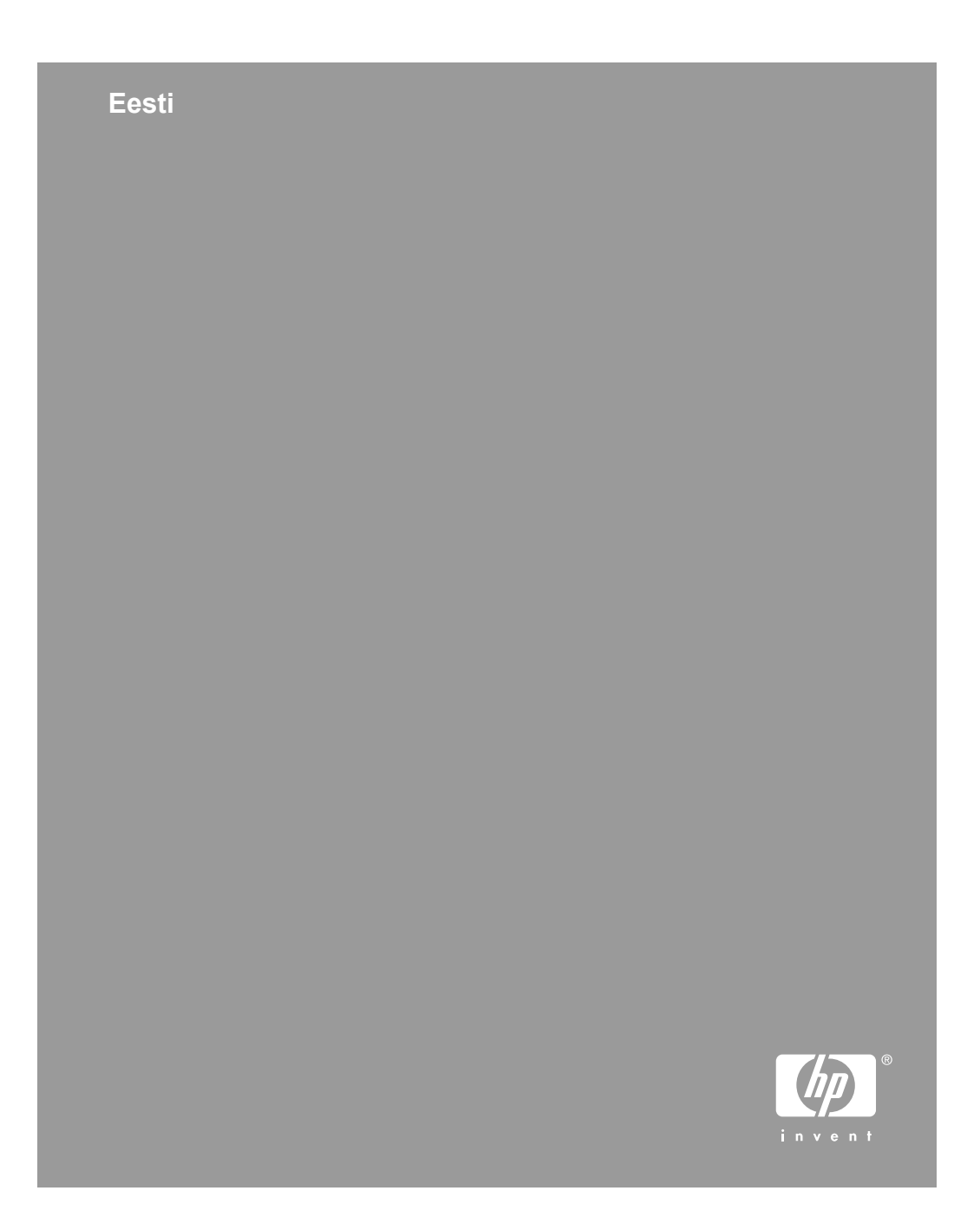

© 2006 Hewlett-Packard Development Company, L.P.

Adobe: PDI

Adobe® ja Acrobati logo® on ettevõtte Adobe Systems Incorporated kaubamärgid.

Windows®, Windows NT®, Windows ME®, Windows XP® ja Windows 2000® on Microsoft Corporationi USAs registreeritud kaubamärgid.

Intel® ja Pentium® on Intel Corporationi ja tema allettevõtete USAs ja teistes riikides registreeritud kaubamärgid.

Energy Star® and Energy Star logo® are US registered marks of the United States Environmental Protection Agency.

Väljaande number: Q8130-90202

## Hewlett-Packard Company teadaanded

Käesolevas dokumendis sisalduvat teavet võidakse ette teatamata muuta.

Kõik õigused on reserveeritud. Käesoleva materjali reprodutseerimine, mugandamine või tõlkimine Hewlett-Packardi eelneva kirjaliku loata on keelatud, välja arvatud autorikaitseseaduste piires lubatud määral.

Ainsad HP toodetele ja teenustele kehtivad garantiid on toodud nende toodete ja teenustega kaasas olevates garantiiavaldustes. Mitte midagi selles dokumendis sisalduvat ei saa pidada täiendavaks garantiiks. HP ei vastuta selles dokumendis sisalduvate tehniliste või toimetuslike vigade ega väljajätete eest.

# Sisukord

| Kombainseadme HP All-in-One lühiülevaade.       5         Juhtpaneeli nupud.       6         Märgutulede ülevaade.       7         Lisateave.       9         Elektroonilise spikri avamine.       9         Originaaldokumentide ja paberi sisestamine.       10         Paberiummistuste vältimine.       12         Paljundamine.       12         Pildi skannimine.       12         Printimine tarkvararakendusest.       13         Tindikassettide väljavahetamine.       13         Kuidas puhastada seadet HP All-in-One.       13         Klaasi puhastamine.       13         Kaane sisekülje puhastamine.       14 <b>2</b> Törkeotsing ja tugiteenused.         Tärkvara desinstallimine ja uuestiinstallimine.       15         Tärkvara seadistamise tõrkeotsing.       16         Törkeolukorrad.       18         Paberiummistuste kõrvaldamine.       18         Tindikassettide tõrkeotsing.       18         Tindikassettide tõrkeotsing.       18         Tärkvara seadistamise tõrkeotsing.       18         Tärkvara seadistamise tõrkeotsing.       18         Tärkeine teave.       21         Süsteeminõuded.       21         Paberispetsifikats |
|----------------------------------------------------------------------------------------------------|
| Juhtpaneeli nupud                                                                                                    |
| Märgutulede ülevaade.       7         Lisateave.       9         Elektroonilise spikri avamine.       9         Originaaldokumentide ja paberi sisestamine.       10         Paberiummistuste vältimine.       12         Paljundamine.       12         Pildi skannimine.       12         Printimine tarkvararakendusest.       13         Tindikassettide väljavahetamine.       13         Kuidas puhastada seadet HP All-in-One.       13         Klaasi puhastamine.       13         Kaane sisekülje puhastamine.       14         2       Törkeotsing ja tugiteenused.       15         Tarkvara desinstallimine ja uuestiinstallimine.       15         Riistvara seadistamise tõrkeotsing.       16         Tõrkeolukorrad.       18         Paberiummistuste kõrvaldamine.       18         Tindikassettide tõrkeotsing.       18         Tindikassettide tõrkeotsing.       18         Süsteeminõuded.       21         Süsteeminõuded.       21         Paberispetsifikatsioonid       21                                                                                                    |
| Lisateave       9         Elektroonilise spikri avamine       9         Originaaldokumentide ja paberi sisestamine       10         Paberiummistuste vältimine       12         Paljundamine       12         Pildi skannimine       12         Printimine tarkvararakendusest       13         Tindikassettide väljavahetamine       13         Kuidas puhastada seadet HP All-in-One       13         Klaasi puhastamine       14         2       Törkeotsing ja tugiteenused       15         Tarkvara desinstallimine ja uuestiinstallimine       15         Riistvara seadistamise tõrkeotsing       16         Törkeolukorrad       18         Paberiummistuste kõrvaldamine       18         Tindikassettide tõrkeotsing       18         Tindikassettide tõrkeotsing       18         Tindikassettide tõrkeotsing       18         Paberiummistuste kõrvaldamine       18         Tindikassettide tõrkeotsing       18         Süsteeminõuded       21         Süsteeminõuded       21         Paberispetsifikatsioonid       21                                                                                                    |
| Elektroonilise spikri avamine.       9         Originaaldokumentide ja paberi sisestamine.       10         Paberiummistuste vältimine.       12         Paljundamine.       12         Pildi skannimine.       12         Printimine tarkvararakendusest.       13         Tindikassettide väljavahetamine.       13         Kuidas puhastada seadet HP All-in-One.       13         Klaasi puhastada seadet HP All-in-One.       13         Kaane sisekülje puhastamine.       14         2       Törkeotsing ja tugiteenused.       15         Tarkvara desinstallimine ja uuestiinstallimine.       15         Riistvara seadistamise tõrkeotsing.       16         Törkeolukorrad.       18         Paberiummistuste kõrvaldamine.       18         Tindikassettide tõrkeotsing.       18         Süsteeminõuded.       21         Süsteeminõuded.       21         Paberispetsifikatsioonid       21                                                                                                    |
| Originaaldokumentide ja paberi sisestamine.       10         Paberiummistuste vältimine.       12         Paljundamine.       12         Pildi skannimine.       12         Printimine tarkvararakendusest.       13         Tindikassettide väljavahetamine.       13         Kuidas puhastada seadet HP All-in-One.       13         Klaasi puhastamine.       13         Kaane sisekülje puhastamine.       14         2       Törkeotsing ja tugiteenused.       15         Tarkvara desinstallimine ja uuestiinstallimine.       15         Riistvara seadistamise tõrkeotsing.       16         Törkeolukorrad.       18         Paberiummistuste kõrvaldamine.       18         Süsteeminõuded.       21         Süsteeminõuded.       21         Paberispetsifikatsioonid       21                                                                                                    |
| Paberiummistuste vältimine.       12         Paljundamine.       12         Pildi skannimine.       12         Printimine tarkvararakendusest.       13         Tindikassettide väljavahetamine.       13         Kuidas puhastada seadet HP All-in-One.       13         Klaasi puhastamine.       13         Kaane sisekülje puhastamine.       14         2       Törkeotsing ja tugiteenused.       15         Tarkvara desinstallimine ja uuestiinstallimine.       15         Riistvara seadistamise tõrkeotsing.       16         Törkeolukorrad.       18         Paberiummistuste kõrvaldamine.       18         Tindikassettide tõrkeotsing.       18         Süsteeminõuded.       21         Süsteeminõuded.       21         Paberispetsifikatsioonid       21                                                                                                    |
| Paljundamine       12         Pildi skannimine       12         Printimine tarkvararakendusest       13         Tindikassettide väljavahetamine       13         Kuidas puhastada seadet HP All-in-One       13         Klaasi puhastamine       13         Kaane sisekülje puhastamine       13         Kaane sisekülje puhastamine       14         2       Törkeotsing ja tugiteenused       15         Tarkvara desinstallimine ja uuestiinstallimine       15         Riistvara seadistamise tõrkeotsing       16         Tõrkeolukorrad       18         Paberiummistuste kõrvaldamine       18         Tindikassettide tõrkeotsing       18         Süsteeminõuded       21         Süsteeminõuded       21         Paberispetsifikatsioonid       21                                                                                                    |
| Pildi skannimine.       12         Printimine tarkvararakendusest.       13         Tindikassettide väljavahetamine.       13         Kuidas puhastada seadet HP All-in-One.       13         Klaasi puhastamine.       13         Kaane sisekülje puhastamine.       14 <b>2</b> Tõrkeotsing ja tugiteenused.       15         Tarkvara desinstallimine ja uuestiinstallimine.       15         Riistvara seadistamise tõrkeotsing.       16         Tõrkeolukorrad.       18         Paberiummistuste kõrvaldamine.       18         Tindikassettide tõrkeotsing.       18         Süsteeminõuded.       21         Süsteeminõuded.       21                                                                                                    |
| Printimine tarkvararakendusest.       13         Tindikassettide väljavahetamine.       13         Kuidas puhastada seadet HP All-in-One.       13         Klaasi puhastamine.       13         Kaane sisekülje puhastamine.       14         2       Törkeotsing ja tugiteenused.       15         Tarkvara desinstallimine ja uuestiinstallimine.       15         Riistvara seadistamise tõrkeotsing.       16         Tõrkeolukorrad.       18         Paberiummistuste kõrvaldamine.       18         Tindikassettide tõrkeotsing.       18         Süsteeminõuded.       21         Süsteeminõuded.       21         Paberispetsifikatsioonid       21                                                                                                    |
| Tindikassettide väljavahetamine.       13         Kuidas puhastada seadet HP All-in-One.       13         Klaasi puhastamine.       13         Klaasi puhastamine.       13         Kaane sisekülje puhastamine.       14 <b>2</b> Tõrkeotsing ja tugiteenused.       15         Tarkvara desinstallimine ja uuestiinstallimine.       15         Riistvara seadistamise tõrkeotsing.       16         Tõrkeolukorrad.       18         Paberiummistuste kõrvaldamine.       18         Tindikassettide tõrkeotsing.       18         Enne HP klienditoele helistamist.       19         3       Tehniline teave.       21         Süsteeminõuded.       21         Paberispetsifikatsioonid       21                                                                                                    |
| Kuidas puhastada seadet HP All-in-One.       13         Klaasi puhastamine.       13         Kaane sisekülje puhastamine.       14         2 Tõrkeotsing ja tugiteenused.       15         Tarkvara desinstallimine ja uuestiinstallimine.       15         Riistvara seadistamise tõrkeotsing.       16         Tõrkeolukorrad.       18         Paberiummistuste kõrvaldamine.       18         Tindikassettide tõrkeotsing.       18         Süsteeminõuded.       21         Süsteeminõuded.       21         Paberispetsifikatsioonid       21                                                                                                    |
| Klassi puhastamine.       13         Kaane sisekülje puhastamine.       14         2       Tõrkeotsing ja tugiteenused.       15         Tarkvara desinstallimine ja uuestiinstallimine.       15         Riistvara seadistamise tõrkeotsing.       16         Törkeolukorrad.       18         Paberiummistuste kõrvaldamine.       18         Tindikassettide tõrkeotsing.       18         Enne HP klienditoele helistamist.       19         3       Tehniline teave.       21         Süsteeminõuded.       21         Paberispetsifikatsioonid       21                                                                                                    |
| Kaane sisekülje puhastamine.       14         2       Törkeotsing ja tugiteenused.       15         Tarkvara desinstallimine ja uuestiinstallimine.       15         Riistvara seadistamise tõrkeotsing.       16         Tõrkeolukorrad.       18         Paberiummistuste kõrvaldamine.       18         Tindikassettide tõrkeotsing.       18         Enne HP klienditoele helistamist.       19         3       Tehniline teave.       21         Süsteeminõuded.       21         Paberispetsifikatsioonid       21                                                                                                    |
| 2       Törkeotsing ja tugiteenused.       15         Tarkvara desinstallimine ja uuestiinstallimine.       15         Riistvara seadistamise tõrkeotsing.       16         Tõrkeolukorrad.       18         Paberiummistuste kõrvaldamine.       18         Tindikassettide tõrkeotsing.       18         Enne HP klienditoele helistamist.       19         3       Tehniline teave.       21         Süsteeminõuded.       21         Paberispetsifikatsioonid       21                                                                                                    |
| Tarkvara desinstallimine ja uuestiinstallimine.       15         Riistvara seadistamise tõrkeotsing.       16         Tõrkeolukorrad.       18         Paberiummistuste kõrvaldamine.       18         Tindikassettide tõrkeotsing.       18         Enne HP klienditoele helistamist.       19         3       Tehniline teave       21         Süsteeminõuded.       21         Paberispetsifikatsioonid       21                                                                                                    |
| Riistvara seadistamise tõrkeotsing.       16         Tõrkeolukorrad.       18         Paberiummistuste kõrvaldamine.       18         Tindikassettide tõrkeotsing.       18         Enne HP klienditoele helistamist.       19         3 Tehniline teave.       21         Süsteeminõuded.       21         Paberispetsifikatsioonid       21                                                                                                    |
| Törkeolukorrad.       18         Paberiummistuste kõrvaldamine.       18         Tindikassettide tõrkeotsing.       18         Enne HP klienditoele helistamist.       19         3 Tehniline teave.       21         Süsteeminõuded.       21         Paberispetsifikatsioonid       21                                                                                                    |
| Paberiummistuste kõrvaldamine.       18         Tindikassettide tõrkeotsing.       18         Enne HP klienditoele helistamist.       19         3 Tehniline teave.       21         Süsteeminõuded.       21         Paberispetsifikatsioonid       21                                                                                                    |
| Tindikassettide tõrkeotsing                                                                                                    |
| Enne HP klienditoele helistamist                                                                                                    |
| 3 Tehniline teave                                                                                                    |
| Süsteeminõuded                                                                                                    |
| Paherispetsifikatsioonid 21                                                                                                    |
|                                                                                                    |
| Söötesalvede mahutavus21                                                                                                    |
| Füüsilised spetsifikatsioonid21                                                                                                    |
| Toitespetsifikatsioonid21                                                                                                    |
| Keskkonnaalased spetsifikatsioonid22                                                                                                    |
| Keskkonnasõbralike toodete programm22                                                                                                    |
| Normatiivteave                                                                                                    |
| Normatiivne mudelinumber                                                                                                    |
| Garantii                                                                                                    |
| Tähestikuline register                                                                                                    |

# **1** Seadme HP All-in-One ülevaade

HP Deskjet F300 All-in-One Series on mitmeotstarbeline seade, mida on hõlbus kasutada paljundus-, skannimis- ja printimistöödeks.

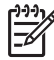

**Märkus**. Käesolev juhend tutvustab seadme põhilisi kasutus- ja tõrkeotsingutoiminguid. Lisaks leiate siit teavet HP tehnilise toe poole pöördumiseks ja tarvikute tellimiseks.

Elektrooniline spikker sisaldab kõigi funktsioonide üksikasju ning seadmega HP All-in-One kaasa pandud tarkvara HP Photosmart kasutusjuhendit. Lisateavet vt teemast Elektroonilise spikri avamine.

#### Copy (Paljundamine)

Seadme HP All-in-One abil saate värviliselt ja mustvalgelt paljundada mitut tüüpi paberile. Koopia suurust originaali suhtes saate suurendada või vähendada, et see mahuks teatud formaadis paberile. Saate ka reguleerida paljunduskvaliteeti ja teha kõrgekvaliteedilisi koopiaid fotodest (sh ka ääristeta koopiaid).

#### Scan (Skanner)

Skannimise käigus teisendatakse tekst ja pildid elektroonilisse vormingusse, et saaksite neid arvutis kasutada. Seadmega HP All-in-One saate skannida peaaegu kõike – fotosid, ajakirjaartikleid ja tekstidokumente.

#### Printimine teie arvutist

HP All-in-One töötab koos ükskõik millise printimist võimaldava tarkvararakendusega. Saate printida mitmesuguseid töid (nt ääristeta pilte, infolehti, õnnitluskaarte, triigitavaid siirdepilte ja plakateid).

- Kombainseadme HP All-in-One lühiülevaade
- Juhtpaneeli nupud
- Märgutulede ülevaade
- Lisateave
- Elektroonilise spikri avamine
- Originaaldokumentide ja paberi sisestamine
- Paberiummistuste vältimine
- Paljundamine
- Pildi skannimine
- Printimine tarkvararakendusest
- Tindikassettide väljavahetamine
- Kuidas puhastada seadet HP All-in-One

Eesti

## Kombainseadme HP All-in-One lühiülevaade

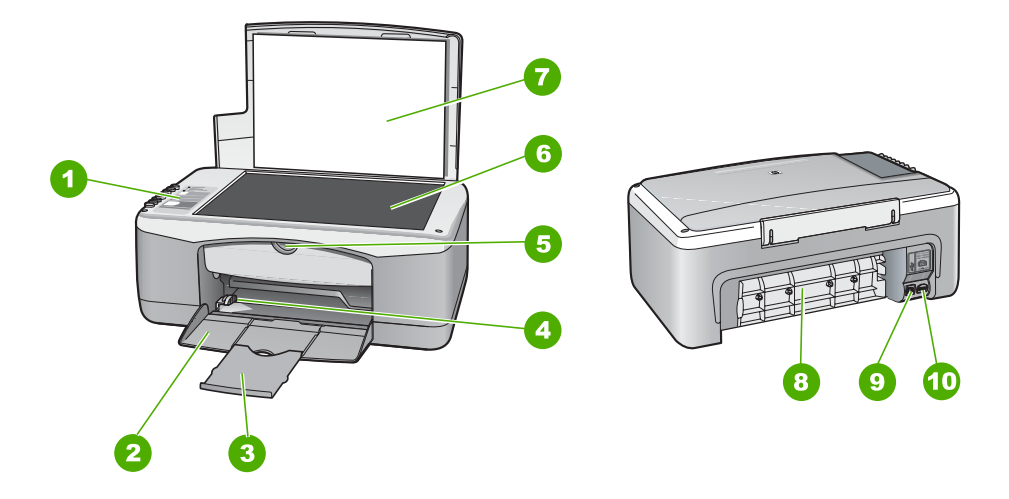

| Tähis | Kirjeldus                |
|-------|--------------------------|
| 1     | Juhtpaneel               |
| 2     | Söötesalv                |
| 3     | Salve pikendi            |
| 4     | Paberilaiusejuhik        |
| 5     | Tindikassetihoidiku luuk |
| 6     | Klaas                    |
| 7     | Kaane sisekülg           |
| 8     | Tagumine luuk            |
| 9     | Tagumine USB-port        |
| 10    | Toitekaabli ühenduspesa  |

## Juhtpaneeli nupud

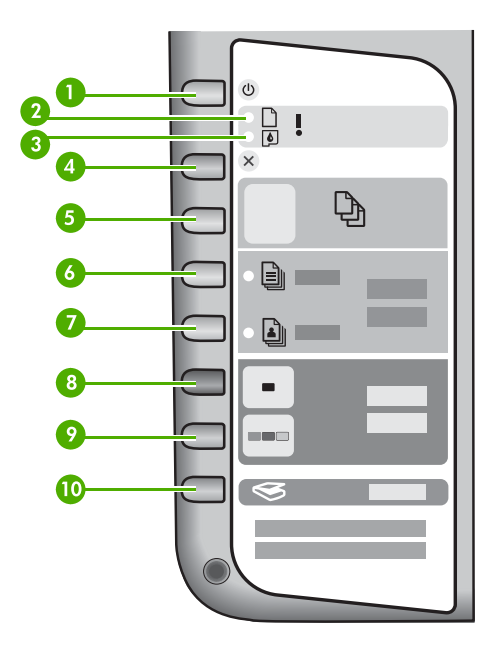

| Tähis | lkoon    | Nimi ja kirjeldus                                                                                                    |
|-------|----------|----------------------------------------------------------------------------------------------------|
| 1     | C        | Toitenupp <b>On (Sees)</b> : saate seadme HP All-in-One sisse või välja<br>lülitada. Kui seade HP All-in-One on sisse lülitatud, siis toitenupu<br><b>On (Sees)</b> märgutuli põleb. Aktiivse töö ajal hakkab nupu märgutuli<br>vilkuma. |
|       |          | HP All-in-One tarbib minimaalsel määral voolu ka väljalülitatuna.<br>Seadme HP All-in-One täielikuks lahutamiseks toitevõrgust lülitage<br>seade välja ja eemaldage toitejuhe pistikupesast.                                             |
|       |          | <b>Ettevaatust!</b> Enne toitejuhtme lahutamist peate vajutama toitenuppu <b>On (Sees)</b> ja ootama, kuni seade HP All-in-One välja lülitub. Nii hoiate tindikassette kuivamast.                                                        |
| 2     | D !      | Paberi märgutuli: näitab, et söötesalve tuleks panna paberit või<br>likvideerida paberiummistus.                                                                                                    |
| 3     | <b>(</b> | Tindikasseti märgutuli: näitab, et on vaja uuesti paigaldada või välja vahetada tindikassett või sulgeda tindikassetihoidiku luuk.                                                                                                    |
| 4     | ×        | Cancel (Tühista): lõpetab printimis-, paljundus- või skannimistöö.                                                                                                    |
| 5     | Ð        | <b>Copies (Eksemplaride arv)</b> : saate valida prinditavate eksemplaride arvu.                                                                                                    |

| (jätkub) | 1     |                                                                                                    |
|----------|-------|----------------------------------------------------------------------------------------------------|
| Tähis    | lkoon | Nimi ja kirjeldus                                                                                                    |
|          |       | <b>Nõuanne.</b> Kui alustate originaaldokumendi mitmes eksemplaris<br>paljundamist tarkvara kaudu, kuvatakse juhtpaneeli näidikul ainult<br>eksemplaride arvu viimane number. Näiteks siis, kui paljundate 25<br>eksemplaris, kuvatakse näidikul number 5. |
| 6        |       | Plain Paper Type (Tavapaberi tüüp): määrab paberitüübi sätteks tavapaberi. See on seadme HP All-in-One vaikesäte.                                                                                                    |
| 7        |       | Photo Paper Type (Fotopaberi tüüp): määrab paberitüübi sätteks fotopaberi. Kontrollige, kas söötesalves on fotopaberit.                                                                                                    |
| 8        | -     | Start Copy Black (Alusta mustvalget paljundamist): alustab<br>mustvalget paljundamist. Teatud olukordades (näiteks pärast<br>paberiummistuse eemaldamist) jätkab see nupp printimist.                                                                      |
| 9        |       | Start Copy Color (Alusta värvilist paljundamist): alustab värvilist paljundamist. Teatud olukordades (näiteks pärast paberiummistuse eemaldamist) jätkab see nupp printimist.                                                                              |
| 10       | \$    | Scan (Skannimine): alustab praegu klaasil asuva originaali skannimist.                                                                                                    |

## Märgutulede ülevaade

Märgutuled teavitavad teid seadme HP All-in-One olekust.

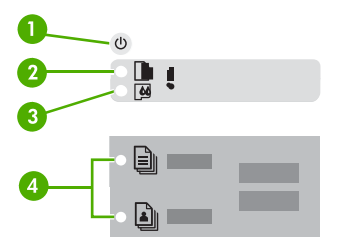

| Tähis | Kirjeldus                                                                                                    |
|-------|----------------------------------------------------------------------------------------------------|
| 1     | Toitenupp <b>On (Sees)</b> .                                                                                          |
| 2     | Paberi märgutuli                                                                                                    |
| 3     | Tindikasseti märgutuli                                                                                                |
| 4     | Paberitüübi märgutuled (nuppude Plain<br>Paper Type (Tavapaberi tüüp) ja Photo<br>Paper Type (Fotopaberi tüüp) jaoks) |

Järgnev tabel kirjeldab levinud olukordi ning selgitab, mida märgutuled tähendavad.

Peatükk 1

| Märgutulede olek                                                                             | Tähendus                                                                                                    |  |
|----------------------------------------------------------------------------------------------|----------------------------------------------------------------------------------------------------|--|
| Kõik tuled on kustunud.                                                                      | Seade HP All-in-One on välja lülitatud. Vajutage seadme sisselülitamiseks toitenuppu <b>On</b> (Sees).                                                                                                    |  |
| Toite märgutuli <b>On (Sees)</b> ja üks paberitüübi märgutuledest põleb.                     | Seade HP All-in-One on valmis printimiseks, skannimiseks või paljundamiseks.                                                                                                    |  |
| Märgutuli <b>On (Sees)</b> vilgub.                                                           | Seade HP All-in-One on hõivatud printimise,<br>skannimise, paljundamise või tindikassettide<br>joondamisega.                                                                                                    |  |
| Märgutuli <b>On (Sees)</b> vilgub 3 sekundi vältel<br>kiiresti ja jääb siis püsivalt põlema. | Vajutasite mõnd nuppu ajal, kui seade HP All-<br>in-One oli hõivatud printimise, skannimise,<br>paljundamise või tindikassettide joondamisega.                                                                                                    |  |
| Märgutuli <b>On (Sees)</b> vilgub 20 sekundit ja jääb siis püsivalt põlema.                  | Vajutasite skannimisnuppu <b>Scan</b><br>( <b>Skannimine)</b> , kuid arvuti ei reageerinud.                                                                                                    |  |
| Paberi märgutuli vilgub.                                                                     | <ul> <li>Seadmest HP All-in-One on paber otsa<br/>saanud.</li> <li>Seadmes HP All-in-One on<br/>paberiummistus.</li> <li>Paberiformaadi säte ei lange kokku<br/>söötesalves tuvastatud paberi formaadiga.</li> </ul>                                                                                          |  |
| Tindikasseti märgutuli vilgub.                                                               | <ul> <li>Tindikassetihoidiku luuk on lahti.</li> <li>Tindikassetid puuduvad või need pole<br/>korralikult paigas.</li> <li>Tindikassetilt on jäänud kile eemaldamata.</li> <li>See tindikassett ei sobi seadmesse HP All-<br/>in-One kasutada.</li> <li>Tindikassett võib olla vigane.</li> </ul>             |  |
| Toite märgutuli <b>On (Sees)</b> ning paberi ja tindikasseti märgutuled vilguvad üheaegselt. | Skanneri tõrge.<br>Lülitage HP All-in-One välja ja seejärel uuesti<br>sisse. Kui probleem püsib, pöörduge HP<br>klienditoe poole.                                                                                                    |  |
| Kõik märgutuled vilguvad.                                                                    | <ol> <li>Seadmes HP All-in-One on pöördumatu tõrge.</li> <li>Lülitage HP All-in-One välja.</li> <li>Lahutage toitejuhe.</li> <li>Oodake umbes minut ja ühendage<br/>toitejuhe uuesti.</li> <li>Lülitage HP All-in-One uuesti sisse.</li> <li>Kui probleem püsib, pöörduge HP klienditoe<br/>poole.</li> </ol> |  |

## Lisateave

Kombainseadme HP All-in-One seadistamise ja kasutamise kohta leiate lisateavet üsna mitmest allikast (nii trükistest kui ka elektroonilistest juhenditest).

#### Installijuhend

Installijuhendist leiate juhised seadme HP All-in-One seadistamiseks ja tarkvara installimiseks. Veenduge, et täidate installijuhendi juhiseid õiges järjestuses. Kui teil ilmneb seadistusel probleeme, lugege tõrkeotsingut käsitlevat jaotist installijuhendi viimases jaotises või käesoleva juhendi teemat Tõrkeotsing ja tugiteenused.

• HP Photosmart Software Tour (HP Photosmarti tarkvara tutvustav ülevaade) (Windows)

Tarkvara HP Photosmart tutvustav ülevaade (Tour) on lõbus ja interaktiivne viis seadmega HP All-in-One kaasas olevast tarkvarast lühiülevaate saamiseks. Saate teada, kuidas seadmega HP All-in-One kaasas oleva tarkvara abil oma fotosid töödelda, korraldada ja printida.

#### Elektrooniline spikker

Elektrooniline spikker pakub üksikasjalikke juhiseid seadme HP All-in-One nende funktsioonide kohta, mida pole käesolevas kasutusjuhendis kirjeldatud. Lisatud on ka nende funktsioonide kirjeldus, mida saate kasutada ainult koos seadmega HP All-in-One installitud tarkvara kaudu.

Lisateavet vt Elektroonilise spikri avamine.

#### • Seletusfail (Readme)

Seletusfail (Readme) sisaldab värskeimat teavet, mida te muudest väljaannetest ei pruugi leida. Seletusfailile (Readme) juurdepääsuks installige tarkvara.

• www.hp.com/support

Kui teil on Interneti-ühendus, võite abi ja tootetuge saada HP veebisaidilt. See veebisait pakub tehnilist tuge, draivereid, tarvikuid ja tellimisteavet.

## Elektroonilise spikri avamine

Käesolevas juhendis kirjeldatakse vaid osa saadaolevatest funktsioonidest, et saaksite seadme HP All-in-One kasutamist alustada. Kõigi seadme HP All-in-One toetatavate funktsioonide kohta leiate teavet seadmega kaasas olevast elektroonilisest spikrist.

#### Juurdepääs elektroonilisele spikrile (Tarkvara HP Photosmart spikker) Windowsiga arvutis

- 1. Klõpsake dialoogiaknas HP Solution Center (HP lahenduskeskus) seadme HP All-in-One vahekaarti.
- Klõpsake jaotises Device Support (Seadme tugiteenuse) nuppu Onscreen Guide (Elektrooniline juhend) või Troubleshooting (Tõrkeotsing).
  - Kui te klõpsate nuppu Onscreen Guide (Elektrooniline juhend), kuvatakse hüpikmenüü. Saate valida, kas avada kogu spikrisüsteemi (Help) avaleht või siirduda mõnele seadme HP All-in-One kindlale spikriteemale.
  - Kui klõpsate nuppu Troubleshooting (Tõrkeotsing), avaneb lehel Troubleshooting and support (Tõrkeotsing ja tugiteenused).

#### Juurdepääs elektroonilisele spikrile HP Photosmart Mac Help (spikker)

→ Valige menüüs Help (Spikker) (programmis HP Photosmart Studio) valik HP Photosmart Mac Help (spikker). Kuvatakse dialoogiaken HP Photosmart Mac Help (spikker).

## Originaaldokumentide ja paberi sisestamine

Seadmesse HP All-in-One saate sisestada mitmesugust tüüpi ja eri formaadis paberit (sh Letter- või A4-formaadis paberit, fotopaberit, kilesid ja ümbrikke).

#### Originaali asetamine klaasile

- 1. Tõstke seadme HP All-in-One kaas üles.
- 2. Asetage originaal klaasi vasakpoolsesse esinurka, esikülg all.

Nõuanne. Lisateavet originaali asetamise kohta leiate klaasi serva

 $\sum_{i=1}^{n} \prod_{j=1}^{n} \sum_{i=1}^{n} \prod_{j=1}^{n} \prod_{j$ 

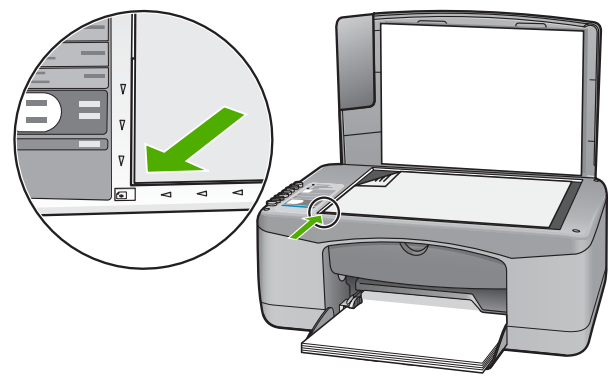

3. Sulgege kaas.

#### Täisformaadis paberi salvepanek

1. Nihutage paberilaiuse juhik selle kõige välimisse asendisse.

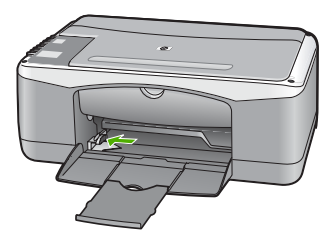

- 2. Koputage paberipakki tasasel pinnal äärte tasandamiseks. Seejärel kontrollige järgmist:
  - Veenduge, et paber poleks rebenenud, tolmune, kortsunud ega äärtest kaardunud ega murtud.
  - Veenduge, et kogu pakis olev paber oleks ühes formaadis ja ühte tüüpi.

3. Sisestage paberipakk söötesalve, lühem serv ees ja prinditav pool all. Lükake paberipakk salves võimalikult kaugele.

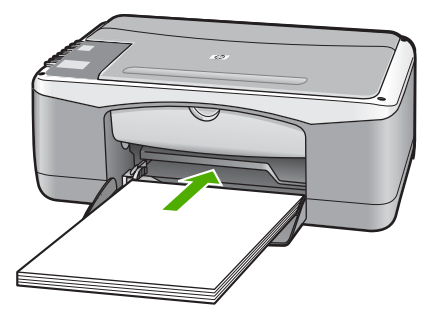

Hoiatus. Paberi asetamisel söötesalve veenduge, et HP All-in-One on jõudeolekus seiskunud. Kui HP All-in-One on tindikassettide või mõne muu toiminguga hõivatud, ei pruugi seadme sees olev paberitõke olla õiges kohas. Võimalik, et lükkasite paberi liiga kaugele ette ning seetõttu võib HP All-in-One väljastada tühje paberilehti.

- Libistage paberilaiuse juhikut kuni selle peatumiseni paberi servas. Ärge sisestage söötesalve liiga palju paberit; veenduge, et paberipakk mahuks söötesalve ega ulatuks laiusejuhiku ülemisest otsast kõrgemale.
- 5. Pöörake salve pikendi enda poole üles.

#### 10x15 cm ribaga fotopaberi asetamine sisendsalve

- 1. Eemaldage sisendsalvest kogu paber.
- Asetage fotopaberipakk sisendsalve paremasse serva, lühem serv ees ja prinditav pool all. Lükake fotopaberipakki edasi, kuni see peatub. Asetage fotopaber nii, et ribad jääksid teie poole.

Nõuanne. Väikeseformaadiliste fotopaberite söötesalve sisestamisel vaadake söötesalve põhjale pressitud joonist fotopaberi sisestamise kohta.

 Libistage paberilaiuse juhikut kuni selle peatumiseni paberi servas. Ärge sisestage söötesalve liiga palju paberit; veenduge, et paberipakk mahuks söötesalve ega ulatuks laiusejuhiku ülemisest otsast kõrgemale.

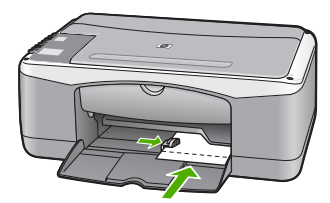

Parimate tulemuste saamiseks määrake enne paljundamise või printimise alustamist paberi tüüp ja formaat.

## Paberiummistuste vältimine

Paberiummistuste vältimiseks järgige alltoodud juhiseid.

- Eemaldage prinditud paberid väljastussalvest regulaarselt.
- Hoidke kasutamata paberit kaardumise või kortsumise vältimiseks tasasel aluspinnal suletavas kotis.
- Hoolitsege selle eest, et söötesalve asetatud paber oleks tasane ja selle ääred poleks murtud ega rebenenud.
- Ärge pange söötesalve korraga eri tüüpi ja formaadis paberit; asetage söötesalve korraga alati ainult sama tüüpi ja samas formaadis paberit.
- Reguleerige söötesalves olevat paberilaiuse juhikut, et see jääks tihedalt vastu paberit. Veenduge, et paberilaiuse juhik ei koolutaks söötesalve pandud paberit.
- Ärge suruge paberit söötesalves liiga kaugele ette.
- Kasutage seadme HP All-in-One jaoks soovitatavat tüüpi pabereid.

## Paljundamine

Seadme juhtpaneeli kaudu juhtides saate teha kvaliteetset paljundust.

#### Paljundamine juhtpaneeli kaudu

- 1. Veenduge, et söötesalves oleks paberit.
- 2. Asetage originaal klaasi vasakpoolsesse esinurka, esikülg all.
- 3. Vajutage nuppu Start Copy Black (Alusta mustvalget paljundamist).
  - Nõuanne. Kiirpaljundamiseks vajutage nuppu Scan (Skannimine), hoidke
  - Seda all ja vajutage siis kas nuppu Start Copy Black (Alusta mustvalget paljundamist) või nuppu Start Copy Color (Alusta värvilist paljundamist).

## Pildi skannimine

Skannimist saate alustada nii oma arvutist kui ka seadmest HP All-in-One. See osa seletab, kuidas skannida ainult HP All-in-One juhtpaneeli kaudu.

Skannimisfunktsioonide kasutamiseks peavad HP All-in-One ja arvuti olema sisse lülitatud. Tarkvara HP Photosmart (Windows) või HP Photosmart Mac (Macintosh) peab olema enne skannimise alustamist arvutisse installitud ja töötama.

• Windowsiga arvutis kinnitab tarkvara töötamist ekraani all paremas ääres kella lähedal asuvas süsteemisalves ikoon HP Digital Imaging Monitor.

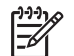

Märkus. Kui sulgete Windowsi olekualal ikooni HP Digital Imaging Monitor, võib see põhjustada seadme HP All-in-One teatud skannimisfunktsioonide töötamise lakkamise. Kui nii juhtub, saate täieliku funktsionaalsuse taastada kas arvutit taaskäivitades või tarkvara HP Photosmart käivitades.

• Macintoshi arvutis on tarkvara alati käivitatud.

Nõuanne. Piltide (sh ka panoraampiltide) skannimiseks võite kasutada tarkvara Photosmart (Windows) või HP Photosmart Mac (Mac). Selle tarkvara abil saate oma skannitud pilte ka redigeerida, printida ja teistele vaatamiseks saata. Lisateavet leiate seadmega HP All-in-One kaasas olnud elektroonilisest spikrist.

#### Arvutisse skannimine

- 1. Asetage originaal klaasi vasakpoolsesse esinurka, esikülg all.
- Vajutage skannimisnuppu Scan (Skannimine). Arvutis kuvatakse skannitud pildi eelvaade, kus saate seda soovi korral redigeerida.
- 3. Tehke pildil soovitud muudatused. Kui need on tehtud, klõpsake nuppu Nõus.

## Printimine tarkvararakendusest

Enamikku prindisätteid määravad automaatselt need tarkvararakendused, millest printimist alustate, või tehnoloogia HP ColorSmart. Sätteid on vaja käsitsi muuta ainult siis, kui muudate prindikvaliteeti, prindite eripaberile või kilele või kasutate erifunktsioone.

Lisateavet tarkvara kaudu printimise kohta leiate seadmega HP All-in-One kaasas olevast elektroonilisest spikrist.

## Tindikassettide väljavahetamine

Lisateavet tindikassettide väljavahetamise kohta leiate seadmega HP All-in-One kaasas olevast elektroonilisest spikrist.

## Kuidas puhastada seadet HP All-in-One

Aeg-ajalt tuleb puhastada klaasi ja kaane sisekülje valget katet, et kindlustada koopiate ning skannitud piltide puhtus. Vajalik võib olla ka HP All-in-One'i korpuse välispindadelt tolmu pühkimine.

- Klaasi puhastamine
- Kaane sisekülje puhastamine

#### Klaasi puhastamine

Sõrmejälgede, plekkide, karvade ja tolmuga määrdunud klaas vähendab jõudlust ja mõjutab teatud funktsioonide täpsust.

#### Klaasi puhastamine

- 1. Lülitage HP All-in-One välja, eemaldage toitejuhe pistikupesast ja tõstke skanneri kaas üles.
- 2. Puhastage klaasi pehme riide või svammiga, mida on kergelt niisutatud mitteabrasiivse klaasipuhastusvahendiga.

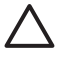

**Hoiatus.** Ärge kasutage klaasi puhastamiseks abrasiivaineid, atsetooni, benseeni või süsiniktetrakloriidi – need võivad klaasi kahjustada. Ärge kandke ega pihustage vedelikku otse klaasile. Vedelik võib klaasi alla valguda ja seadet kahjustada.

- 3. Plekkide tekkimise ärahoidmiseks kuivatage klaasi kuiva, pehme ja ebemevaba lapiga.
- 4. Ühendage toitejuhe ja lülitage HP All-in-One sisse.

#### Kaane sisekülje puhastamine

Seadme HP All-in-One kaane sisekülje valgele kattele võib koguneda väiksemat prahti.

#### Kaane sisekülje puhastamine

- 1. Lülitage HP All-in-One välja, eemaldage toitejuhe pistikupesast ja tõstke skanneri kaas üles.
- Puhastage kaanealust valget katet pehme riide või käsnaga, mis on niisutatud sooja ja lahja seebiveelahusega.
   Peske kaanealust katet ettevaatlikult kuni mustuse eemaldumiseni. Ärge seda hõõruge.
- 3. Kuivatage kaane sisekülg kuiva, pehme ja ebemevaba lapiga.

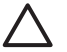

Hoiatus. Ärge kasutage paberrätikuid, kuna need võivad kaane sisekülje katet kriimustada.

4. Kui kirjeldatud viisil puhastamine ei anna häid tulemusi, siis korrake eelmisi juhiseid, kasutades isopropüülalkoholi (piiritust). Alkoholijääkide eemaldamiseks pühkige katet hoolikalt niiske lapiga.

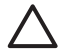

**Hoiatus.** Olge ettevaatlik, et te ei kallaks seadme HP All-in-One klaasile ega välispindadele alkoholi, kuna see võib seadet kahjustada.

5. Ühendage toitejuhe ja lülitage HP All-in-One sisse.

Eesti

# Tõrkeotsing ja tugiteenused

See peatükk sisaldab seadme HP All-in-One tõrkeotsinguteavet. Leiate täpsemat teavet paigaldusja seadistusprobleemide ning mõningate seadme tööd käsitlevate teemade kohta. Lisateavet tõrkeotsingu kohta leiate tarkvaraga kaasas olevast elektroonilisest spikrist.

Enamik probleeme võib olla tingitud seadme HP All-in-One ühendamisest USB-kaabli abil arvutiga enne tarkvara HP All-in-One arvutisse installimist. Kui ühendasite seadme HP All-in-One arvutiga enne, kui seda tarkvara installikuval teha paluti, peate täitma järgmised juhised:

#### Levinumate seadistusprobleemide tõrkeotsing

- 1. Lahutage USB-kaabel arvutist.
- 2. Desinstallige tarkvara (kui olete selle juba installinud).
- 3. Taaskäivitage arvuti.
- 4. Lülitage HP All-in-One välja, oodake üks minut, seejärel lülitage taas sisse.
- 5. Installige seadme HP All-in-One tarkvara uuesti.

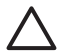

Hoiatus. Ärge ühendage USB-kaablit arvutiga enne, kui tarkvara installimise käigus kuvatakse vastav juhis.

Tehnilise toe kontaktteabe leiate käesoleva juhendi tagakaane siseküljelt.

### Tarkvara desinstallimine ja uuestiinstallimine

Kui install on vigane või kui ühendasite USB-kaabli arvutiga enne, kui seda tarkvara installikuval paluti, tuleb tarkvara võib-olla desinstallida ning seejärel taasinstallida. Ärge kustutage seadme HP All-in-One programmifaile oma arvutist käsitsi. Eemaldage failid õigesti, kasutades selleks seadme HP All-in-One tarkvaraga koos installitud desinstalliutiliiti.

#### Tarkvara desinstallimine ja taasinstallimine Windowsiga arvutis

- 1. Klõpsake Windowsi tegumiribal nuppu **Start** ja käske **Settings** (Sätted) ja **Control Panel** (Juhtpaneel).
- 2. Topeltklőpsake käsku Add/Remove Programs (Programmide lisamine vői eemaldamine).
- 3. Valige loendist **HP PSC & Officejet 6.0** ning klõpsake seejärel nuppu **Change/Remove** (Muuda/eemalda).

Järgige ekraanil kuvatavaid juhiseid.

- 4. Lahutage HP All-in-One arvutist.
- 5. Taaskäivitage arvuti.

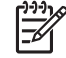

Märkus. Veenduge, et HP All-in-One oleks enne arvuti taaskäivitamist arvutist lahutatud. Ärge ühendage seadet HP All-in-One arvutiga enne, kui olete tarkvara taasinstallimise lõpetanud.

- 6. Sisestage arvuti CD-seadmesse seadme HP All-in-One CD ja käivitage seejärel installiprogramm (Setup).
- Järgige ekraanil kuvatavaid ning seadmega HP All-in-One kaasa pandud installijuhendis ("Setup Guide") leiduvaid juhiseid.

Kui tarkvara install on lõpule jõudnud, kuvatakse Windowsi olekualal ikoon **HP Digital Imaging Monitor**.

Veendumaks, et tarkvara on õigesti installitud, topeltklõpsake töölaual ikooni **HP Solution Center** (**HP lahenduskeskus**). Kui rakenduse **HP Solution Center (HP lahenduskeskus)** aknas kuvatakse põhiikoonid (**Scan Picture** (Skanni pilt) ja **Scan Document** (Skanni dokument)), on tarkvara õigesti installitud.

### Riistvara seadistamise tõrkeotsing

Järgige selles jaotises antud juhiseid kõigi seadme HP All-in-One riistvara seadistamise ajal tekkida võivate probleemide lahendamiseks.

#### HP All-in-One ei lülitu sisse

Põhjus. HP All-in-One pole õigesti toitevõrku ühendatud.

#### Lahendus.

 Veenduge, et toitekaabel oleks nii seadmega HP All-in-One kui ka toitepistikupessa korralikult ühendatud. Ühendage toitejuhtme pistik maandatud toitepistikupessa, liigpingepiirikusse või pikendusjuhtmega pistikupesamoodulisse.

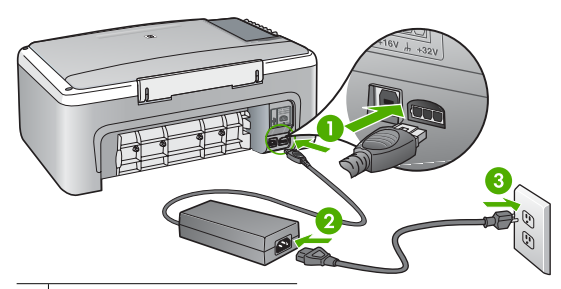

- 1 Toitejuhtme ühenduspesa
- 2 Toitejuhe ja adapter
- 3 Maandatud toitepistikupesa
- Kui kasutate lülitiga pikendusjuhet, veenduge, et see oleks sisse lülitatud. Võite ka proovida seadet HP All-in-One maandatud toitepistikupessa otse ühendada.
- Kontrollige toitepistikupesa korrasolekut. Ühendage pistikupessa tarviti, mis on kindlasti töökorras, ja kontrollige, kas tarviti töötab. Kui see pole nii, võib probleem olla toitepistikupesas.
- Kui lülitate seadme HP All-in-One lülitiga pistikupessa, veenduge, et lüliti oleks sisselülitatud asendis. Kui lüliti on sisselülitatud asendis, kuid toidet siiski pole, võib probleem olla toitepistikupesas.

#### Põhjus. Vajutasite nuppu On (Sees) liiga kiiresti.

Lahendus. HP All-in-One ei pruugi nupu On (Sees) liiga kiirele vajutamisele reageerida. Vajutage nuppu On (Sees) üks kord. Seadme HP All-in-One sisselülitumiseks võib kuluda mõni minut. Kui vajutate selle aja jooksul nuppu On (Sees) uuesti, võite seadme taas välja lülitada.

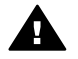

**Ettevaatust!** Kui seade HP All-in-One ei lülitu ikkagi sisse, võib põhjuseks olla rike mehaanikaosas. Lahutage HP All-in-One toitevõrgust ja pöörduge HP poole. Minge aadressile:

#### www.hp.com/support

Kui küsitakse, valige oma riik/piirkond ning seejärel klõpsake linki **Contact HP** (HP kontaktteave) tehnilise toe telefoni kohta teabe saamiseks.

#### Ühendasin USB-kaabli, kuid mul on probleeme seadme HP All-in-One kasutamisel koos arvutiga

**Lahendus.** Enne USB-kaabli ühendamist peate installima seadmega HP All-in-One kaasas olnud tarkvara. Ärge ühendage installimisel USB-kaablit enne, kui ekraanil kuvatavates juhistes seda teha palutakse. USB-kaabli enneaegne ühendamine võib põhjustada tõrkeid.

Kui olete tarkvara installinud, on arvuti ja seadme HP All-in-One ühendamine USB-kaabliga lihtne. Ühendage USB-kaabli üks ots arvutiga ja teine ots seadme HP All-in-One tagaküljel asuvasse porti. Kaabli võite ühendada suvalisse arvuti tagaküljel asuvasse USB-porti.

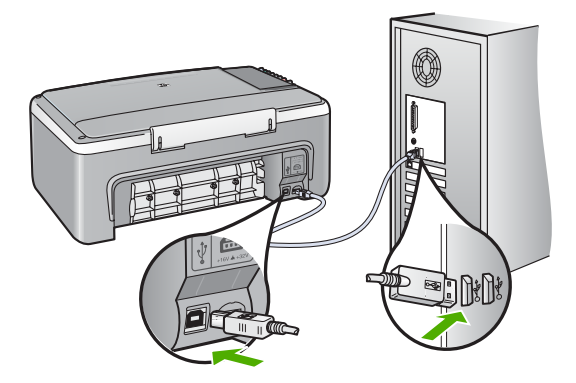

Lisateavet tarkvara installimise ja USB-kaabli ühendamise kohta vaadake seadmega HP Allin-One kaasa pandud installijuhendist.

#### HP All-in-One ei prindi

Lahendus. Kui HP All-in-One ja arvuti vahel pole sidet, proovige järgmist:

- Vaadake toitenupu On (Sees) märgutuld, mis asub seadme HP All-in-One esiküljel. Kui see on kustunud, on seade HP All-in-One välja lülitatud. Veenduge, et toitekaabel oleks seadmega HP All-in-One ja toitepistikupessa korralikult ühendatud. Vajutage seadme HP All-in-One sisselülitamiseks nuppu On (Sees).
- Veenduge, et tindikassetid oleksid paigaldatud.
- Veenduge, et söötesalves oleks paberit.
- Kontrollige, ega seadmes HP All-in-One ole paberiummistust.
- Kontrollige, ega prindikelk ole kinni jäänud.
- Prindikelgule juurdepääsuks avage tindikassetihoidiku luuk. Eemaldage kõik prindikelgu liikumist takistavad esemed (sh paber ja pakkematerjalid). Lülitage HP All-in-One välja ja siis uuesti sisse.
- Kontrollige, ega seadme HP All-in-One printimisjärjekorda ole peatatud. Kui on, siis valige sobiv säte printimise jätkamiseks. Lisateavet prindijärjekorrale juurdepääsu kohta leiate teie arvutisse installitud opsüsteemiga kaasa pandud dokumentatsioonist.
- Kontrollige USB-kaablit. Kui kasutate vanemat kaablit, ei pruugi see korralikult töötada. Proovige kaabel ühendada mõne muu seadmega, et kontrollida, kas see töötab. Kui ilmneb probleeme, tuleb USB-kaabel arvatavasti välja vahetada. Samuti veenduge, et kaabel poleks pikem kui 3 meetrit.
- Veenduge, et teil on USB-valmidusega arvuti. Mõned opsüsteemid (nt Windows 95 ja Windows NT) ei toeta USB-ühendusi. Lisateavet leiate oma opsüsteemiga kaasa pandud dokumentatsioonist.
- Kontrollige, kas ühendus seadme HP All-in-One ja arvuti vahel toimib. Veenduge, et USBkaabel oleks kindlalt seadme HP All-in-One tagaküljel asuvas USB-pordis. Veenduge, et USB-kaabli teine ots oleks ühendatud teie arvuti USB-porti. Kui kaabel on õigesti ühendatud, lülitage HP All-in-One välja ja seejärel uuesti sisse.
- Kui olete ühendanud seadme HP All-in-One arvutiga USB-jaoturi kaudu, siis veenduge, et jaotur oleks sisse lülitatud. Kui jaotur on sisse lülitatud, proovige ühendada seade otse arvutiga.

- Kontrollige teisi printereid või skannereid. Võib-olla peate vanemad seadmed oma arvuti küljest eemaldama.
- Proovige ühendada USB-kaabel mõnda teise arvuti USB-porti. Pärast ühenduste kontrollimist proovige arvuti uuesti käivitada. Lülitage HP All-in-One välja ja siis uuesti sisse.
- Kui HP All-in-One on vallasrežiimis, lülitage HP All-in-One välja ja siis uuesti sisse. Alustage printimist.
- Vajadusel desinstallige ning installige seadmega HP All-in-One koos installitud tarkvara uuesti.

Lisateavet seadme HP All-in-One seadistamise ja arvutiga ühendamise kohta vaadake seadmega HP All-in-One kaasa pandud installijuhendist.

## Tõrkeolukorrad

Mitmesugustest tõrkeolukordadest teavitamiseks vilguvad seadme HP All-in-One märgutuled kindlas järjestuses. Lisateavet tõrkeolukordade lahendamise kohta märgutulede signaalide põhjal vt teemast Märgutulede ülevaade.

## Paberiummistuste kõrvaldamine

#### Paberiummistuse kõrvaldamine tagumise luugi kaudu

1. Vajutage tagumise luugi avamiseks sakki luugi vasakus ääres. Eemaldage luuk, tõmmates seda seadmest HP All-in-One eemale.

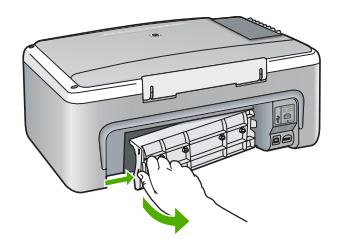

2. Tõmmake paber ettevaatlikult rullikute vahelt ära.

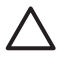

Hoiatus. Kui paber rullikute vahelt eemaldamisel rebeneb, kontrollige, et rullikute ja rataste vahele ei jääks paberitükke. Kui te seadmest HP All-in-One kõiki paberitükke ei eemalda, võib tekkida uusi ummistusi.

- 3. Pange tagumine luuk tagasi. Vajutage luuki ettevaatlikult edasisuunas, kuni see kohale klõpsatab.
- 4. Praeguse töö jätkamiseks vajutage nuppu Start Copy Black (Alusta mustvalget paljundamist) või Start Copy Color (Alusta värvilist paljundamist).

## Tindikassettide tõrkeotsing

Kui printimisel esineb probleeme, võib põhjus olla mõnes tindikassetis.

#### Tindikassettide tõrkeotsing

 Eemaldage musta tindi kassett parempoolsest pesast. Ärge puudutage tindipihusteid ega vasevärvi kontakte. Kontrollige, ega vasevärvi kontaktid ega tindipihustid ole kuidagi vigastatud. Kontrollige, kas kleeplint on eemaldatud. Kui see katab endiselt tindipihusteid, eemaldage kleeplint ettevaatlikult, ainult roosast sakist kinni hoides.

2. Pange tindikassett tagasi, surudes seda edasisuunas pessa. Suruge nüüd prindikassetti edasi, kuni oma kohale klõpsab.

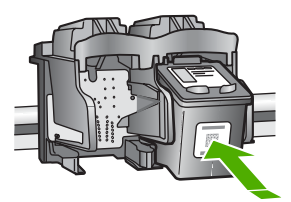

- 3. Korrake 1. ja 2. juhist vasakpoolse, kolmevärvilise tindikasseti puhul.
- 4. Kui probleem püsib, printige enesetesti aruanne, et teha kindlaks, kas probleem on tindikassettides.
  - See aruanne annab kasulikku teavet tindikassettide kohta (sh olekuteavet).
- 5. Kui enesetesti aruanne näitab probleemi olemasolu, puhastage tindikassetid.
- 6. Kui probleem püsib, puhastage tindikassettide vasevärvi kontaktid.
- 7. Kui teil on ikka veel printimisega probleeme, tehke kindlaks, milline tindikassett probleemi põhjustab, ning vahetage see välja.

Lisateavet leiate elektroonilisest spikrist.

## Enne HP klienditoele helistamist

#### Kui peate pöörduma HP klienditoe poole, tehke enne helistamist järgmist.

- 1. Veenduge, et:
  - a. HP All-in-One on toitevõrku ühendatud ja sisse lülitatud.
  - b. vajalikud tindikassetid on õigesti paigaldatud.
  - c. soovitatav paber on korralikult söötesalve asetatud.
- 2. Algväärtustage HP All-in-One:
  - a. lülitage seade HP All-in-One nuppu On (Sees) vajutades välja.
  - b. Eemaldage toitejuhe seadme HP All-in-One tagaküljelt.
  - c. Ühendage toitekaabel uuesti seadmega HP All-in-One.
  - d. Lülitage HP All-in-One nuppu On (Sees) vajutades sisse.
- Toe- ja garantiiteavet leiate HP veebisaidilt www.hp.com/support. Kui kuvatakse vastav viip, valige oma riik/regioon ja klõpsake seejärel tehnilisele toetelefonile helistamisteabe saamiseks linki Contact HP (HP kontaktteave).

Tutvuge HP veebilehel seadme HP All-in-One värskendatud tõrkeotsingu näpunäidetega.

- 4. Kui probleemid püsivad endiselt ja peate rääkima HP klienditoe esindajaga, tehke järgmist.
  - a. Hoidke käepärast seadme HP All-in-One juhtpaneelile kantud täpne tootenime.
    - b. Printige enesetestiaruanne (vt allpool).
    - c. Tehke mõni värviline koopia, et teil oleks olemas prindikvaliteedi näide.
    - d. Olge valmis oma probleemi üksikasjalikult kirjeldama.
    - e. Leidke enesetestiaruandest seadme seerianumber ja teeninduse ID ja pange need andmed kättesaadavasse kohta.
- 5. Helistage HP klienditoe numbril. Olge kõne ajal seadme HP All-in-One läheduses.

#### Enesetestiaruande printimine

- 1. Sisestage söötesalve Letter- või A4-formaadis kasutamata valget tavapaberit.
- Vajutage nuppu Cancel (Tühista), hoidke seda all ja vajutage siis nuppu Start Copy Color (Alusta värvilist paljundamist).

#### Peatükk 2

HP All-in-One prindib enesetestiaruande, mis võib sisaldada printimisprobleemi põhjust. Aruandes esitatava tinditesti tulemuse näite leiate altpoolt.

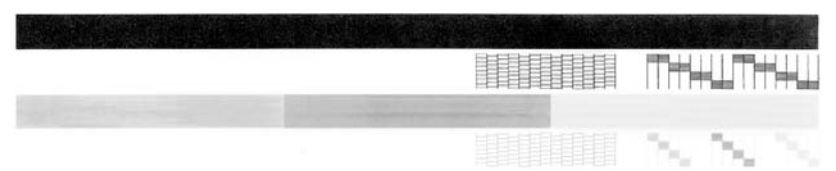

- 3. Veenduge, et testimustrite võrgustik oleks täielik ja paksud värvilised jooned oleksid lõpuni välja joonistatud.
  - Kui mitu joont võrgustikus on katkendlikud, võib see tähendada, et probleem on pihustites. Vajalikuks võib osutuda tindikassettide puhastamine.
  - Kui must joon puudub, on tuhm, triibuline või katkendlik, võib see tähendada, et probleem on parempoolses pesas asuva musta tindi kassetis.
  - Kui mõni värvilistest joontest puudub, on tuhm, triibuline või sellel esineb jooni, võib see tähendada, et probleem on vasakpoolses pesas asuvas kolmevärvilises tindikassetis.

Käesolevas jaotises on toodud seadme HP All-in-One tehnilised spetsifikatsioonid ja rahvusvaheline normatiivne teave.

## Süsteeminõuded

Tarkvara süsteeminõuded on toodud seletusfailis (Readme).

## Paberispetsifikatsioonid

See osa sisaldab teavet söötesalvede mahutavuse, paberiformaatide ja prindiveeriste kohta.

| Тüüp                                   | Paberi erikaal                            | Paberisalv <sup>1</sup> | Väljastussalv <sup>2</sup> |
|----------------------------------------|-------------------------------------------|-------------------------|----------------------------|
| Tavapaber                              | 20 kuni 24 lb (75 kuni 90<br>g/m2)        | 100 (20 lb paber)       | 50 (20 lb paber)           |
| Legal-formaadis paber                  | 20 kuni 24 lb (75 kuni 90<br>g/m2)        | 100 (20 lb paber)       | 50 (20 lb paber)           |
| Kaardid                                | 110 lb registrikaardid,<br>max (200 g/m2) | 20                      | 10                         |
| Ümbrikud                               | 20 kuni 24 lb (75 kuni 90<br>g/m2)        | 10                      | 10                         |
| Kile                                   | Pole kohaldatav                           | 20                      | 15 või vähem               |
| Sildid                                 | Pole kohaldatav                           | 20                      | 10                         |
| 4x6 tolli (10x15 cm) fotopaber         | 145 lb<br>(236 g/m2)                      | 20                      | 15                         |
| 8,5x11 tolli (216x279 mm)<br>fotopaber | Pole kohaldatav                           | 20                      | 10                         |

#### Söötesalvede mahutavus

1 Pojemność maksymalna.

2 Pojemność zasobnika wyjściowego jest uzależniona od rodzaju używanego papieru oraz ilości atramentu. Firma HP zaleca częste opróżnianie zasobnika wyjściowego.

## Füüsilised spetsifikatsioonid

- Kõrgus: 16,97 cm
- Laius: 44 cm
- Pikkus: 25,9 cm
- Kaal: 4,5 kg

### Toitespetsifikatsioonid

- Energiakulu: Printimise ajal keskmiselt kuni 25 W
- Sisendpinge: VV 100 kuni 240 V ~ 1 A 50–60 Hz, maandatud
- Väljundpinge: alalispinge 32 V===560 mA, 15 V või 16 V===530 mA

Eesti

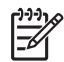

Märkus. Kasutage ainult koos HP tarnitud toiteadapteriga.

## Keskkonnaalased spetsifikatsioonid

- Soovitatav töötemperatuuri vahemik: 15–32° C (59–90° F)
- Lubatav töötemperatuuri vahemik: 5–35 °C (41–95 °F)
- Niiskus: Mittekondenseeruv suhteline õhuniiskus 15% kuni 80%
- Hoiutemperatuurivahemik: –20 kuni 50 °C (–4 kuni 122 °F)
- Tugevates elektromagnetväljades võib seadme HP All-in-One väljund olla mõnevõrra moonutatud.
- HP soovitab tugevate elektromagnetväljade tõttu tekkiva müra vähendamiseks kasutada USB kaableid, mille pikkus ei ületa 3 m.

## Keskkonnasõbralike toodete programm

Hewlett-Packardi eesmärk on pakkuda kvaliteetseid tooteid keskkonnasõbralikul viisil. HP keskkonnasõbralike toodete programmi kohta leiate teavet elektroonilisest spikrist.

#### Normatiivteave

HP All-in-One vastab teie riigi/regiooni normatiivametite tootenõuetele. Normatiivteabe täieliku loendi leiate elektroonilisest spikrist.

#### Normatiivne mudelinumber

Identifitseerimisotstarbel on teie tootele määratud normatiivne mudelinumber (Regulatory Model Number). Käesoleva toote normatiivne mudelinumber on SDGOB-0601. Seda normatiivset mudelinumbrit et tohi segi ajada toote turundusnime (HP Deskjet F300 All-in-One Series) ega tootenumbritega (Q8130A vms).

## Garantii

| HP toode                                     | Piiratud garantii kestus                                                                                                    |
|----------------------------------------------|----------------------------------------------------------------------------------------------------|
| Tarkvara                                     | 90 päeva                                                                                                    |
| Prindikassetid                               | Kuni kas tindi lõppemiseni HP kassetis või kassetile märgitud<br>garantiiaja saabumiseni. Käesolev garantii ei kehti neile<br>HP-toodetele, mis on korduvalt täidetud, ümber töödeldud,<br>parandatud, valesti kasutatud või rikutud. |
| Tarvikud                                     | 1 aasta                                                                                                    |
| Printeri välisseadmed (üksikasju vt allpool) | 1 aasta                                                                                                    |

A. Piiratud garantii ulatus

- Hewlett-Packard (HP) garanteerib lõppkasutajale, et ülalkirjeldatud HP toodetel ei esine ülalmainitud ajaperioodi vältel, mille algust hakatakse lugema toote ostukuupäevast, puudusi materjalide või töö kvaliteedi osas.
- Tarkvaratoodete puhul kehtib HP piiratud garantii vaid sel juhul, kui neis esineb puudusi programmiliste käskude täitmisel. HP ei anna garantiid selle kohta, et toodete töös ei esine katkestusi ega tõrkeid.
- HP osaline garantii kehtib vaid tavakasutuse käigus ilmnenud defektide puhul ega kehti, kui tegemist on teist laadi probleemidega, sealhulgas probleemidega, mille põhjuseks on:
  - a. ebaõige hooldamine või modifitseerimine;
    b. sellise tarkvara, kandjate või tarvikute kasutamine, mis pole HP tarnitud ega HP poolt heaks kiidetud;
  - c. spetsifikatsiooniväline käitamine:
  - d. volitamata muutmine või mittesihipärane kasutamine.
- 4. HP printeritoodete osas ei mõjuta teiste firmade (mitte-HP) tindikassettide ega korduvalt täidetavate tindikassettide kasutamine mingil määral lõppkasutajale antud garantiid ega kliendiga sõlmitud teeninduslepinguid. Kui aga printeri tõrke või rikke otseseks põhjuseks on teiste firmade (mitte-HP) tindikassettide või korduvalt täidetavate tindikassettide kasutamine, esitab HP selle tõrke või rikke kõrvaldamise eest tavalise hinnakirjajärgse töö- või materjalikulu arve.
- Kui HP-le teatatakse kehtiva garantiiaja jooksul defektsest tootest, millele kehtib HP antud garantii, siis HP omal valikul kas remondib toote või asendab selle uuega.
- Kui HP ei ole võimeline defektset toodet, millele kehtib HP garantii, mõistliku aja jooksul nõuetekohaselt remontima või uuega asendama, hüvitatakse kasutajale ostu maksumus.
- HP ei ole kohustatud toodet enne remontima, asendama või ostu maksumust hüvitama, kui ostja pole defektset toodet HP-le tagastanud.
- Asendustoode võib olla täiesti uus või "nagu uus", tingimusel, et see toode on omadustelt vähemalt samaväärne tootega, mis välja vahetatakse.
- HP tooted võivad sisaldada korduvkasutatavaid osi, komponente või materjale, mis oma omadustelt ei erine uutest.
   HP piiratud garantii avaldus kehtib kõikides riikides, kus HP turustab selle garantiiga hõlmatavaid HP tooteid.
- Täiendavate garantiiteenuste (nt seadme kohapeaine hooldus) lepinguid saate sõlmida ükskõik millises volitatud HP teeninduskeskuses neis riikides, kus toodet HP või volitatud importija poolt turustatakse.
- B. Garantii kitsendused

KOHALIKU SEADUSANDLUSEGA LUBATUD MÄÄRAL EI ANNA HP EGA TEMA ALLTÖÖVÕTJAD MITTE MINGEID MUID KAUDSEID EGA OTSESEID GARANTIISID ega tingimusi TOOTE KAUBASTATAVUSE, RAHULDAVA KVALITEEDI EGA KINDLAKS OTSTARBEKS SOBIVUSE KOHTA.

- C. Vastutuse piiramine
  - Kohaliku seadusandlusega lubatud määral on käesolevas Garantiiavalduses toodud heastamismeetmed kliendi ainsad ja eksklusiivsed heastamismeetmed.
  - 2. KOHALÍKU SEADUSEGA LUBATUD ULATUSES, V.A KÄESOLEVAS GARANTIIAVALDUSES SPETSIAALSELT SÄTESTATUD KOHUSTUSTE OSAS, EI VASTUTA HP EGA TEMA TARNIJAD OTSESTE, KAUDSETE, SPETSIAALSETE, TAHTMATUTE JA TULENEVATE KAHJUDE EEST, MIS PÕHINEVAD LEPINGUL, ÕIGUSERIKKUMISEL VÕI MIS TAHES MUUL ÕIGUSLIKUL TEOORIAL, OLENEMATA SELLEST, KAS NEID ON TEAVITATUD SELLISTE KAHJUDE VÕIMALIKKUSEST.
- D. Kohalik seadusandlus
  - Käesolev Garantiiavaldus annab kliendile teatud seaduslikud õigused. Kliendil võib lisaks olla ka muid õigusi, mis võivad USA-s osariigiti, Kanadas provintsiti ja mujal maailmas riigiti erineda.
  - Kui käesolev Garantiiavaldus satub vastuollu kohaliku seadusandlusega, on ülimuslik kohalik seadusandlus. Sel juhul ei pruugi, vastavalt kohalikule seadusandlusele, käesoleva Garantiiavalduse teatud punktid ja kitsendused teile rakenduda. Näiteks võivad teatud USA osariigid, samuti riigid väljaspool USA-d (näiteks Kanada provintsid):
    - a. välistada käesoleva Garantiiavalduse teatud punktid ja kitsendused, vältimaks tarbijatele seadusega kehtestatud õiguste piiramist (nt Suurbritannia);
    - b. piirata muul moel tootja võimalusi selliste punktide ja kitsenduste rakendamisel;
    - c. anda kliendile täiendavaid garantiiõigusi, määrata kaudse garantii kestust, mida tootja ei saa vaidlustada, või lubada kaudsete garantiide kestuse piiramist.
  - 3. KÄESOLEVAS GARÄNTIIAVALDUSES ESITATUD TINGIMUSED EI VÄLISTA, PIIRA EGA MUUDA HP TOODETE SELLISTELE KLIENTIDELE MÜÜMISE SUHTES KEHTIVAID KOHUSTUSLIKKE SEADUSES ETTE NÄHTUD ÕIGUSI (VÄLJA ARVATUD JUHUL, KUI SEE ON SEADUSEGA LUBATUD), VAID TÄIENDAVAD NEID.

#### HP müügigarantii

Lugupeetud klient,

Lisatud on nende HP üksuste nimed ja aadressid, kes teie riigis HP müügigarantiid teostavad.

Lisaks HP müügigarantiile võib teil olla nõudeid müüja vastu seoses ostu lepingutingimustele mittevastavusega. Käesolev HP müügigarantii ei piira teie nimetatud õigusi.

Estonia: HP Oy Eesti Filiaal, Estonia pst. 1, EE-10143 Tallinn, Estonia

# Tähestikuline register

#### Sümbolid/Numbrid

10x15 cm fotopaber spetsifikatsioonid 21

#### A

alusta paljundamist mustvalge 7 värv 7

#### F

fotopaber spetsifikatsioonid 21 füüsilised spetsifikatsioonid 21

#### Η

Hewlett-Packard Company teadaanded 2 hooldus kaane sisekülje puhastamine 14 klaasi puhastamine 13 tindikassettide väljavahetamine 13

#### J

juhtpaneel nupud 6,

#### Κ

kaane sisekülg, puhastamine 14 keskkond keskkonnaalased spetsifikatsioonid 22 Keskkonnasõbralike toodete programm 22 kiled spetsifikatsioonid 21 klaas puhastamine 13 klienditoe telefoninumbrid 19 klienditugi kontakt 19

#### L

Legal-formaadis paber

spetsifikatsioonid 21 Letter-formaadis paber spetsifikatsioonid 21

#### М

märgutuled ülevaade 7

#### Ν

normatiivteave normatiivne mudelinumber 22 nupud, juhtpaneel 6

#### Ρ

paber spetsifikatsioonid 21 ummistused 12, 18 paberiummistused 12 paljundamine 12 paljundus paljundamine 12 printimine tarkvararakendusest 13 puhastamine kaane sisekülg 14 klaas 13

#### S

sildid spetsifikatsioonid 21 skanneri klaas puhastamine 13 skannimine dokumendid 12 fotod 12 skannimisnupp 7 spetsifikatsioonid. vt. tehniline teave spikker elektroonilise spikri kasutamine 9 söötesalvede mahutavus 21 süsteeminõuded 21

#### Т

tarkvara desinstallimine 15

tarkvara installimine desinstallimine 15 uuestiinstallimine 15 tarkvararakendus, printimine 13 tarkvara uuestiinstallimine 15 tehniline teave füüsilised spetsifikatsioonid 21 kaal 21 keskkonnaalased spetsifikatsioonid 22 paberispetsifikatsioonid 21 söötesalvede mahutavus 21 süsteeminõuded 21 toitespetsifikatsioonid 21 tindikassetid tõrkeotsing 18 väljavahetamine 13 tindikassettide väljavahetamine 13 toitenupp 6 toitespetsifikatsioonid 21 tõrkeotsina paberiummistused 12 riistvara installimine 16 tindikassetid 18 USB-kaabel 16 tühistusnupp 6

#### U

USB-kaabli paigaldamine 16

#### Ü

ühenduse probleemid HP All-in-One ei lülitu sisse 16 ümbrikud spetsifikatsioonid 21